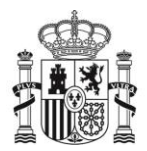

MINISTERIO DE LA PRESIDENCIA, JUSTICIA Y RELACIONES CON LAS CORTES

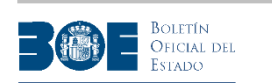

# PORTAL DE SUBASTAS. MANUAL DE USUARIO. AGENCIA ESTATAL BOLETÍN OFICIAL DEL ESTADO

versión 2.15

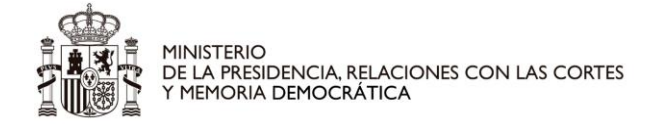

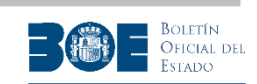

#### Control de cambios:

| VERSIÓN | FECHA      | COMENTARIOS                                                                                                    |
|---------|------------|----------------------------------------------------------------------------------------------------|
| V 1.9   | 30/05/2017 | Añade documentación sobre nuevo procedimiento de registro y de inicio de sesión utilizando el sistema CI@ve, así como más detalle en la información relativa a otros procedimiento tales como el restablecimiento de la contraseña y la realización de pujas sin tramos establecidos.                                                                                                    |
| V1.10   | 12/06/2017 | Añade pantallas relativas a pujas por importe igual o inferior a otras realizadas con anterioridad.                                                                                                    |
| V1.11   | 09/03/2018 | Añade detalle sobre procedimiento de registro de usuarios.                                                                                                    |
| V2.0    | 14/06/2018 | Añade nuevo tipo de subastas concursales y nuevo tratamiento de cancelación o finalización de cada lote individual en subastas con lotes de adjudicación separada.                                                                                                    |
| V2.1    | 23/08/2018 | Añade nuevo tipo de subastas de recaudación.                                                                                                    |
| V2.2    | 30/11/2018 | Añade la siguiente funcionalidad: necesidad de aceptar<br>explícitamente las condiciones de uso del Portal de subastas,<br>tratamiento de teléfono móvil obligatorio para usuarios registrados,<br>posibilidad de confirmar únicamente la última puja enviada y<br>opción de seleccionar un nº de rango de pujas cuando el valor de<br>subasta es muy alto respecto al valor del tramo de puja. |
| V2.3    | 13/03/2019 | Añade información relativa al acceso a los justificantes de constitución, devolución e ingreso de depósito.                                                                                                    |
| V2.4    | 11/07/2019 | Accesible, para el postor ganador y los postores con reserva de postura, el certificado de su mejor puja en las subastas concluidas.                                                                                                    |
| V2.5    | 25/09/2019 | Puja en nombre en todo o en parte en nombre de varios terceros,<br>detallando cada uno de los participantes y su porcentaje de<br>participación. Disponible a partir del 08/10/2019.                                                                                                    |
| V2.6    | 11/11/2019 | Habilita la solicitud de devolución de depósitos por transferencia<br>en aquellos casos en los que el estado de la cuenta original de<br>constitución de depósito impida la devolución automática en la<br>misma cuenta.                                                                                                    |
| V2.7    | 14/01/2020 | Nuevo diseño del Portal que facilita su uso en dispositivos con pantallas de distinto tamaño.                                                                                                    |
| V2.8    | 26/04/2021 | Nuevas restricciones para limitar la participación de un usuario en una subasta (o lote) a una sola forma de actuación.                                                                                                    |

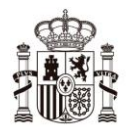

MINISTERIO DE LA PRESIDENCIA, RELACIONES CON LAS CORTES Y MEMORIA DEMOCRÁTICA

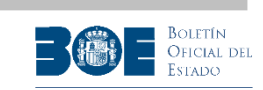

| V2.9  | 28/09/2021 | Se habilita el registro de usuarios con domicilio y/o teléfono extranjeros.                                                                                                    |
|-------|------------|----------------------------------------------------------------------------------------------------|
| V2.10 | 11/05/2022 | Cuando el usuario modifica alguno de los datos que le permiten<br>identificarse en el Portal de Subastas (dirección de correo<br>electrónico y/o mail), se le muestra una advertencia indicándole<br>que si confirma los cambios se le cerrarán todas las sesiones que<br>tenga abiertas en el Portal y deberá conectarse de nuevo. |
| V2.11 | 26/06/2023 | Se incorpora el doble factor de autenticación en el acceso con<br>usuario y contraseña, enviando un código (tanto por correo<br>electrónico como por SMS) que el usuario debe proporcionar tras<br>haber introducido el teléfono o el correo electrónico y la<br>contraseña.                                                        |
|       |            | También se aumentan los requisitos que deben tener las contraseñas de los usuarios (deben tener al menos 8 caracteres, alguna mayúscula, alguna minúscula, algún número y algún carácter especial).                                                                                                    |
| V2.12 | 21/08/2023 | Cuando un usuario modifique su contraseña, no se le permite repetir una de las cinco últimas contraseñas que haya tenido previamente.                                                                                                    |
| V2.13 | 31/08/2023 | Se implementa la caducidad de las contraseñas.                                                                                                    |
| V2.14 | 12/02/2024 | Se implementa la posibilidad de que los documentos e imágenes<br>de cada subasta incluidos en el apartado "Información<br>complementaria de la subasta" puedan ser públicos, según lo<br>determine el gestor de la subasta.                                                                                                    |
| V2.15 | 19/03/2024 | Mejora del login cuando el usuario no tiene teléfono y el correo electrónico no está operativo o no sabe cuál es.                                                                                                    |

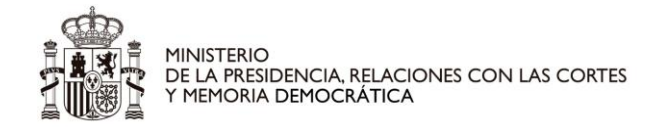

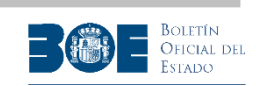

#### Contenido

#### PORTAL DE SUBASTAS. MANUAL DE USUARIO. AGENCIA ESTATAL BOLETÍN OFICIAL DEL ESTADO

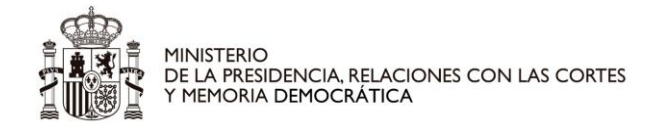

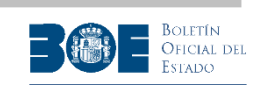

#### 1. Pantalla inicial

El Portal de subastas de la Agencia Estatal Boletín Oficial del Estado es accesible a través de la URL <u>https://subastas.boe.es</u>

La pantalla inicial ofrece la posibilidad de visualizar las subastas en proceso de ejecución por provincia donde está ubicado el bien y por tipo de bien subastado, así como aplicar distintos filtros que puede ser seleccionados a través de un desplegable, tal como parece en las siguentes pantallas.

| Inicio 🏫                          | Buscar 🔍                | Ayuda 😢                    | Iniciar sesión 💄               |
|-----------------------------------|-------------------------|----------------------------|--------------------------------|
|                                   | Jueves, 2 de Ener       | o de 2020 16:54:24 C       | CET                            |
|                                   | Suba                    | stas activas               |                                |
| s                                 | eleccione una opción:   | Todos los inmuebles        | $\sim$                         |
| Seleccione la provincia del mapa. | pulsando sobre ella en  | el mapa o utilice el despl | egable que se encuentra debajo |
|                                   | ° ∘ ⊽ ₀ \$<br>Ålava (4) | Buscar                     |                                |

1.- Pantallas de inicio del portal de subastas

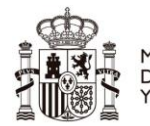

MINISTERIO DE LA PRESIDENCIA, RELACIONES CON LAS CORTES Y MEMORIA DEMOCRÁTICA

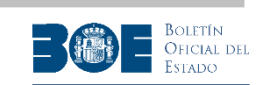

| Inicio 🏠                          | Buscar Q                 | Ayuda 😢                                                                           | Iniciar sesión 💄      |
|-----------------------------------|--------------------------|-----------------------------------------------------------------------------------|-----------------------|
|                                   | Jueves, 2 de Energ       | o de 2020 16:55:41 CET                                                            |                       |
|                                   | Suba                     | stas activas                                                                      |                       |
| 5                                 | Seleccione una opción:   | Todos los inmuebles                                                               |                       |
| Seleccione la provincia del mapa. | a pulsando sobre ella en | Todos los inmuebles<br>Todos los bienes muebles<br>Todos los vehículos            | ∍ se encuentra debajo |
|                                   | E.                       | Últimos inmuebles<br>Últimos bienes muebles<br>Últimos vehiculos<br>Subastas ORGA |                       |
|                                   |                          | Subastas OKOA                                                                     | 5                     |
|                                   | Álava (4)                | Buscar                                                                            |                       |

2.- Pantallas de inicio del portal de subastas

También ofrece la posibilidad de realizar una búsqueda de subastas mediante el siguiente formulario:

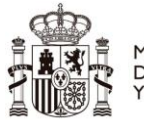

MINISTERIO DE LA PRESIDENCIA, RELACIONES CON LAS CORTES Y MEMORIA DEMOCRÁTICA

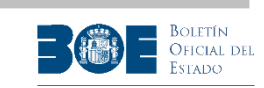

| Inicio 🏫                                               | Buscar 🤇                       | Ayuda 🛛                  | Mi Perfil 👗                   |
|--------------------------------------------------------|--------------------------------|--------------------------|-------------------------------|
|                                                        | Miércoles, 17 de Mayo de       | 2023 15:40:46 0          | ET                            |
|                                                        |                                |                          | Desconectar 🖰                 |
|                                                        | Subastas. Búsqu                | ueda avanzada            |                               |
| Tipo de subasta                                        |                                |                          |                               |
| Todos 🔿 Judicial 🔿                                     | Notarial O AEAT O Otras a      | Iministraciones tributar | as                            |
| 🔵 Subastas administrativa                              | s generales                    |                          |                               |
| Estado de la subasta                                   |                                |                          |                               |
| O Cualquiera 🕜 Prox. aj                                | oertura 🚫 Celebrándose 🚫 S     | uspendida 🚫 Cancela      | ada                           |
| 🔿 Concluida en Portal de S                             | Subastas 🔿 Finalizada por Auto | ridad Gestora            |                               |
| Tipo de bien subastado                                 |                                |                          |                               |
| Todos 🕜 Inmuebles                                      | 🔿 Vehículos 🔹 🔿 Otros bienes r | nuebles                  |                               |
| Dirección<br>Código postal<br>Localidad<br>Provincia - | Todas 🗸                        |                          |                               |
| Postura mínima inferio                                 | ra 🗸 (eur)                     |                          |                               |
| Cuenta expedie<br>ID Suba                              | sta                            |                          | (solo en subastas judiciales) |
| Acreedor                                               |                                |                          |                               |
| Fecha fin Suba                                         | ita de 🛛 dd/mm/aaaa 🗖 a        | dd/mm/aaaa               |                               |
| Fecha inicio Subas                                     | a de dd/mm/aaaa 🖸 a            | dd/mm/aaaa 🗖             |                               |
| Resultados por pá                                      | gina 50 🗸 Ordenados            | por Fecha fin subas      | sta 🗸 descendente 🗸           |
|                                                        | Duecar                         | Limnier                  |                               |
|                                                        | Duscar                         | Limpidi                  |                               |

3.- Formulario de búsqueda

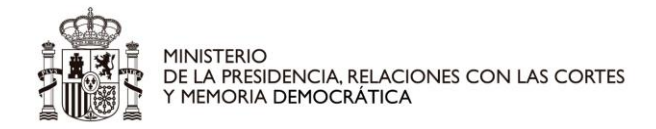

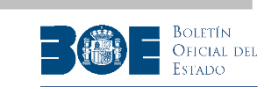

Entre otros criterios de búsqueda, el usuario podrá utilizar el estado de la subasta. Los distintos estados en los que puede encontrarse una subasta en el Portal de Subastas son los siguientes:

- 1. **Próxima apertura**: El anuncio de la subasta ha sido publicado en el BOE y la apertura de la subasta en el Portal se realizará de acuerdo a la normativa aplicable a cada tipo de subasta.
- 2. Celebrándose: El período de pujas de la subasta está abierto.
- 3. **Suspendida**: La subasta ha sido suspendida temporalmente por la Autoridad Gestora y puede ser reanudada en cualquier momento por dicha Autoridad. Los depósitos y las posturas existentes en el momento de la suspensión se conservan para su reanudación.
- 4. **Cancelada**: La subasta ha sido cancelada por la Autoridad Gestora en algún momento posterior a su publicación en el Portal de Subastas. La subasta no puede ser reanudada. Todas las posturas existentes en el momento de la cancelación son descartadas y los depósitos devueltos a postores.
- 5. **Concluida en Portal de Subastas**: El período de pujas de la subasta ha concluido. Se encuentra pendiente de ser finalizada por la Autoridad Gestora. En este estado se ha ordenado la devolución de los depósitos de los postores no ganadores que no hayan realizado reserva de puja.
- 6. **Finalizada por la Autoridad Gestora**: La subasta ha sido finalizada por la Autoridad Gestora. En este estado se ha ordenado la devolución de todos los depósitos de los postores no ganadores que hayan realizado reserva de puja.

Con respecto al criterio de búsqueda por acreedor, el usuario podrá indicar en ese campo tanto el NIF de persona jurídica como el nombre del acreedor, realizándose la búsqueda sólo entre aquellas subastas cuyos datos del acreedor se muestran en el Portal de Subastas, siendo la Autoridad Gestora de cada subasta quien determina si esa información es pública.

Como resultado, el usuario obtendrá un listado de las subastas que cumplen los criterios de su búsqueda. Si el número de subastas obtenidas es excesivo, el usuario será advertido de que debe especificar algún criterio de búsqueda más para acotar los resultados.

En el listado obtenido, el usuario puede acceder a los detalles públicos de cada una de las subastas. Si el usuario está registrado y ha iniciado sesión en el Portal, tendrá acceso a la información completa de la subasta.

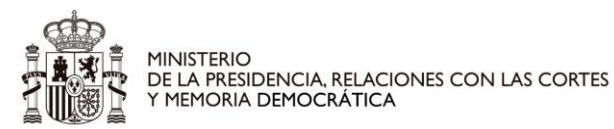

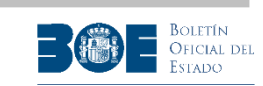

| Midrooles, 8 de Enero de 2020 09:19:31 CET  Subastas. Búsqueda avanzada  squeda Resultados 1 a 50 de 652  Resultados 1 a 50 de 652  2 3 14 Pág, siguiente  BASTA SUB-JA-2017-100567 GADO DE PRUEBA - MADRID (spediente: 0119/15) stado: Próxima apertura er detalle en contenido subasta Mas (Referencia SUB-JA-2017-100567)  AASTA SUB-JC-2019-000093 GADO DE PRUEBA - MADRID (spediente: 0725/16 stado: Finalizada - [Fecha de conclusión: 15/01/2020 a las 09:44:18] AVE INDUSTRIAL PRUEBAS Mas (Referencia SUB-JC-2019-000093)  BASTA SUB-RC-2020-2805000111 ebas Subdemo - Madrid stado: Celebrándose - [Conclusión prevista: 27/01/2020 a las 11:20:11] ubasta de prueba Mas (Referencia SUB-RC-2020-2805000111)  BASTA SUB-JA-2019-1200 (2 lotes) GADO DE PRUEBA - MADRID (spedient: 7725/13) stado: Concluida - [Fecha de conclusión: 15/01/2020 a las 09:39:21] ubasta con varios lotes. Lote 1: NAVE INDUSTRIAL Lote 2: GARAJE Mast (Referencia SUB-JA-2019-1200)                                                                                                    |                                  | Inicio 🍙                                            | Buscar 9,                                            | Ayuda 🛛                                 | Iniciar sesión 💄   |
|----------------------------------------------------------------------------------------------------|----------------------------------|-----------------------------------------------------|------------------------------------------------------|-----------------------------------------|--------------------|
| Subastas. Búsqueda avanzada     apued     Resultados 1 & 50 de 652     Image: Image:                   |                                  |                                                     | Miércoles, 8 de Enero                                | de 2020 09:19:3                         | 31 CET             |
| squel Resultados 1 a 50 de 652     I 2      Resultados 1 a 50 de 652   I 2     I 2    Resultados 1 a 50 de 652   I 2   Resultados 1 a 50 de 652   I 2   Resultados 1 a 50 de 652   I 2   Resultados 1 a 50 de 652   I 2   Resultados 1 a 50 de 652   I 2   Resultados 1 a 50 de 652   I 2   Resultados 1 a 50 de 652   Resultados 1 a 50 de 652   Resultados 1 a 50 de 652   RASTA SUB-JA-2017-100567   Resultados resultados 1000093 RASTA SUB-JC-2019-000093 RASTA SUB-JC-2019-000093 RASTA SUB-JC-2019-000093 RASTA SUB-RC-2020-2805000111 Resultados resultados - [Conclusión prevista: 27/01/2020 a las 09:44:18] Resultados resultados 1 [Sold/Resultados 1] Resultados resultados 1 [Sold/Resultados 2] Resultados resultados 1 [Sold/Resultados 2] Resultados resultados 12/01/2020 a las 09:44:18] Resultados resultados 1 Resultados resultados 1 <pressultados 1<="" p="" resultados=""></pressultados>                                                                                                    |                                  |                                                     | Subastas, Bú                                         | squeda avan:                            | zada               |
| squed       Resultados       Las 00 de 652         Image: Image: Im |                                  | [accession]                                         |                                                      | <i>2</i>                                |                    |
| Image: 2 3 14 Pég. siguiente         Image: 2 3 14 Pég. siguiente         Image: 2 3 14 Pég. siguiente         Image: 2 3 14 Pég. siguiente         Image: 2 3 14 Pég. siguiente         Image: 2 1 14 Pég. siguiente         Image: 2 1 14 Pag. siguiente         Image: 2 1 14 Pag. siguiente         Image: 2 1 14 Pag. siguiente         Image: 2 1 14 Pag. siguiente         Image: 2 1 14 Pag. siguiente         Image: 2 1 14 Pag. siguiente         Image: 2 1 14 Pag. siguiente         Image: 2 1 14 Pag. siguiente         Image: 2 1 14 Pag. siguiente         Image: 2 1 14 Pag. siguiente         Image: 2 1 14 Pag. siguiente         Image                                                                                                    | Búsqueda                         | Resultados                                          |                                                      |                                         | Guardar búsqueda 👗 |
| 2 3 14 <u>Pág</u> , siguiente  ASTA SUB-JA-2017-100567  GADO DE PRUEBA - MADRID  cpediente: 0119/15 stado: Próxima apertura e detalle en contenido subasta      Más (Referencia SUB-JA-2017-100567)  BASTA SUB-JC-2019-000093  GADO DE PRUEBA - MADRID  cpediente: 0725/16 stado: Finalizada - [Fecha de conclusión: 15/01/2020 a las 09:44:18] AVE INDUSTRIAL PRUEBAS      Más (Referencia SUB-JC-2019-000093)  BASTA SUB-RC-2020-2805000111 ebas Subdemo - Madrid stado: Celebrándose - [Conclusión prevista: 27/01/2020 a las 11:20:11] ubasta de prueba      Más (Referencia SUB-RC-2020-2805000111)  BASTA SUB-JA-2019-1200 (2 lotes) GADO DE PRUEBA - MADRID cyceidente: 0725/13 stado: Concluida - [Fecha de conclusión: 15/01/2020 a las 09:39:21] ubasta con varios lotes. Lote 1: NAVE INDUSTRIAL Lote 2: GARAJE     Mast (Referencia SUB-JA-2019-1200)                                                                                                    |                                  |                                                     | Resultado                                            | os 1 a 50 de 652                        |                    |
| ASTA SUB-JA-2017-100567<br>GADO DE PRUEBA - MADRID<br>cycliente: 0119/15<br>stado: Próxima apertura<br>er detalle en contenido subasta<br><b>Más (Referencia SUB-JA-2017-100567)</b><br>ASTA SUB-JC-2019-000093<br>GADO DE PRUEBA - MADRID<br>cyclient: 0725/16<br>stado: Finalizada - [Fecha de conclusión: 15/01/2020 a las 09:44:18]<br>AXE INDUSTRIAL PRUEBAS<br><b>Más (Referencia SUB-JC-2019-000093)</b><br>ASTA SUB-RC-2020-2805000111<br>ebas Subdemo - Madrid<br>stado: Celebrándose - [Conclusión prevista: 27/01/2020 a las 11:20:11]<br>ubasta de prueba<br><b>Más (Referencia SUB-RC-2020-2805000111)</b><br>ASTA SUB-JA-2019-1200 (2 lotes)<br>SATA SUB-JA-2019-1200 (2 lotes)<br>GADO DE PRUEBA - MADRID<br>cycliente: 0725/13<br>stado: Concluida - [Fecha de conclusión: 15/01/2020 a las 09:39:21]<br>ubasta con varios lotes. Lote 1: NAVE INDUSTRIAL Lote 2: GARAJE<br><b>Más (Referencia SUB-JA-2019-1200</b> )                                                                                                    |                                  |                                                     | 1 2 3                                                | . 14 Pág, siguiente                     | e                  |
| GADO DE PRUEBA - MADRID<br>spediente: 0119/15<br>stado: Próxima apertura<br>er detalle en contenido subasta<br>Más (Referencia SUB-JA-2017-100587)<br>BASTA SUB-JC-2019-000093<br>GADO DE PRUEBA - MADRID<br>spediente: 0725/16<br>stado: Finalizada - [Fecha de conclusión: 15/01/2020 a las 09:44:18]<br>AVE INDUSTRIAL PRUEBAS<br>Más (Referencia SUB-JC-2019-000093)<br>BASTA SUB-RC-2020-2805000111<br>ebas Subdemo - Madrid<br>stado: Celebrándose - [Conclusión prevista: 27/01/2020 a las 11:20:11]<br>ubasta de prueba<br>Más (Referencia SUB-RC-2020-2805000111)<br>BASTA SUB-JA-2019-1200 (2 lotes)<br>GADO DE PRUEBA - MADRID<br>spediente: 0725/13<br>stado: Concluida - [Fecha de conclusión: 15/01/2020 a las 09:39:21]<br>ubasta con varios lotes. Lote 1: NAVE INDUSTRIAL Lote 2: GARAJE<br>Más (Referencia SUB-JA-2019-1200)                                                                                                    | UBASTA                           | SUB-JA-2017-1                                       | 00567                                                |                                         |                    |
| <pre>cpediente: 0119/15 stado: Próxima apertura er detalle en contenido subasta</pre>                                                                                                    | UZGADO I                         | DE PRUEBA - MAI                                     | DRID                                                 |                                         |                    |
| <pre>stado: Próxima apertura er detalle en contenido subasta</pre>                                                                                                    | Expedien                         | te: 0119/15                                         |                                                      |                                         |                    |
| Más (Referencia SUB-JA-2017-100567)<br>BASTA SUB-JC-2019-000093<br>GADO DE PRUEBA - MADRID<br>kpediente: 0725/16<br>stado: Finalizada - [Fecha de conclusión: 15/01/2020 a las 09:44:18]<br>AVE INDUSTRIAL PRUEBAS<br>Más (Referencia SUB-JC-2019-000093)<br>BASTA SUB-RC-2020-2805000111<br>ebas Subdemo - Madrid<br>stado: Celebrándose - [Conclusión prevista: 27/01/2020 a las 11:20:11]<br>ubasta de prueba<br>Más (Referencia SUB-RC-2020-2805000111)<br>BASTA SUB-JA-2019-1200 (2 lotes)<br>GADO DE PRUEBA - MADRID<br>kpediente: 0725/13<br>stado: Concluida - [Fecha de conclusión: 15/01/2020 a las 09:39:21]<br>ubasta con varios lotes. Lote 1: NAVE INDUSTRIAL Lote 2: GARAJE<br>Más (Referencia SUB-JA-2019-1200)                                                                                                    | Estado: I<br>Ver detal           | Próxima apertura<br>le en contenido s               | ubasta                                               |                                         |                    |
| BASTA SUB-JC-2019-000093<br>GADO DE PRUEBA - MADRID<br>kpediente: 0725/16<br>stado: Finalizada - [Fecha de conclusión: 15/01/2020 a las 09:44:18]<br>AVE INDUSTRIAL PRUEBAS<br>Más (Referencia SUB-JC-2019-000093)<br>BASTA SUB-RC-2020-2805000111<br>ebas Subdemo - Madrid<br>stado: Celebrándose - [Conclusión prevista: 27/01/2020 a las 11:20:11]<br>ubasta de prueba<br>Más (Referencia SUB-RC-2020-2805000111)<br>BASTA SUB-JA-2019-1200 (2 lotes)<br>GADO DE PRUEBA - MADRID<br>kpediente: 0725/13<br>stado: Concluida - [Fecha de conclusión: 15/01/2020 a las 09:39:21]<br>ubasta con varios lotes. Lote 1: NAVE INDUSTRIAL Lote 2: GARAJE<br>Más (Referencia SUB-JA-2019-1200)                                                                                                    | Más                              | (Referencia St                                      | JB-JA-2017-100567)                                   |                                         |                    |
| GADO DE PRUEBA - MADRID<br>xpediente: 0725/16<br>stado: Finalizada - [Fecha de conclusión: 15/01/2020 a las 09:44:18]<br>AVE INDUSTRIAL PRUEBAS<br>Más (Referencia SUB-JC-2019-000093)<br>BASTA SUB-RC-2020-2805000111<br>abas Subdemo - Madrid<br>stado: Celebrándose - [Conclusión prevista: 27/01/2020 a las 11:20:11]<br>ubasta de prueba<br>Más (Referencia SUB-RC-2020-2805000111)<br>BASTA SUB-JA-2019-1200 (2 lotes)<br>GADO DE PRUEBA - MADRID<br>xpediente: 0725/13<br>stado: Concluida - [Fecha de conclusión: 15/01/2020 a las 09:39:21]<br>ubasta con varios lotes. Lote 1: NAVE INDUSTRIAL Lote 2: GARAJE<br>Más (Referencia SUB-JA-2019-1200)                                                                                                    | UBASTA                           | SUB-JC-2019-0                                       | 00093                                                |                                         |                    |
| <pre>kpediente: 0725/16<br/>stado: Finalizada - [Fecha de conclusión: 15/01/2020 a las 09:44:18]<br/>AVE INDUSTRIAL PRUEBAS<br/>Más (Referencia SUB-JC-2019-000093)<br/>BASTA SUB-RC-2020-2805000111<br/>ebas Subdemo - Madrid<br/>stado: Celebrándose - [Conclusión prevista: 27/01/2020 a las 11:20:11]<br/>ubasta de prueba<br/>Más (Referencia SUB-RC-2020-2805000111)<br/>BASTA SUB-JA-2019-1200 (2 lotes)<br/>GADO DE PRUEBA - MADRID<br/>kpediente: 0725/13<br/>stado: Concluida - [Fecha de conclusión: 15/01/2020 a las 09:39:21]<br/>ubasta con varios lotes. Lote 1: NAVE INDUSTRIAL Lote 2: GARAJE<br/>Más (Referencia SUB-JA-2019-1200)<br/>Más (Referencia SUB-JA-2019-1200)</pre>                                                                                                    | UZGADO                           | DE PRUEBA - MAI                                     | DRID                                                 |                                         |                    |
| Más (Referencia SUB-JC-2019-000093)<br>BASTA SUB-RC-2020-2805000111<br>ebas Subdemo - Madrid<br>stado: Celebrándose - [Conclusión prevista: 27/01/2020 a las 11:20:11]<br>ubasta de prueba<br>Más (Referencia SUB-RC-2020-2805000111)<br>BASTA SUB-JA-2019-1200 (2 lotes)<br>GADO DE PRUEBA - MADRID<br>kpediente: 0725/13<br>stado: Concluida - [Fecha de conclusión: 15/01/2020 a las 09:39:21]<br>ubasta con varios lotes. Lote 1: NAVE INDUSTRIAL Lote 2: GARAJE<br>Más (Referencia SUB-JA-2019-1200)                                                                                                    | Expedien<br>Estado: I<br>NAVE IN | ite: 0725/16<br>Finalizada - [Fech<br>DUSTRIAL PRUE | a de conclusión: 15/01/20                            | 020 a las 09:44:18]                     | ]                  |
| BASTA SUB-RC-2020-2805000111<br>ebas Subdemo - Madrid<br>stado: Celebrándose - [Conclusión prevista: 27/01/2020 a las 11:20:11]<br>ubasta de prueba<br>Más (Referencia SUB-RC-2020-2805000111)<br>BASTA SUB-JA-2019-1200 (2 lotes)<br>GADO DE PRUEBA - MADRID<br>kopediente: 0725/13<br>stado: Concluida - [Fecha de conclusión: 15/01/2020 a las 09:39:21]<br>ubasta con varios lotes. Lote 1: NAVE INDUSTRIAL Lote 2: GARAJE<br>Más (Referencia SUB-JA-2019-1200)<br>Más (Referencia SUB-JA-2019-1200)                                                                                                    | A Más                            | (Referencia SI                                      | JB-JC-2019-000093)                                   |                                         |                    |
| ebas Subdemo - Madrid<br>stado: Celebrándose - [Conclusión prevista: 27/01/2020 a las 11:20:11]<br>ubasta de prueba<br>Más (Referencia SUB-RC-2020-2805000111)<br>BASTA SUB-JA-2019-1200 (2 lotes)<br>GADO DE PRUEBA - MADRID<br>kpediente: 0725/13<br>stado: Concluida - [Fecha de conclusión: 15/01/2020 a las 09:39:21]<br>ubasta con varios lotes. Lote 1: NAVE INDUSTRIAL Lote 2: GARAJE<br>Más (Referencia SUB-JA-2019-1200)<br>Más (Referencia SUB-JA-2019-1200)                                                                                                    | UBASTA                           | SUB-RC-2020-:                                       | 2805000111                                           |                                         |                    |
| stado: Celebrándose - [Conclusión prevista: 27/01/2020 a las 11:20:11]<br>ubasta de prueba<br>Más (Referencia SUB-RC-2020-2805000111)<br>BASTA SUB-JA-2019-1200 (2 lotes)<br>GADO DE PRUEBA - MADRID<br>kpediente: 0725/13<br>stado: Concluida - [Fecha de conclusión: 15/01/2020 a las 09:39:21]<br>ubasta con varios lotes. Lote 1: NAVE INDUSTRIAL Lote 2: GARAJE<br>Más (Referencia SUB-JA-2019-1200)<br>Más (Referencia SUB-JA-2019-1200)                                                                                                    | ruebas Su                        | bdemo - Madrid                                      |                                                      |                                         |                    |
| Más (Referencia SUB-RC-2020-2805000111)<br>BASTA SUB-JA-2019-1200 (2 lotes)<br>GADO DE PRUEBA - MADRID<br>kpediente: 0725/13<br>stado: Concluida - [Fecha de conclusión: 15/01/2020 a las 09:39:21]<br>ubasta con varios lotes. Lote 1: NAVE INDUSTRIAL Lote 2: GARAJE<br>Más (Referencia SUB-JA-2019-1200)                                                                                                    | Estado: (<br>Subasta             | Celebrándose - (O<br>de prueba                      | Conclusión prevista: 27/01                           | /2020 a las 11:20:                      | 11]                |
| BASTA SUB-JA-2019-1200 (2 lotes)<br>GADO DE PRUEBA - MADRID<br>kpediente: 0725/13<br>stado: Concluida - [Fecha de conclusión: 15/01/2020 a las 09:39:21]<br>ubasta con varios lotes. Lote 1: NAVE INDUSTRIAL Lote 2: GARAJE<br><u>Más (Referencia SUB-JA-2019-1200)</u><br>Más (Referencia SUB-JA-2019-1200)                                                                                                    | Más                              | (Referencia SI                                      | JB-RC-2020-2805000111                                |                                         |                    |
| GADO DE PRUEBA - MADRID<br>kpediente: 0725/13<br>stado: Concluida - [Fecha de conclusión: 15/01/2020 a las 09:39:21]<br>ubasta con varios lotes. Lote 1: NAVE INDUSTRIAL Lote 2: GARAJE<br><u>Más (Referencia SUB-JA-2019-1200)</u>                                                                                                    | UBASTA                           | SUB-JA-2019-1                                       | 200 (2 lotes)                                        |                                         |                    |
| kpediente: 0725/13<br>stado: Concluida - [Fecha de conclusión: 15/01/2020 a las 09:39:21]<br>ubasta con varios lotes. Lote 1: NAVE INDUSTRIAL Lote 2: GARAJE<br><u>Más (Referencia SUB-JA-2019-1200)</u><br>Ass (Referencia SUB-JA-2019-1200)                                                                                                    | UZGADO                           | DE PRUEBA - MAI                                     | DRID                                                 |                                         |                    |
| stado: Concluida - [Fecha de conclusión: 15/01/2020 a las 09:39:21]<br>ubasta con varios lotes. Lote 1: NAVE INDUSTRIAL Lote 2: GARAJE<br><u>Más (Referencia SUB-JA-2019-1200)</u><br>Assue (Referencia SUB-JA-2019-1200)                                                                                                    | Expedien                         | te: 0725/13                                         |                                                      |                                         |                    |
| Más(Referencia SUB-JA-2019-1200)                                                                                                    | Estado: (<br>Subasta             | Concluida - [Fech<br>con varios lotes.              | a de conclusión: 15/01/20<br>Lote 1: NAVE INDUSTRIAI | 020 a las 09:39:21]<br>L Lote 2: GARAJE | I.                 |
| ∧ sub                                                                                                    | Más                              | (Referencia St                                      | JB-JA-2019-1200)                                     |                                         |                    |
| ∧ sub                                                                                                    |                                  |                                                     |                                                      |                                         |                    |
|                                                                                                    |                                  |                                                     |                                                      |                                         | ∧ subi             |

4.- Listado de resultados de la búsqueda

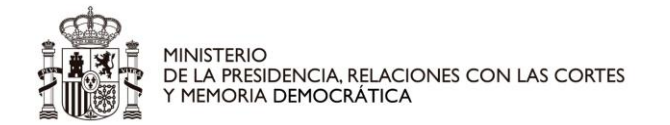

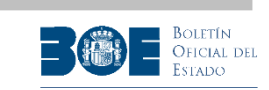

Seleccionando la opción de "Guardar búsqueda" (sólo disponible para usuarios registrados que hayan iniciado sesión en el Portal) podrá salvar los criterios de su búsqueda, y solicitar el envío de un correo electrónico cuando haya alguna subasta que los cumpla.

Debe tener en cuenta que, si entre estos criterios se encuentra el estado de la subasta, se le enviará un correo cuando la subasta pase al estado que haya especificado. Si, por el contrario, no ha seleccionado ningún estado, se le enviará un correo cuando la subasta se inicie.

|                                                     | Inicio 🔒                                             | Buscar Q                                                         | Ayuda 😯                                           | Mi Perfil 👃                                               |
|-----------------------------------------------------|------------------------------------------------------|------------------------------------------------------------------|---------------------------------------------------|-----------------------------------------------------------|
|                                                     |                                                      | Viernes, 24 de Mayo de 2                                         | 024 09:32:00 CET                                  |                                                           |
|                                                     |                                                      |                                                                  |                                                   | Desconectar 📛                                             |
|                                                     |                                                      | Subastas. Búsqu                                                  | ieda avanzada                                     |                                                           |
| Búsqueda                                            | Resultados                                           |                                                                  |                                                   | Guardar búsqueda 💄                                        |
| i Escrib<br>búsqu                                   | oa un nombre para<br>Ieda del resto que              | a identificar su búsqueda y pu<br>e tenga guardadas.             | lse en <b>Guardar</b> . Ello le                   | permitirá diferenciar esta                                |
| N                                                   | ombre de la búsqu                                    | eda:                                                             |                                                   |                                                           |
| <ul> <li>Puede<br/>búsqu</li> <li>Si ent</li> </ul> | e recibir una alerta<br>Ieda.<br>Tre estos criterios | a por correo electrónico cuand<br>se encuentra el estado de la s | o haya alguna subasta<br>subasta, se le enviará u | que cumpla sus criterios de<br>n correo cuando la subasta |
| Si por<br>Si por<br>inicie.                         | el contrario, no l                                   | a especificado.<br>na seleccionado ningún estado                 | , se le enviará un corre                          | o cuando la subasta se                                    |
|                                                     |                                                      | Deseo recibir una alerta                                         | por correo electrónico.                           |                                                           |
|                                                     |                                                      | Guard                                                            | lar                                               |                                                           |

5.- Guardar una búsqueda

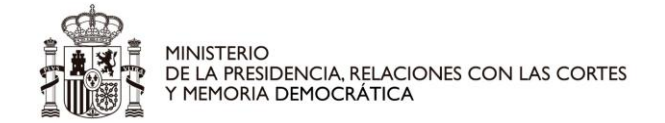

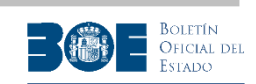

## 2. Registro de usuarios

El Portal de subastas ofrece información básica sobre subastas, que puede ser consultada por cualquier interesado sin necesidad de realizar ningún registro. Sin embargo, para acceder a información detallada o para participar en una subasta, es imprescindible que el interesado disponga de un usuario registrado en el Portal de Subastas Electrónicas. Dicho usuario registrado le permitirá:

- Ver los detalles de la subasta que no son de carácter público (documentación adicional, información registral en caso de que esté disponible, importe de la puja máxima en cada momento, información sobre sus datos de participación en subastas, etc).
- Realizar depósitos.
- Participar como postor en las subastas.
- Suscribirse a servicios de aviso del inicio de la ejecución de subastas que se ajusten a sus criterios, mediante la opción de "Guardar Búsqueda". El máximo número de suscripciones permitidas es de 50.
- Gestionar sus datos de registro.

Para que un interesado pueda registrarse en el Portal de subastas, necesita disponer de alguno de los siguientes mecanismos de identificación:

- Certificado electrónico reconocido o cualificado válido (que le identifique por su DNI o su NIE)
- Una de las opciones ofrecidas por el sistema Cl@ve ( Cl@ve PIN o Cl@ve Permanente), siempre que hayan sido obtenidas de forma presencial o con certificado electrónico (no con carta de invitación). Puede obtener información sobre el sistema Cl@ve en http://clave.gob.es

**<u>NOTA IMPORTANTE</u>**: Aunque un interesado disponga de usuario en el sistema Cl@ve, no dispondrá de acceso al área restringida del Portal de subastas mientras no realice el proceso de registro en el propio Portal, siguiendo los pasos detallados en este apartado.

Es decir, un interesado que desee utilizar el sistema Cl@ve para identificarse en el Portal de subastas, debe registrarse primero en el sistema Cl@ve para obtener sus credenciales y a continuación registrase en el Portal de subastas utilizando dichas credenciales.

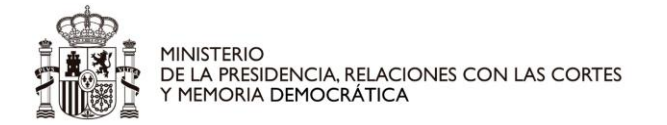

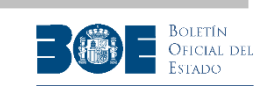

Para registrarse en el Portal de Subastas, el usuario seleccionará la opción de "**Iniciar sesión/Registrarse**" localizada en la esquina superior derecha de la página de inicio y a continuación la opción "<u>página de</u> <u>REGISTRO</u>", tal como indican las siguientes pantallas:

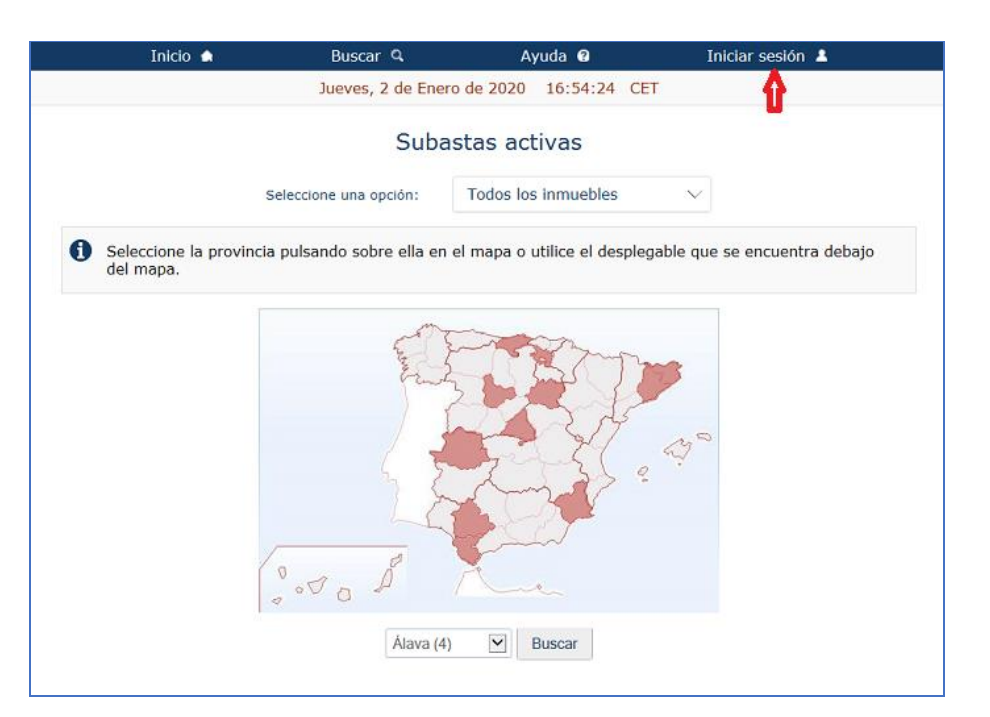

6.- Acceso a página de registro e inicio de sesión

| Inicio 🚓                                                                                         | Buscar 🔍                                                                                                    | Ayuda 😗                                                                   | Iniciar sesión 🔺                                                |  |  |  |  |
|--------------------------------------------------------------------------------------------------|----------------------------------------------------------------------------------------------------|---------------------------------------------------------------------------|-----------------------------------------------------------------|--|--|--|--|
|                                                                                                  | Viernes, 3 de Ener                                                                                                    | o de 2020 11:23:10 C                                                      | ET                                                              |  |  |  |  |
|                                                                                                  | Acceso de us                                                                                                    | suarios registrado                                                        | 05                                                              |  |  |  |  |
| Si está registrado puede o<br>las siguientes formas:                                             | Si está registrado puede consultar información adicional de las subastas. Puede acceder de una de<br>las siguientes formas: |                                                                           |                                                                 |  |  |  |  |
| Utilizando el certificado<br>electrónico cualificado con el que<br>se ha registrado.<br>Conectar | e (correo ele                                                                                                    | Adose con su usuario<br>etrónico o teléfono) y<br>contraseña.<br>Conectar | Identificándose a través de la<br>plataforma Cl@ve.<br>Conectar |  |  |  |  |
| Si aún no dispone de usua                                                                        | ario, acceda a la <u>pági</u>                                                                                               | na de REGISTRO.                                                           |                                                                 |  |  |  |  |

7.- Acceso a página de registro

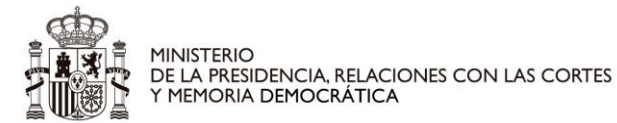

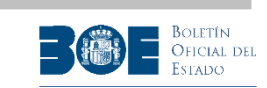

A continuación accederá a la siguiente página con información sobre las condiciones del proceso de registro:

| Inicio 🏠                                                                                                    | Buscar 🔍                                                                                                    | Ayuda 📀                                                                      | Iniciar sesión 💄                                                     |
|----------------------------------------------------------------------------------------------------|----------------------------------------------------------------------------------------------------|------------------------------------------------------------------------------|----------------------------------------------------------------------|
|                                                                                                    | Viernes, 3 de Enero d                                                                                         | e 2020 11:25:07 CET                                                          |                                                                      |
|                                                                                                    | Registro                                                                                                    | de usuarios                                                                  |                                                                      |
| Es necesario estar regis                                                                                         | strado en el Portal de Suba                                                                                   | stas Electrónicas para:                                                      |                                                                      |
| <ul> <li>Participar como</li> <li>Acceder a inform</li> <li>Suscribirse a se</li> <li>Gestionar sus d</li> </ul> | o postor en las subastas.<br>mación sobre las subastas<br>ervicios de aviso de la entra<br>latos de contacto. | en las que ha participado<br>ada de subastas que se a                        | o.<br>justen a sus criterios.                                        |
| las subastas.                                                                                                    | sita registrarse como us                                                                                      | uario para acceder a la                                                      | a información pública sobre                                          |
| Los ciudadanos podrán reg<br>opciones:                                                                           | gistrarse en el Portal de Sul                                                                                 | bastas <mark>E</mark> lectrónicas por c                                      | ualquiera de las siguientes                                          |
| O Utilizando un certificado                                                                                      | o electrónico cualificado.                                                                                    |                                                                              |                                                                      |
| <ul> <li>Utilizando la plataforma<br/>permanente).</li> </ul>                                                    | a de identificación Cl@ve (D                                                                                  | NIe/Certificado electrón                                                     | ico, Cl@ve PIN o Cl@ve                                               |
| Si se identifican con certific<br>entre los recogidos en la we                                                   | ado electrónico por alguna<br>eb de proveedores de servi                                                      | de las dos vías, dicho ce<br>cios de certificación                           | rtificado deberá encontrarse                                         |
| En el Portal de subastas sól<br>certificado cualificado que e<br>obtendrán los datos de la p                     | lo se podrán registrar perso<br>esté utilizando para identifio<br>ersona física que figuren el                | onas físicas por lo que, in<br>carse durante el proceso<br>n el certificado. | dependientemente del tipo de<br>de registro, siempre se              |
| Si en el certificado utilizado                                                                                   | no se identificase a ningu                                                                                    | na persona física, no se p                                                   | odrá completar el registro.                                          |
| Tras completar el proceso c<br>para poder acceder al Porta                                                       | de alta, estos usuarios <b>disp</b><br>Il desde dispositivos móvile                                           | ondrán también de un<br>s donde no tengan dispo                              | <b>usuario y una contraseña</b><br>nible su certificado electrónico. |
|                                                                                                    | Registro con Certificado                                                                                      | Registro con C                                                               | l@ve                                                                 |

8.- Pantalla para iniciar el registro de usuario

Para realizar el registro, el usuario podrá identificarse por cualquiera de las dos vías ofrecidas en la pantalla:

- 1. En el propio Portal, mediante certificado electrónico reconocido o cualificado
- 2. A través del sistema CI@ve, mediante las opciones ofrecidas por éste, siempre que hayan sido obtenidas de forma presencial (certificado electrónico, PIN24 o Clave permanente)

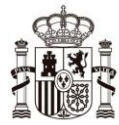

MINISTERIO DE LA PRESIDENCIA, RELACIONES CON LAS CORTES Y MEMORIA DEMOCRÁTICA

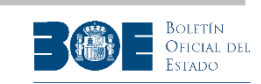

**NOTA IMPORTANTE**: En el Portal de subastas sólo se podrán registrar **personas físicas** por lo que, si el ciudadano utiliza un **certificado electrónico**, éste debe identificarle con su **DNI** o **NIE**. Además, dicho certificado tiene que encontrarse recogido en la web de prestadores de servicios de certificación (<u>https://sedeaplicaciones.minetur.gob.es/Prestadores/</u>) como certificado cualificado. Si en el certificado utilizado no se identificase a ninguna persona física, no se podrá completar el registro.

Posteriormente, en el momento de realizar una puja, el Portal le preguntará si desea actuar en representación de un tercero, que puede ser una sociedad. Aunque el usuario esté utilizando un certificado de representante de persona jurídica, deberá indicar en el momento de realizar la puja que la realiza en nombre de un tercero. Si no lo indicase así, el certificado de puja se realizará a nombre del usuario que realiza la puja y no a nombre del representado.

Si el usuario elige la opción de "**Registro con Certificado**", su navegador le solicitará que seleccione el certificado (si tiene más de uno instalado) y le solicitará el correspondiente PIN:

| Inicio 🌧                                                                                                    | Buscar Q                                                                                                 | Ayuda 📀                                            | Iniciar sesión 💄                   |
|----------------------------------------------------------------------------------------------------|----------------------------------------------------------------------------------------------------|----------------------------------------------------|------------------------------------|
|                                                                                                    | Viernes, 3 de Enero                                                                                      | de 2020 11:28:31 C                                 | CET                                |
|                                                                                                    | Registro                                                                                                 | de usuarios                                        |                                    |
| Es necesario estar regis                                                                                         | strado en el Portal de Sub                                                                               | astas Electrónicas para                            | :                                  |
| <ul> <li>Participar como</li> <li>Acceder a inform</li> <li>Suscribirse a se</li> <li>Gestionar sus d</li> </ul> | postor en las subastas.<br>mación sobre las subasta:<br>rrvicios de aviso de la ent<br>atos de contacto. | s en las que ha particip<br>rada de subastas que s | ado.<br>e ajusten a sus criterios. |
| Sin embargo, <b>no neces</b><br>las subastas.                                                                    | sita registrarse como u                                                                                  | suario para acceder a                              | a la información pública sobre     |
| opciones:                                                                                                    | Fát                                                                                                    | orica Nacional de I                                | Moneda y Timbre 🛛 🗾 🛛              |
| ③ Utilizando un certificado                                                                                      | electrónico cualifica                                                                                    |                                                    |                                    |
| <ul> <li>Utilizando la plataforma<br/>permanente).</li> </ul>                                                    | de identificación Cl                                                                                     | Introd                                             | uzca el PIN                        |
| Si se identifican con certific<br>entre los recogidos en la <u>we</u>                                            | ado electrónico por a<br>eb de proveedores de                                                            |                                                    |                                    |
| En el Portal de subastas sól<br>certificado cualificado que e<br>obtendrán los datos de la p                     | o se podrán registra<br>esté utilizando para i<br>ersona física que figu                                 |                                                    |                                    |
| Si en el certificado utilizado                                                                                   | no se identificase a                                                                                     | Aceptar                                            | Cancelar                           |
| Tras completar el proceso c<br>para poder acceder al Porta                                                       | le alta, estos usuario<br>I desde dispositivos                                                           |                                                    |                                    |
|                                                                                                    | Registro con Certificado                                                                                 | Registro cor                                       | n Cl@ve                            |

9.- Pantalla para iniciar el registro de usuario con certificado

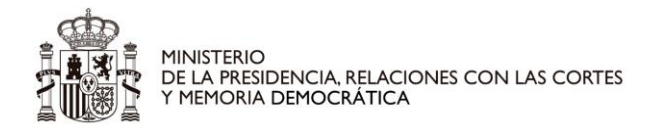

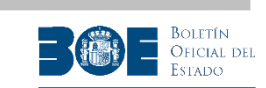

Si el usuario elige la opción de **"Registro con Cl@ve"**, el Portal le redireccionará a la plataforma Cl@ve para que pueda elegir la forma de identificarse, seleccionando la correspondiente opción **"Acceder"**:

| COMMAND<br>COMMAND                  |                                         | CIOVE CONSTRUCTION                      | ¿Qué es Cl@ve?               | Ayuda    |
|-------------------------------------|-----------------------------------------|-----------------------------------------|------------------------------|----------|
| EI                                  | ija el método                           | de identificaci                         | ón                           |          |
| Si no transcurren más de 60 minutos | entre autenticaciones y llamad          | as a Cl@ve, se le autenticará aut       | omáticamente de forma transp | parente. |
|                                     | cl@ve<br>DIN &                          |                                         | *****                        |          |
| - 63                                |                                         | <b>Q</b>                                | ^* * *                       |          |
| DNIe / Certificado<br>electrónico   | Cl@ve PIN                               | Cl@ve permanente                        | Ciudadanos UE                |          |
| Acceder >                           | Acceder >                               | Acceder >                               |                              |          |
|                                     | Para usarlo es necesario<br>registrarse | Para usarlo es necesarlo<br>registrarse |                              |          |
|                                     |                                         |                                         |                              |          |

10.- Pantalla para iniciar el registro de usuario con Cl@ve

Una vez identificado el usuario, tanto si ha utilizado la opción "**Registro con Certificado**" como la opción "**Registro con Cl@ve**", accederá al formulario de registro de datos. Los datos de identificación (nombre, apellidos y el documento de identificación) del usuario que se esté registrando aparecerán cumplimentados y no podrán ser modificados.

El usuario deberá completar al menos los datos obligatorios restantes, marcados con un asterisco en la siguiente pantalla. El correo electrónico y el teléfono móvil que proporcione deben de ser únicos, es decir, no pueden estar siendo usados por otro usuario del Portal.

Se pueden registrar usuarios con domicilio y/o teléfono extranjero, aunque para participar en las subastas es necesario tener una cuenta bancaria en alguna de las entidades colaboradoras.

Antes de enviar los datos, el usuario deberá leer y aceptar las condiciones de uso del Portal y la política de privacidad de datos personales que se indica en esta pantalla.

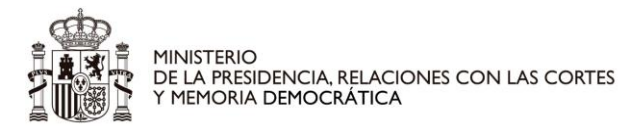

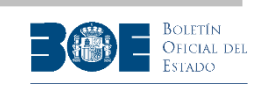

| Inicio 🌢 Busca                                                          | r 🧠 Ayuda 🛛 Iniciar sesión 🎩                                                                                                    |
|-------------------------------------------------------------------------|----------------------------------------------------------------------------------------------------|
| Lunes, 27                                                               | de Septiembre de 2021 07:37:18 CET                                                                                                 |
|                                                                         | Registro de usuarios                                                                                                    |
| Identificación del usuario                                              | -                                                                                                    |
|                                                                         |                                                                                                    |
| Nombre                                                                  | NOMBRE                                                                                                    |
| Apellidos                                                               | APELLIDO1 APELLIDO2                                                                                                    |
| Tipo documento identificación                                           | NIF/NIE                                                                                                    |
| Documento identificación                                                | 1111111A                                                                                                    |
| Tipo de via *                                                           |                                                                                                    |
| Nombre de la via *                                                      |                                                                                                    |
| Número *                                                                |                                                                                                    |
| Duplicado Portal                                                        |                                                                                                    |
| Bisque                                                                  |                                                                                                    |
| Bioque                                                                  |                                                                                                    |
| Escalera                                                                |                                                                                                    |
| Piso                                                                    |                                                                                                    |
| Puerta                                                                  |                                                                                                    |
| Resto dirección                                                         |                                                                                                    |
| Código postal                                                           |                                                                                                    |
| Localidad *                                                             |                                                                                                    |
| Provincia                                                               | V                                                                                                    |
| País *                                                                  | V                                                                                                    |
| Correo electrónico *                                                    |                                                                                                    |
| Teléfono móvil *                                                        |                                                                                                    |
|                                                                         |                                                                                                    |
| Condiciones                                                             |                                                                                                    |
| El envío del formulario con sus datos per                               | rsonales implica:                                                                                                    |
| ② La aceptación de las condiciones                                      | en las que se desarrollan los procedimientos de enajenación en                                                                     |
| el Portal de Subastas, que puede                                        | : consultar en:                                                                                                    |
| Condiciones de desarrollo                                               |                                                                                                    |
| ③ La aceptación de la siguiente pol                                     | lítica de privacidad:                                                                                                    |
| INFORMACIÓN BÁSICA SOBRE PRO                                            | OTECCIÓN DE DATOS:                                                                                                    |
| Los datos de carácter personal que                                      | e aporta serán incorporados a la actividad de tratamiento "Usuarios                                                                |
| información y su participación en l<br>responsable.                     | e la Agencia estatal BUE, con la rinalidad de gestionar el acceso a la<br>as subastas, en cumplimiento de una obligación legal del |
| Se le informa que sus datos perso                                       | nales podrán ser comunicados a las Administraciones Tributarias,                                                                   |
| Juzgados y Tribunales, Colegio de<br>Estado, Dirección General del Teso | Registradores y Mercantiles de España, Intervención General del<br>aro, Tribunal de Cuentas y Fuerzas y Cuerpos de Seguridad.      |
| Puede consultar información adicio<br>actividades-de-tratamiento-RAT    | anal y detailada en https://sedempr.gob.es/es/content/registro-de-                                                                 |
| Tiene dererho acceder, rectificar y                                     | suprimir los datos, así como a la limitación u enercición a su                                                                     |
| tratamiento, mediante la presenta<br>(Avda. Manoteras 54, 28071 Madr    | ción de una solicitud ante la Agencia Estatal Boletín Oficial del Estado<br>id) o bien a través de                                 |
| https://sedempr.gob.es/es/proteo<br>Protección de Datos en la dirección | cion_de_datos. También puede solicitar información al Delegado de<br>n dpd@mpr.es.                                                 |
| La autoridad competente para tran                                       | nitar reclamaciones es la Agencia Española de Protección de Datos.                                                                 |
| He leide y specie he condiciones de d                                   | erarrollo de los procedimientos de analesación y la colítica de                                                                    |
| privacidad *                                                            | esarrons de los procedimientos de enagenación y la política de                                                                     |
| * Este campo es obligatorio                                             |                                                                                                    |
| <ul> <li>cace campo es obligacorio</li> </ul>                           |                                                                                                    |
|                                                                         | Enviar                                                                                                    |

11.- Formulario para cumplimentar los datos de usuario

Una vez enviado el formulario, el Portal le remitirá un código a su correo electrónico y otro mediante SMS a su teléfono móvil para que continúe con el registro introduciendo ambos códigos en la siguiente pantalla de confirmación de registro.

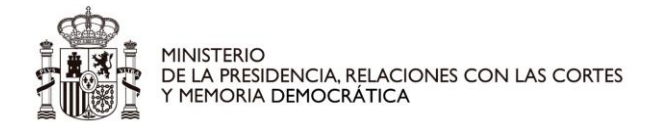

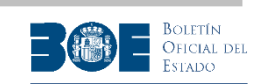

**NOTA IMPORTANTE:** Cuando llegue a la siguiente pantalla de registro, el usuario deberá dejarla abierta e ir a consultar su correo electrónico y sus mensajes *sms* para introducir los códigos recibidos en ella. Deberá además tener en cuenta que los dos códigos (el enviado por correo y el enviado por *sms* si ha proporcionado teléfono móvil) son distintos y ambos deberán introducirse en esta pantalla de confirmación de registro.

Si no recibe el correo electrónico o el SMS con el código correspondiente, compruebe si la dirección de correo y el teléfono que ha proporcionado están escritos correctamente.

| Inicio 🔒                                                                                                    | Buscar 🔍                                                                                                    | Ayuda 😯                                                                                                    | Iniciar sesión 💄                                                  |
|----------------------------------------------------------------------------------------------------|----------------------------------------------------------------------------------------------------|----------------------------------------------------------------------------------------------------|-------------------------------------------------------------------|
|                                                                                                    | Martes, 21 de Septiembr                                                                                                    | re de 2021 14:57:54                                                                                              | CET                                                               |
|                                                                                                    | Registro                                                                                                    | de usuarios                                                                                                    |                                                                   |
| <ul> <li>Los datos del usuario</li> <li>Se ha enviado un cor<br/>verificación necesario</li> <li>Igualmente se ha envi<br/>verificación.</li> <li>Introduzca ambos có</li> </ul> | o se han guardado correctam<br>rreo electrónico a la direcciór<br>o para continuar con el proce<br>viado un mensaje corto a su<br>digos en esta pantalla para o | iente.<br>n <b>direccion_correo@c</b><br>eso de registro.<br>teléfono móvil proporc<br>continuar con el registro | <b>orreo.es</b> con el código de<br>ionado con un código de<br>o. |
| Transcurridas 24 hora<br>podrá, si lo desea, in                                                                                                    | as sin completar el registro,<br>iciar de nuevo la operación c                                                                                                  | los datos guardados se<br>de registro.                                                                           | rán borrados automáticamente y                                    |
| Verificación del usuario                                                                                                    |                                                                                                    |                                                                                                    |                                                                   |
|                                                                                                    | Código de verificación correo o<br>Código de verifica                                                                                                    | electrónico *                                                                                                    |                                                                   |
| * Este campo es obliga                                                                                                    | torio                                                                                                    |                                                                                                    |                                                                   |
|                                                                                                    | N                                                                                                    | /alidar                                                                                                    |                                                                   |

12.- Verificación del correo electrónico y el teléfono del usuario.

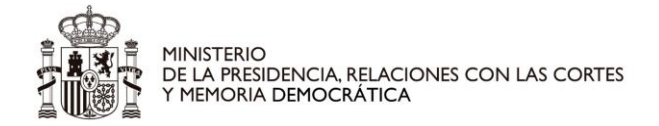

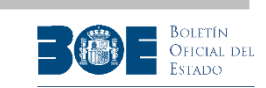

En el proceso de confirmación del registro, además de introducir los códigos enviados por el Portal, se le solicitará también que establezca una contraseña (su usuario será el correo electrónico o el teléfono con el que se esté registrando) para poder acceder al Portal como opción alternativa al uso del certificado electrónico. Este usuario y contraseña serán de utilidad para acceder desde dispositivos móviles donde no tenga disponible su certificado.

| Inicio 🏦                                                                                                    | Buscar Q                                                                             | Ayuda 🕄                                                                    | Iniciar sesión 💄                                                                          |
|----------------------------------------------------------------------------------------------------|--------------------------------------------------------------------------------------|----------------------------------------------------------------------------|-------------------------------------------------------------------------------------------|
|                                                                                                    | Lunes, 7 de Agosto de                                                                | 2023 13:22:52                                                              | CET                                                                                       |
|                                                                                                    | Confirmació                                                                          | n de usuarios                                                              |                                                                                           |
| Se comprobará la robustez o                                                                                       | de la contraseña propu                                                               | uesta, teniendo en cu                                                      | ienta las siguientes condiciones:                                                         |
| ③ Tener al menos ocho                                                                                             | caracteres.                                                                          |                                                                            |                                                                                           |
| No aparecer en ning                                                                                               | ún diccionario, o ser f                                                              | acilmente deducible o                                                      | desde éstos.                                                                              |
| ⊙ No ser demasiado pr                                                                                             | redecible.                                                                           |                                                                            |                                                                                           |
| <ul> <li>Contener, al menos,<br/>símbolo entre los sig<br/>puntos, más, menos<br/>interrogación, guión</li> </ul> | un carácter en minús<br>juientes . , ; : + - = @<br>, igual, arroba, almoh<br>bajo). | cula, un carácter en 1<br>) # \$ % & ! ? _ (pur<br>adilla, dolar, porcenta | mayúscula, un número y un<br>nto, coma, punto y coma, dos<br>aje, ampersand, exclamación, |
| Datos del usuario                                                                                                 |                                                                                      |                                                                            |                                                                                           |
| Correo electrónic                                                                                                 | direccion_correo@c                                                                   | correo.es                                                                  |                                                                                           |
| Teléfon                                                                                                    | 999999999                                                                            |                                                                            |                                                                                           |
| Contraseña                                                                                                    | *                                                                                    |                                                                            |                                                                                           |
| Repetir contraseña                                                                                                | *                                                                                    |                                                                            |                                                                                           |
| * Este campo es obligatorio                                                                                       |                                                                                      |                                                                            |                                                                                           |
|                                                                                                    | E                                                                                    | nviar                                                                      |                                                                                           |

13.- Confirmación del proceso de registro de usuario

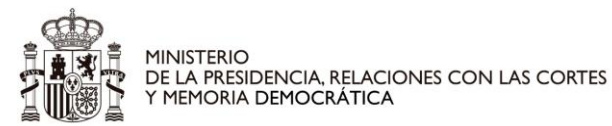

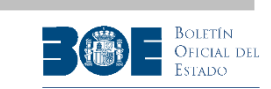

Una vez completado este formulario y leídas y aceptadas las condiciones de uso, el usuario quedará registrado en el Portal y podrá acceder tanto a la información pública como a la detallada de todas las subastas publicadas. La pantalla con la que se le confirmará el registro correcto es la siguiente:

| Inicio 🏠                                                       | Buscar 🔍                                            | Ayuda 📀                                              | Iniciar sesión 🔺                     |  |  |  |  |  |
|----------------------------------------------------------------|-----------------------------------------------------|------------------------------------------------------|--------------------------------------|--|--|--|--|--|
|                                                                | Viernes, 3 de Enero                                 | de 2020 12:05:14 C                                   | ET                                   |  |  |  |  |  |
|                                                                | Confirmación de usuarios                            |                                                      |                                      |  |  |  |  |  |
| La contraseña se ha est<br>adicional de las subast             | ablecido correctamente.<br>tas. Puede acceder de ur | A partir de ahora podrá<br>na de las siguientes form | consultar <b>información</b><br>las: |  |  |  |  |  |
| <ul> <li>Mediante certifi</li> <li>Mediante la plat</li> </ul> | cado electrónico, si dispo<br>taforma Cl@ve.        | one de él.                                           |                                      |  |  |  |  |  |
| Mediante el usu                                                | ario y contraseña que a                             | caba de establecer.                                  |                                      |  |  |  |  |  |
| Ahora si lo desea, pued                                        | e acceder pulsando el bo                            | otón "Acceso".                                       |                                      |  |  |  |  |  |
|                                                                |                                                     | Acceso                                               |                                      |  |  |  |  |  |
|                                                                |                                                     |                                                      |                                      |  |  |  |  |  |
|                                                                |                                                     |                                                      |                                      |  |  |  |  |  |

14.- Completado el proceso de registro de usuario

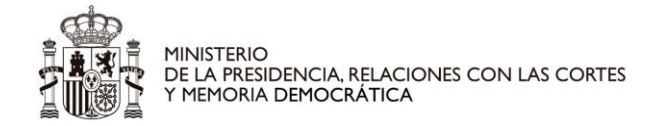

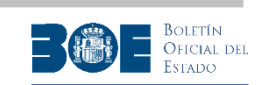

#### 3. Inicio de sesión de usuario

Para acceder al Portal de subastas, una vez el usuario ya está registrado, debe seleccionar la opción "Iniciar sesión/Registrarse" tal como se indica en la pantalla siguiente:

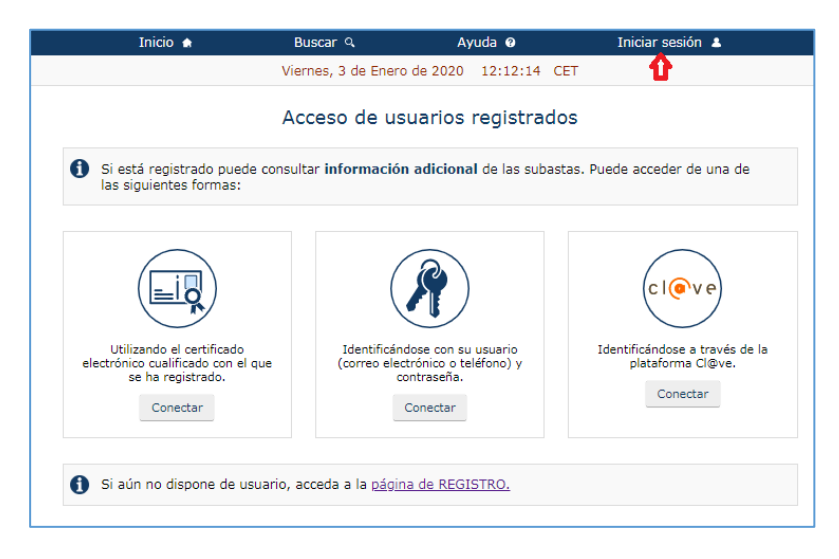

15.- Inicio de sesión

Si el usuario selecciona la opción de conectarse con certificado, se le solicitará el correspondiente PIN:

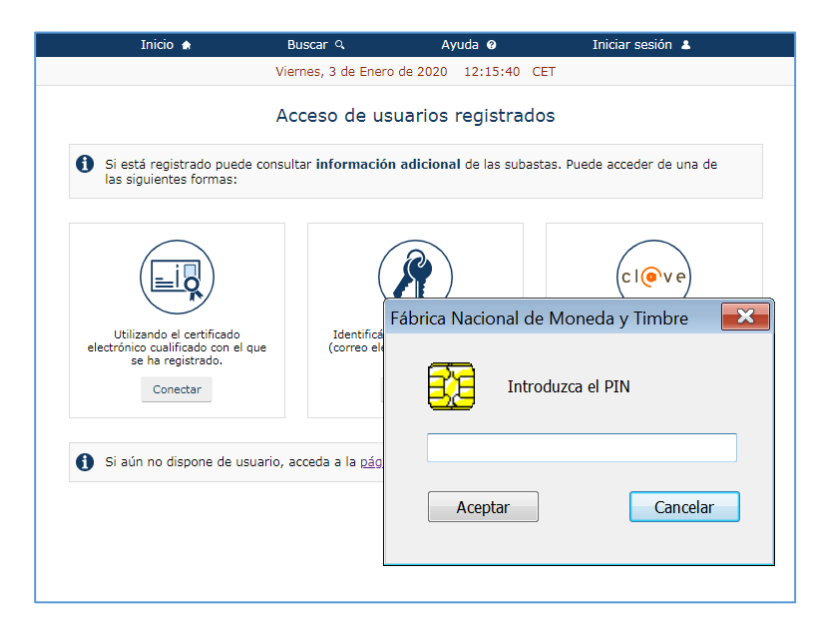

16.- Inicio de sesión con certificado

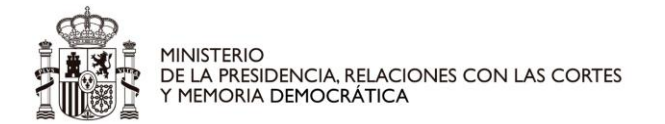

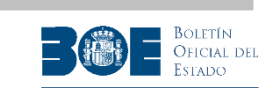

Si el usuario selecciona la opción de conectarse con Cl@ve, el Portal le redireccionará a la página de identificación del sistema Cl@ve para que elija cómo identificarse:

|                                     |                                                      |                                                      | ¿Qué es Cl@ve?              | Ayuda    |
|-------------------------------------|------------------------------------------------------|------------------------------------------------------|-----------------------------|----------|
| EI                                  | ija el método                                        | de identificacio                                     | ón 🥬                        | -        |
| Si no transcurren más de 60 minutos | entre autenticaciones y llamad                       | las a Cl@ve, se le autenticará auto                  | omáticamente de forma trans | parente. |
|                                     | PIN                                                  |                                                      | ****<br>* *<br>***          |          |
| DNIe / Certificado<br>electrónico   | Cl@ve PIN                                            | Cl@ve permanente                                     | Ciudadanos UE               |          |
| Acceder >                           | Acceder ><br>Para usarlo es necesario<br>registrarse | Acceder ><br>Para usarlo es necesario<br>registrarse |                             |          |
|                                     | Longrach Mildly                                      | Largened Million                                     |                             |          |

17.- Inicio de sesión con Cl@ve

Si el usuario selecciona la opción de conectarse con su usuario (correo electrónico o teléfono) y contraseña, se le solicitarán estos datos (los que haya establecido en la fase de registro), y posteriormente un segundo factor de autenticación que consiste en un código que se le enviará tanto por correo electrónico como por SMS

| Inicio 🏠                                   | Buscar 🔍                   | Ayuda 📀                | Iniciar sesión 🔺                   |
|--------------------------------------------|----------------------------|------------------------|------------------------------------|
|                                            | Viernes, 3 de Enero o      | le 2020 12:17:43 C     | ET                                 |
|                                            | Conexión                   | de usuarios            |                                    |
| 1 Por favor, introduzca su                 | u usuario y contraseña.    |                        |                                    |
| Recuerde que despues<br>quedará bloqueado. | de 10 intentos de acceso f | allidos con un usuario | correcto, por seguridad, éste      |
| Datos del usuario                          |                            |                        |                                    |
| Correo electrón                            | ico / Teléfono móvil * :   |                        |                                    |
|                                            | Contraseña * :             |                        | <u>¿Ha olvidado su contraseña?</u> |
| * Este campo es obligator                  | rio                        |                        |                                    |
|                                            | C                          | onectar                |                                    |

18.- Inicio de sesión con correo/teléfono y contraseña

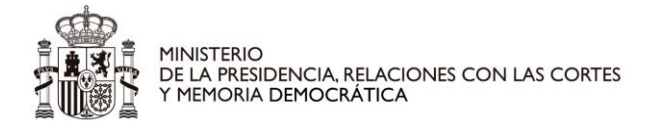

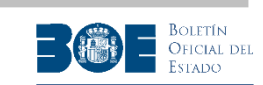

|            | Inicio 🏠                                            | Buscar 🔍                                               | Ayuda 😧                                  | Iniciar sesión 💄                              |
|------------|-----------------------------------------------------|--------------------------------------------------------|------------------------------------------|-----------------------------------------------|
|            |                                                     | Jueves, 29 de Junio de                                 | 2023 09:44:20                            | CET                                           |
|            |                                                     | Conexión o                                             | de usuarios                              |                                               |
| Por<br>her | r su seguridad, para inio<br>mos enviado tanto a su | ciar sesión en el Portal de<br>correo electrónico como | e Subastas, introdu<br>a su teléfono móv | uzca el código de verificación que le<br>ril: |
|            |                                                     | Código                                                 |                                          |                                               |
|            |                                                     | Ver                                                    | ificar                                   |                                               |

19.- Solicitud de segundo factor de autenticación para el inicio sesión con correo/teléfono y contraseña

La contraseña del usuario no se podrá utilizar indefinidamente, sino que tendrá una fecha de caducidad, de manera que cuando el usuario inicie sesión con usuario y contraseña, si faltan pocos días para que la contraseña caduque, se le mostrará un aviso para que establezca una nueva.

|   | Inicio 🔒                                                              | Buscar 🔍                                                  | Ayuda 😧                               | Mi Perfil 💄                     |
|---|-----------------------------------------------------------------------|-----------------------------------------------------------|---------------------------------------|---------------------------------|
|   |                                                                       | Viernes, 1 de Septiembre o                                | de 2023 13:05:10                      | CET                             |
|   |                                                                       | Conexión d                                                | le usuarios                           |                                 |
| • | Su contraseña caduc<br>Por favor, establezca u<br>del menú principal. | ará el próximo día 08/09/<br>na nueva seleccionando la pe | <b>/2023.</b><br>staña "Cambiar contr | aseña" de la opción "Mi Perfil" |
|   |                                                                       | Ace                                                       | ptar                                  |                                 |

20.- Advertencia de que la fecha de caducidad de la contraseña está próxima.

Si cuando el usuario inicia sesión en el Portal de Subastas con usuario y contraseña, ésta ya ha caducado, será necesario establecer una nueva. La pantalla que se mostrará será similar a la siguiente imagen:

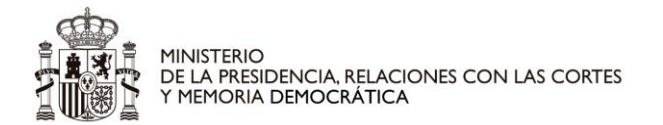

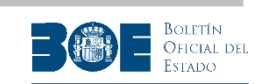

|                                                                                                    | Bubcui                                                                                        | Ау                                                                              | uua 😈                                      |                                                                                             |
|----------------------------------------------------------------------------------------------------|-----------------------------------------------------------------------------------------------|---------------------------------------------------------------------------------|--------------------------------------------|---------------------------------------------------------------------------------------------|
|                                                                                                    | Jueves, 31 de                                                                                 | e Agosto de 2023                                                                | 12:03:14                                   | CET                                                                                         |
| odificación de la contras                                                                                                    | eña                                                                                           |                                                                                 |                                            |                                                                                             |
| Su contraseña ha caduca                                                                                                    | ado, por fav                                                                                  | or, establezca ur                                                               | a nueva.                                   |                                                                                             |
| Se comprobará la robustez<br>condiciones:                                                                                                    | de la nueva                                                                                   | contraseña propue                                                               | sta, tenieno                               | do en cuenta las siguientes                                                                 |
| ③ Tener al menos och                                                                                                    | o caracteres.                                                                                 |                                                                                 |                                            |                                                                                             |
| No aparecer en ning                                                                                                    | gún diccionar                                                                                 | rio, o ser facilment                                                            | e deducible                                | desde éstos.                                                                                |
| No ser demasiado p                                                                                                    | predecible.                                                                                   |                                                                                 |                                            |                                                                                             |
| <ul> <li>Contener, al menos<br/>símbolo entre los si<br/>puntos, más, meno<br/>interrogación, guiór</li> </ul>                                                                                       | , un carácter<br>iguientes . , ;<br>is, igual, arro<br>n bajo).                               | en minúscula, un<br>:+-=@#\$%<br>ba, almohadilla, d                             | carácter en<br>& ! ? _ (pu<br>blar, porcen | mayúscula, un número y un<br>into, coma, punto y coma, dos<br>taje, ampersand, exclamación, |
| Para cambiar la contraseña<br>recuerda, el procedimiento<br><u>su contraseña?</u>                                                                                                    | por este me<br>es establece                                                                   | dio es necesario co<br>r una nueva. Para                                        | enocer la co<br>ello deberá                | ntraseña ACTUAL. Si no la<br>acceder a la página <u>¿Ha olvidado</u>                        |
| Para cambiar la contraseña<br>recuerda, el procedimiento<br><u>su contraseña?</u><br>Datos del usuario                                                                                               | por este me<br>es establece                                                                   | dio es necesario co<br>r una nueva. Para                                        | enocer la co<br>ello deberá                | ntraseña ACTUAL. Si no la<br>acceder a la página <u>¿Ha olvidado</u>                        |
| Para cambiar la contraseña<br>recuerda, el procedimiento<br><u>su contraseña?</u><br>Datos del usuario<br>Correo el                                                                                  | por este me<br>es establece<br>ectrónico d                                                    | dio es necesario co<br>r una nueva. Para<br>lireccion_correo@corr               | enocer la co<br>ello deberá<br>eo.es       | ntraseña ACTUAL, Si no la<br>acceder a la página <u>¿Ha olvidado</u>                        |
| Para cambiar la contraseña<br>recuerda, el procedimiento<br><u>su contraseña?</u><br>Datos del usuario<br>Correo el                                                                                  | por este me<br>es establece<br>ectrónico d<br>Teléfono 9                                      | dio es necesario co<br>r una nueva. Para<br>lireccion_correo@corr               | eo.es                                      | ntraseña ACTUAL. Si no la<br>acceder a la página <u>¿Ha olvidado</u>                        |
| Para cambiar la contraseña<br>recuerda, el procedimiento<br><u>su contraseña?</u><br>Datos del usuario<br>Correo el                                                                                  | por este me<br>es establece<br>ectrónico d<br>Teléfono 9                                      | dio es necesario co<br>r una nueva. Para<br>lireccion_correo@corr               | enocer la co<br>ello deberá                | ntraseña ACTUAL. Si no la<br>acceder a la página <u>¿Ha olvidado</u>                        |
| Para cambiar la contraseña<br>recuerda, el procedimiento<br><u>su contraseña?</u><br>Datos del usuario<br>Correo el<br>Contraseña                                                                    | por este me<br>es establece<br>ectrónico d<br>Teléfono 9<br>a actual *                        | dio es necesario co<br>r una nueva. Para<br>lireccion_correo@corr               | eo.es                                      | ntraseña ACTUAL. Si no la<br>acceder a la página <u>¿Ha olvidado</u>                        |
| Para cambiar la contraseña<br>recuerda, el procedimiento<br><u>su contraseña?</u><br>Datos del usuario<br>Correo el<br>Contraseña<br>Contraseña                                                      | por este me<br>es establece<br>ectrónico d<br>Teléfono 9<br>actual *                          | dio es necesario co<br>r una nueva. Para<br>lireccion_correo@corr<br>99999999   | enocer la co<br>ello deberá<br>eo.es       | ntraseña ACTUAL. Si no la<br>acceder a la página <u>¿Ha olvidado</u>                        |
| Para cambiar la contraseña<br>recuerda, el procedimiento<br><u>su contraseña?</u><br>Datos del usuario<br>Correo el<br>Contraseña<br>Contraseña<br>Repetir contraseña                                | por este me<br>es establece<br>ectrónico d<br>Teléfono 9<br>a actual * 1<br>a nueva * 1       | dio es necesario co<br>r una nueva. Para<br>lireccion_correo@corr               | eo.es                                      | ntraseña ACTUAL. Si no la<br>acceder a la página <u>¿Ha olvidado</u>                        |
| Para cambiar la contraseña<br>recuerda, el procedimiento<br><u>su contraseña?</u><br>Datos del usuario<br>Correo el<br>Contraseña<br>Contraseña<br>Repetir contraseña<br>* Este campo es obligatorio | por este menes establece<br>ectrónico d<br>Teléfono g<br>a actual *<br>a nueva *<br>a nueva * | dio es necesario co<br>r una nueva. Para<br>lireccion_correo@corr               | eo.es                                      | ntraseña ACTUAL. Si no la<br>acceder a la página <u>¿Ha olvidado</u>                        |
| Para cambiar la contraseña<br>recuerda, el procedimiento<br><u>su contraseña?</u><br>Datos del usuario<br>Correo el<br>Contraseña<br>Contraseña<br>Repetir contraseña<br>* Este campo es obligatorio | por este meies establece<br>ectrónico d<br>Teléfono 9<br>a actual * 2<br>a nueva * 2          | dio es necesario co<br>r una nueva. Para<br>lireccion_correo@corr<br>1999999999 | eo.es                                      | ntraseña ACTUAL. Si no la<br>acceder a la página <u>¿Ha olvidado</u>                        |

21.- Modificación de la contraseña cuando la vigente ha caducado

Si el usuario no ha aceptado con anterioridad las condiciones de uso del Portal de subastas, accederá a la siguiente pantalla donde se le informa de las condiciones y se le solicita su aceptación como condición indispensable para acceder al Portal.

| Inicio 🍙                                                                                 | Buscar 🔍                                           | Ayuda 🛛                                                | Iniciar sesión 💄                                 |
|------------------------------------------------------------------------------------------|----------------------------------------------------|--------------------------------------------------------|--------------------------------------------------|
|                                                                                          | Viernes, 3 de Enero                                | de 2020 12:20:11 C                                     | ET                                               |
| Aceptación de las c<br>d                                                                 | ondiciones en la<br>e enajenación d                | as que se desarro<br>el Portal de Suba                 | llan los procedimientos<br>astas.                |
| Para seguir participando<br>desarrollan los procedim<br><u>Condiciones de desarrollo</u> | en el Portal de Subasta<br>ientos de enajenación e | as deberá aceptar las con<br>en el Portal de Subastas, | diciones en las que se<br>que puede consultar en |
| He leído y acepto las cono                                                               | diciones de desarrollo de                          | los procedimientos de ena                              | jenación *                                       |
| * Este campo es obligatori                                                               | 0                                                  |                                                        |                                                  |
|                                                                                          | Aceptar                                            | Cancelar                                               |                                                  |

22.- Aceptación de condiciones

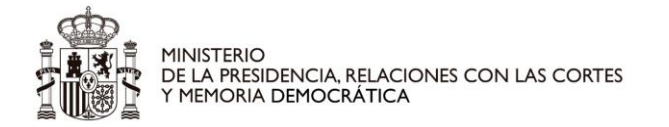

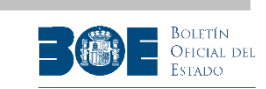

Si el usuario desea conectarse con usuario y contraseña, pero no recuerda la contraseña, deberá seleccionar la opción "¿Ha olvidado su contraseña?" y tendrá que pasar por la siguiente secuencia de pantallas para establecer una nueva contraseña:

| Inicio 🌧                    | Buscar 🔍                              | Ayuda                                  | 0                             | Iniciar sesión 💄         |    |
|-----------------------------|---------------------------------------|----------------------------------------|-------------------------------|--------------------------|----|
|                             | Viernes, 3 de Ener                    | o de 2020 13:                          | 49:43 CET                     |                          |    |
|                             | ¿Ha olvidad                           | lo su contr                            | aseña?                        |                          |    |
| Por favor, introduzca su co | orreo electrónico o s                 | u teléfono y el có                     | idigo de seg                  | uridad.                  |    |
| Datos del usuario           |                                       |                                        |                               |                          |    |
| Correo electrónico /        | Teléfono móvil *                      |                                        |                               |                          |    |
| Verificación de seguridad   | 200                                   | ~~~~                                   |                               |                          |    |
|                             | Z.                                    | WART                                   |                               |                          |    |
| Como medida de se           | eguridad, introduzca I                | os caracteres de<br>[ <u>¿Muy difí</u> | la imagen en<br><u>:il?</u> ] | la siguiente casilla *   |    |
| Si la accesibilidad del ant | erior código de segur<br><u>acces</u> | idad le supone al<br>ibilidad@boe.es   | gún problema                  | a, contacte con nosotros | en |
| * Este campo es obligatorio |                                       |                                        |                               |                          |    |
|                             |                                       | Enviar                                 |                               |                          |    |

23.- Olvido contraseña: Paso 1

| Inicio 🚖                                         | Buscar 익                                                     | Ayuda 🚱                             | •                           | Iniciar sesión 👗                                           |
|--------------------------------------------------|--------------------------------------------------------------|-------------------------------------|-----------------------------|------------------------------------------------------------|
|                                                  | Miércoles, 22 de Septiemb                                    | ore de 2021 1                       | 1:10:52                     | CET                                                        |
|                                                  | ¿Ha olvidado                                                 | su contras                          | seña?                       |                                                            |
| Recibirá dos códigos de<br>Introduzca ambos códi | e verificación diferentes, un<br>gos en esta pantalla para c | no en su correo<br>continuar con el | electrónico<br>l establecir | o y otro en su teléfono móvil.<br>niento de la contraseña. |
| Verificación del usuario                         |                                                              |                                     |                             |                                                            |
| Co                                               | ódigo de verificación correo e                               | electrónico *                       |                             |                                                            |
|                                                  | Código de verifica                                           | ción móvil *                        |                             |                                                            |
| * Este campo es obligato                         | rio                                                          |                                     |                             |                                                            |
|                                                  | V                                                            | /alidar                             |                             |                                                            |

24.- Olvido contraseña: Paso 2

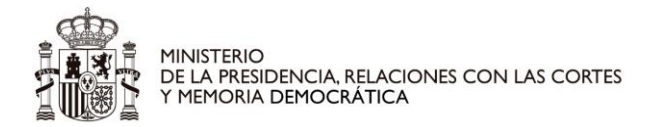

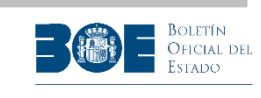

| Inicio 🔒                                                                                                   | Buscar Q                                                                                   | Ayu                                         | da 😯                                     | Iniciar sesión 💄                                                                              |   |
|----------------------------------------------------------------------------------------------------|--------------------------------------------------------------------------------------------|---------------------------------------------|------------------------------------------|-----------------------------------------------------------------------------------------------|---|
|                                                                                                    | Lunes, 7 de Agosto                                                                         | de 2023 1                                   | 13:22:52                                 | CET                                                                                           |   |
|                                                                                                    | Confirmac                                                                                  | ión de us                                   | suarios                                  |                                                                                               |   |
| Se comprobará la robuste:                                                                                  | z de la contraseña pro                                                                     | puesta, teni                                | iendo en c                               | uenta las siguientes condiciones                                                              | : |
| ③ Tener al menos oc                                                                                        | ho caracteres.                                                                             |                                             |                                          |                                                                                               |   |
| ⊙ No aparecer en nir                                                                                       | ngún diccionario, o ser                                                                    | facilmente                                  | deducible                                | desde éstos.                                                                                  |   |
| ⊘ No ser demasiado                                                                                         | predecible.                                                                                |                                             |                                          |                                                                                               |   |
| ③ Contener, al meno<br>símbolo entre los s<br>puntos, más, men<br>interrogación, guid<br>Datos del usuario | s, un carácter en minu<br>siguientes . , ; : + - =<br>os, igual, arroba, almo<br>ón bajo). | úscula, un c<br>@ # \$ % &<br>bhadilla, dol | arácter en<br>& ! ? _ (pu<br>lar, porcen | i mayúscula, un número y un<br>unto, coma, punto y coma, dos<br>taje, ampersand, exclamación, |   |
| Correo electró                                                                                             | nico direccion_correo@                                                                     | ))correo.es                                 |                                          |                                                                                               |   |
| Teléf                                                                                                    | ono 999999999                                                                              |                                             |                                          |                                                                                               |   |
| Contraseñ                                                                                                  | ia *                                                                                       |                                             |                                          |                                                                                               |   |
| Repetir contraser                                                                                          | ia *                                                                                       |                                             |                                          |                                                                                               |   |
| * Este campo es obligatorio                                                                                |                                                                                            |                                             |                                          |                                                                                               |   |
|                                                                                                    |                                                                                            | Enviar                                      |                                          |                                                                                               |   |

25.- Olvido contraseña: Paso 3

| Inicio 🏠                                         | Buscar 🔍                                             | Ayuda 🔞                                              | Iniciar sesión 💄                    |
|--------------------------------------------------|------------------------------------------------------|------------------------------------------------------|-------------------------------------|
|                                                  | Viernes, 3 de Enero                                  | de 2020 13:58:49 CE                                  | ET                                  |
|                                                  | Confirmac                                            | ión de usuarios                                      |                                     |
| La contraseña se ha es<br>adicional de las subas | tablecido correctamente.<br>tas. Puede acceder de un | A partir de ahora podrá<br>a de las siguientes forma | consultar <b>información</b><br>as: |
| <ul> <li>Mediante certif</li> </ul>              | icado electrónico, si dispo                          | one de él.                                           |                                     |
| ③ Mediante la pla                                | itaforma Cl@ve.                                      |                                                      |                                     |
| Mediante el us                                   | uario y contraseña que ac                            | aba de establecer.                                   |                                     |
| Si lo desea, ahora pue                           | de acceder con su nueva                              | contraseña.                                          |                                     |
|                                                  |                                                      | Acceso                                               |                                     |
|                                                  | _                                                    |                                                      |                                     |
|                                                  |                                                      |                                                      |                                     |

26.- Olvido contraseña: Paso 4

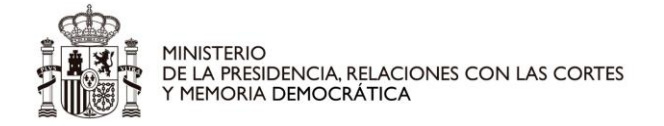

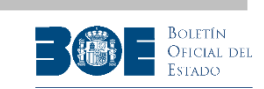

Cuando un usuario trata de iniciar sesión en el Portal de Subastas a través de **usuario y contraseña**, y **no tiene asignado ningún número de teléfono**, el Portal le avisará del hecho como se muestra en la siguiente imagen y solo podrá continuar iniciando sesión con el certificado electrónico con el que se registró, o identificándose a través de la plataforma Cl@ve, y siguiendo las instrucciones que se indiquen en la pantalla que se le muestre.

|   | Inicio 💧                                                                                                    | Buscar 🔍                                                                                                    | Ayuda 🥹                                                                                                    | Iniciar sesión 💄                                                                                                    |
|---|----------------------------------------------------------------------------------------------------|----------------------------------------------------------------------------------------------------|----------------------------------------------------------------------------------------------------|----------------------------------------------------------------------------------------------------|
|   |                                                                                                    | Miércoles, 20 de Marz                                                                                                    | o de 2024 11:22:38                                                                                                    | CET                                                                                                    |
|   |                                                                                                    | Conexió                                                                                                    | n de usuarios                                                                                                    |                                                                                                    |
| 1 | Desde el 1 de Diciemb<br>de correo electrónico d<br>Actualmente en su per<br>"Iniciar sesión" para co<br>identificándose a travé<br>que se le muestre. | ore de 2018 los usuarios de<br>como por su número de te<br>rfil <b>no consta un número</b><br>onectarse de nuevo con el<br>és de la plataforma Cl@ve, | el Portal pueden ser ider<br>léfono móvil.<br>9 <b>de teléfono móvil</b> . D<br>certificado electrónico o<br>y siga las instrucciones | ntificados tanto por su dirección<br>ebe incluirlo, y para ello pulse<br>con el que se registró, o<br>s que se indiquen en la pantalla |
|   |                                                                                                    |                                                                                                    | Aceptar                                                                                                    |                                                                                                    |

27.- Advertencia de que el usuario no tiene establecido en su perfil un número de teléfono móvil

Cuando un usuario trata de iniciar sesión en el Portal de Subastas a través de las opciones "certificado electrónico" o "Cl@ve" y no tiene asignado ningún número de teléfono, el Portal le mostrará una pantalla de actualización de los datos de contacto del usuario, como se muestra en la siguiente imagen, donde podrá actualizar, si lo desea, su correo electrónico y donde tendrá que proporcionar su número de teléfono móvil.

| Actualizaci                                                                                        | ón de los datos de contacto del usuario.                                                                                                    |
|----------------------------------------------------------------------------------------------------|----------------------------------------------------------------------------------------------------|
| Desde el 1 de Diciembre de 20<br>de correo electrónico como por<br>los datos de su perfil.         | 18 los usuarios del Portal pueden ser identificados tanto por su dirección<br>su número de teléfono móvil, por lo que deberá incluir este último entre                                                                       |
| Por favor, asegúrese de que el<br>muestra a continuación, es cor<br>para completar este proceso de | correo electrónico con el que consta registrado en el Portal, y que se<br>recto, en caso de que no lo sea puede modificarlo. Tenga en cuenta que<br>sberá proporcionar un código de validación que recibirá en dicho correo. |
| Datos de contacto del usuario                                                                      |                                                                                                    |
| Correo electrónico *                                                                               | emailusuario@gmail.com                                                                                                    |
| Teléfono móvil *                                                                                   |                                                                                                    |
| * Estos campos son obligatorios                                                                    |                                                                                                    |
|                                                                                                    | Enviar Cancelar                                                                                                    |

28.- Solicitud de actualización del teléfono

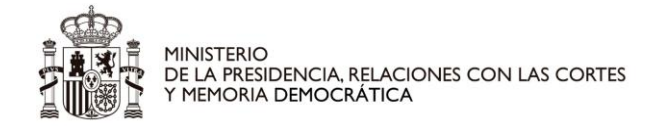

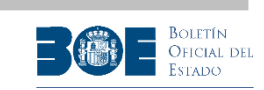

Una vez verificado y enviados ambos datos (correo electrónico y teléfono), el Portal remitirá un código al **correo electrónico** y otro, mediante SMS, al **teléfono móvil** proporcionados en el paso anterior, para que los introduzca en la siguiente pantalla:

| Actualización de los datos de contacto del usuario.                                                                                                 |
|----------------------------------------------------------------------------------------------------|
| Introduzca los códigos de verificación recibidos en su correo electrónico emailusuario@gmail.com y en su teléfono móvil 999999999, respectivamente. |
| Códigos de verificación                                                                                                    |
| Código de verificación correo electrónico *                                                                                                    |
| Código de verificación SMS *                                                                                                    |
| * Este campo es obligatorio                                                                                                    |
| Enviar Cancelar                                                                                                    |

29.- Verificación de códigos en la actualización de los datos de contacto

Si ha introducido ambos códigos de forma correcta y después de pulsar "Enviar" obtendrá la confirmación de que sus datos de contacto han sido modificados correctamente y podrá continuar para entrar en el Portal de Subastas.

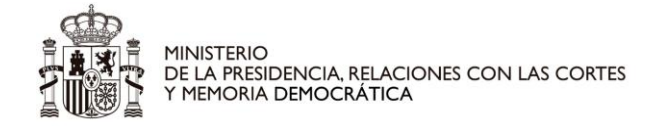

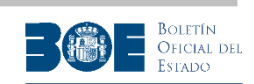

## 4. Información de subasta

El usuario puede ver la información de detalle de cada subasta al seleccionarla. Si es un usuario no registrado sólo tendrá acceso a la información pública y a aquellos documentos o imágenes incluidos en el apartado *"Información complementaria de la subasta"* que la Autoridad Gestora haya determinado que pueden consultarse también públicamente, y si es un usuario registrado que ha iniciado sesión en el Portal, podrá acceder a toda la información, realizar depósitos y pujas, guardar sus subastas favoritas y guardar sus búsquedas.

La información de la subasta está clasificada en distintas categorías:

- Información general: el usuario obtendrá el detalle del tipo de subasta, la forma de adjudicación (conjunta o en lotes), los valores de subasta y tasación, la cantidad reclamada, el importe del depósito necesario para participar en la subasta, el importe de la puja mínima, por debajo del cual no se puede pujar y la documentación complementaria. Todos estos datos son los aportados por la Autoridad Gestora de la subasta al Portal de subastas. También se presentará la fecha de finalización prevista, si la subasta no sufre ninguna suspensión ni prórroga.
- Autoridad Gestora, responsable de los datos y de la gestión de la subasta.
- Lotes o Bienes, dependiendo de si la subasta tiene más un lote o sólo uno.
- Relacionados:
  - Acreedor, si existe para la subasta indicada y la autoridad gestora ha indicado que este dato sea público.
  - Interesado, si existe para la subasta indicada y la autoridad gestora ha indicado que este dato sea público
  - Acreedor privilegiado especial: si existe para la subasta indicada (sólo es posible este dato en subastas concursales) y la autoridad gestora ha indicado que este dato sea público.
  - Administrador concursal: si existe para la subasta indicada (sólo es posible este dato en subastas concursales) y la autoridad gestora ha indicado que este dato sea público.
- Pujas: mostrará el estado actual de las pujas (puja máxima total y puja máxima del usuario) y el usuario podrá realizar depósitos y pujas para esa subasta si ésta se encuentra en proceso de celebración. En este caso, siempre aparecerá visible el tiempo restante para la conclusión de la subasta.

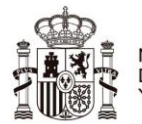

MINISTERIO DE LA PRESIDENCIA, RELACIONES CON LAS CORTES Y MEMORIA DEMOCRÁTICA

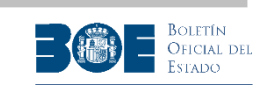

| Inicio 🏫                 | Buscar 9,                   | Ayuda 😗              | Mi Perfil 🔺          |
|--------------------------|-----------------------------|----------------------|----------------------|
|                          | Viernes, 10 de Enero de 2   | 2020 08:25:36 CET    |                      |
|                          |                             |                      | Desconectar 🖒        |
|                          | Subasta SUB-J               | A-2019-1200          |                      |
|                          |                             |                      |                      |
|                          |                             |                      | Añadir a favoritas 🏠 |
|                          |                             |                      |                      |
| Información general Auto | ridad gestora Lotes Rela    | cionados Pujas       |                      |
| Datos de la subasta      |                             |                      |                      |
| Identificador            | SUB-JA-2019-1200            |                      |                      |
| Tipo de subasta          | JUDICIAL EN VIA DE API      | REMIO                |                      |
| Fecha de inicio          | 26-12-2019 09:39:21 CET     | (ISO: 2019-12-26T09: | 39:21+01:00)         |
| Fecha de conclusión      | 15-01-2020 09:39:21 CE      | T (ISO: 2020-01-15T  | 09:39:21+01:00)      |
| Cantidad reclamada       | 1.000,00 €                  |                      |                      |
| Lotes                    | 2                           |                      |                      |
| Forma adjudicación       | Conjunta para todos los lot | es                   |                      |
| Anuncio BOE              | 123456789asdfg              |                      |                      |
| Valor subasta            | 5.000,00 €                  |                      |                      |
| Tasación                 | 5.000,00 €                  |                      |                      |
| Puja mínima              | 0,00 €                      |                      |                      |
| Tramos entre pujas       | 0,00 €                      |                      |                      |
| Importe del depósito     | 100,00 €                    |                      |                      |
| Información compleme     | ntaria de la subasta        |                      |                      |
| Documentos               |                             |                      |                      |
|                          |                             |                      |                      |
| EDICTO                   |                             |                      |                      |
|                          |                             |                      |                      |
|                          | Volver a la                 | búsqueda             |                      |

30.- Datos de la subasta. Información general

Además, el usuario registrado que haya iniciado sesión en el Portal, al ver el detalle de una subasta tendrá disponible la opción de "Añadir a favoritas", para disponer de un acceso directo a la subasta sin necesidad de volver a buscarla. Las subastas que el usuario tenga guardadas como favoritas, podrá consultarlas en "Mi perfil" tal como se especifica en el apartado 11 de este documento.

**<u>NOTA IMPORTANTE</u>**: Esta opción de guardar una subasta como favorita no implica ningún tipo de alerta por correo electrónico al usuario por parte del Portal, aunque cambie el estado de la subasta.

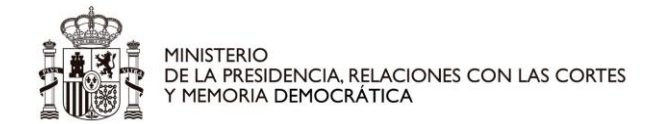

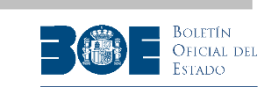

En la pestaña de pujas, si la subasta está activa en el Portal y el usuario está obligado a constituir un depósito para poder pujar, le aparecerá la siguiente pantalla ofreciéndole la posibilidad de constituir dicho depósito y no podrá acceder a realizar pujas hasta que lo haya constituido.

Si, de acuerdo a la normativa reguladora o a las características de la subasta, el usuario no necesitase realizar depósito previo, esta misma pantalla le ofrecerá directamente la posibilidad de realizar pujas.

El usuario del Portal siempre tendrá que realizar un depósito previo a la realización de pujas, salvo que se encuentre en alguna de las siguientes situaciones:

- 1. La Autoridad Gestora ha indicado para una determinada subasta que no se necesita depósito previo.
- 2. El usuario está identificado en el Portal como acreedor, interesado, acreedor privilegiado o representante de uno de ellos. El Portal le identificará como tal si la Autoridad Gestora así lo ha indicado en el momento del alta de la subasta, proporcionando su NIF, que tiene que coincidir con el NIF del usuario que va a realizar la puja. Si el usuario se encuentra en uno de estos casos, en la pantalla de pujas aparecerá una caja informativa indicándole esta circunstancia.

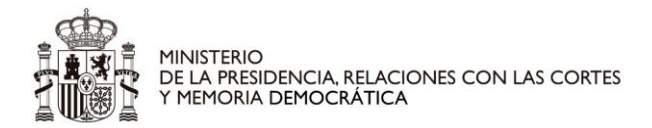

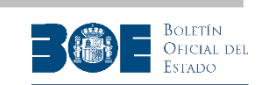

| Inicio 🏫                                            | Buscar Q                                                 | Ayuda 🤨                                                | Mi Perfil 💄                                              |
|-----------------------------------------------------|----------------------------------------------------------|--------------------------------------------------------|----------------------------------------------------------|
|                                                     | Viernes, 10 de Enero d                                   | e 2020 11:06:05 CET                                    |                                                          |
|                                                     |                                                          |                                                        | Desconectar 🖒                                            |
|                                                     | Subasta SUB                                              | -JA-2019-1200                                          |                                                          |
|                                                     |                                                          |                                                        | Añadir a favoritas 🚸                                     |
|                                                     |                                                          |                                                        |                                                          |
| Información general Auto                            | ridad gestora Lotes Re                                   | elacionados Pujas                                      |                                                          |
| Pujas                                               |                                                          |                                                        |                                                          |
| A                                                   |                                                          |                                                        |                                                          |
| La subasta contiene var                             | ios lotes que se subastan o                              | te forma conjunta.                                     |                                                          |
| Tiempo restante de la sub                           | asta: 04 dias, 22 horas, 3                               | 3 minutos, 16 segundos.                                |                                                          |
|                                                     |                                                          |                                                        |                                                          |
| ADVERTENCIA: El tier<br>cuenta que la hora de fi    | npo restante mostrado tier<br>nalización puede retrasars | ne carácter meramente in<br>e, conforme a lo dispuesto | formativo. Debe tener en<br>o en el artículo 649.1 de la |
| Ley 1/2000, de 7 de en<br>de julio, por el que se a | ero, de Enjuiciamiento Civi<br>prueba el Reglamento Gen  | l y al artículo 104.2 del Re<br>eral de Recaudación.   | al Decreto 939/2005, de 29                               |
| Recuerde que para qu                                | ue la información de esta                                | a página se actualice de                               | ebe refrescarla.                                         |
|                                                     |                                                          |                                                        |                                                          |
|                                                     | Refres                                                   | car pagina                                             |                                                          |
|                                                     |                                                          |                                                        |                                                          |
|                                                     | Puja n                                                   | nás alta                                               |                                                          |
| Importe de la puja más alta e                       | n esta subasta: 2,41 €                                   |                                                        |                                                          |
|                                                     | Mis                                                      | pujas                                                  |                                                          |
| No ha pujado o no ha confirm                        | ado ninguna puja en esta s                               | subasta.                                               |                                                          |
|                                                     |                                                          |                                                        |                                                          |
|                                                     | Pujar en e                                               | sta subasta                                            |                                                          |
| Para poder participar y                             | pujar en la subasta debe c                               | onstituir antes un depósito                            | o.                                                       |
| El sistema de constituci                            | ón de depósitos utiliza siste                            | emas informáticos de tero                              | eras partes.                                             |
| Le recomendamos re                                  | alizar la constitución de                                | su depósito con más de                                 | e un día de antelación.                                  |
|                                                     | Constitu                                                 | uir denósito                                           |                                                          |
|                                                     | consul                                                   | an action of                                           |                                                          |
|                                                     | Volver a l                                               | a búsqueda                                             |                                                          |
|                                                     |                                                          |                                                        |                                                          |

31.- Constituir depósito

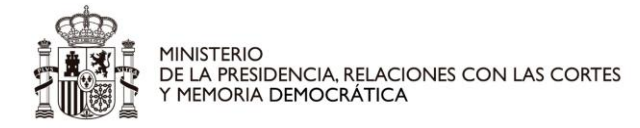

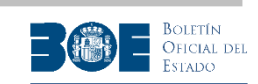

**<u>NOTA IMPORTANTE</u>**: Si el usuario es **acreedor, interesado, acreedor privilegiado o representante de uno de ellos** y el Portal no le identifica como tal y le solicita constituir un depósito, debe contactar con la Autoridad Gestora para comprobar si su NIF ha sido proporcionado de forma correcta en el alta de la subasta.

Si el usuario es acreedor o representante del acreedor en una subasta judicial del tipo "Apremio" o en una notarial extrajudicial, el Portal no le permitirá realizar una puja hasta que ya exista alguna puja de otro postor.

Si se trata de una subasta concursal, la Autoridad Gestora determinará si los acreedores privilegiados pueden realizar la primera puja o si tienen que esperar a que exista una de otro postor. Si el usuario no puede realizar la primera puja, mientras ésta no exista, el Portal le informará de esa circunstancia con el mensaje informativo de la siguiente pantalla.

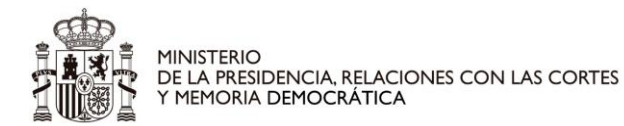

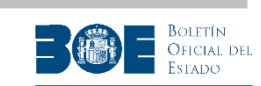

| Inicio 🌧                                                                                                    | Buscar 🔍                                                                                                    | Ayuda 🛛                                                                                                    | Mi Perfil 👃                                                                                                    |
|----------------------------------------------------------------------------------------------------|----------------------------------------------------------------------------------------------------|----------------------------------------------------------------------------------------------------|----------------------------------------------------------------------------------------------------|
|                                                                                                    | Viernes, 10 de Enero d                                                                                                    | e 2020 11:14:37 CE                                                                                                    | т                                                                                                    |
|                                                                                                    |                                                                                                    |                                                                                                    | Desconectar 🖒                                                                                                    |
|                                                                                                    | Subasta SUB                                                                                                    | JA-2019-1200                                                                                                    |                                                                                                    |
|                                                                                                    |                                                                                                    |                                                                                                    |                                                                                                    |
|                                                                                                    |                                                                                                    |                                                                                                    | Añadir a favoritas 🏡                                                                                                    |
| Toformación concert. Autor                                                                                                    | idad aastara Latar Du                                                                                                    | Incident During                                                                                                    |                                                                                                    |
| Información general Autor                                                                                                    | load gestora Lotes Re                                                                                                    | Pujas                                                                                                    |                                                                                                    |
| Pujas                                                                                                    |                                                                                                    |                                                                                                    |                                                                                                    |
| 1 La subasta contiene vari                                                                                                    | os lotes que se subastan c                                                                                                    | le forma conjunta.                                                                                                    |                                                                                                    |
|                                                                                                    |                                                                                                    |                                                                                                    |                                                                                                    |
| Tiempo restante de la sub                                                                                                    | asta: 04 días, 22 horas, 2                                                                                                    | 4 minutos, 44 segundo                                                                                                    | s.                                                                                                    |
| ADVERTENCIA: El tien<br>cuenta que la hora de fir<br>Ley 1/2000, de 7 de ene<br>de julio, por el que se ap<br>Recuerde que para que | ipo restante mostrado tier<br>ialización puede retrasarse<br>ro, de Enjuiciamiento Civil<br>prueba el Reglamento Gen<br>e la información de esta | ne carácter meramente<br>e, conforme a lo dispues<br>y al artículo 104.2 del l<br>eral de Recaudación.<br>a página se actualice d | informativo. Debe tener en<br>sto en el artículo 649.1 de la<br>Real Decreto 939/2005, de 29<br><b>debe refrescarla.</b> |
|                                                                                                    |                                                                                                    |                                                                                                    |                                                                                                    |
|                                                                                                    | Refres                                                                                                    | car página                                                                                                    |                                                                                                    |
|                                                                                                    |                                                                                                    |                                                                                                    |                                                                                                    |
|                                                                                                    | Puja n                                                                                                    | nás alta                                                                                                    |                                                                                                    |
| Sin pujas en esta subasta                                                                                                    |                                                                                                    |                                                                                                    |                                                                                                    |
|                                                                                                    |                                                                                                    |                                                                                                    |                                                                                                    |
|                                                                                                    | Mis                                                                                                    | pujas                                                                                                    |                                                                                                    |
| No ha pujado o no ha confirma                                                                                                    | ido ninguna puja en esta s                                                                                                    | subasta.                                                                                                    |                                                                                                    |
|                                                                                                    | Pujar en e                                                                                                    | sta subasta                                                                                                    |                                                                                                    |
|                                                                                                    |                                                                                                    |                                                                                                    |                                                                                                    |
| De acuerdo con la inform<br>en esta subasta como ac                                                                                 | nación remitida desde la a<br>reedor o en representació                                                                                          | utoridad gestora de la s<br>n de un acreedor.                                                                                     | ubasta, está usted actuando                                                                                              |
| Para poder participar y p                                                                                                    | ujar en la subasta debe e                                                                                                    | sperar a que haya al me                                                                                                    | enos una postura.                                                                                                    |
|                                                                                                    | Volver a l                                                                                                    | a búsqueda                                                                                                    |                                                                                                    |

32.- Puja del acreedor sin puja previa de un tercero.

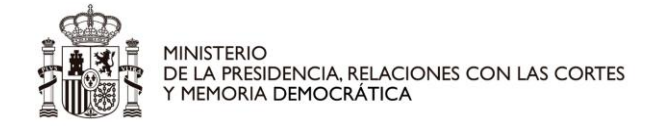

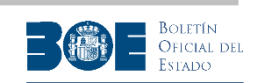

#### 5. Constitución de depósito

Si el usuario está obligado a constituir depósito para poder realizar pujas, para hacerlo, deberá seleccionar el botón "**Constituir Depósito**" de la pantalla de pujas, que le llevará a la siguiente pantalla donde tendrá que rellenar el IBAN de la cuenta bancaria desde la que va a realizar el depósito. En caso de que el depósito vaya a ser realizado por un apoderado en la cuenta, por ser el titular de la cuenta una persona jurídica, el usuario deberá aportar además en esta pantalla el NIF y el nombre o razón social del titular de la cuenta.

**NOTA IMPORTANTE:** La constitución de un depósito desde una cuenta en la que el usuario es un representante autorizado (no es el titular de la cuenta), sólo podrá realizarse si el usuario se ha identificado en el Portal de Subastas con certificado electrónico o Cl@ve. No será posible realizarla si el usuario se ha identificado en el Portal con usuario y contraseña.

Además, si un usuario realiza un depósito como representante autorizado en una cuenta de una sociedad, en el momento de realizar las pujas tendrá que indicar también si las está realizando en nombre de la sociedad (representando a terceros) o no (en nombre propio).

El depósito se realizará a través de la plataforma de depósitos de la AEAT, por lo que la cuenta bancaria utilizada para ello debe ser de una de las entidades colaboradoras de la AEAT para depósitos de subastas que pueden consultarse en el enlace indicado en el recuadro informativo de la pantalla siguiente.

En esta misma pantalla, encontrará la información relativa al tiempo de retención de los depósitos, dependiendo del resultado de la subasta.

**<u>NOTA IMPORTANTE</u>**: Para constituir depósitos en el Portal de Subastas, no se podrán utilizar cuentas conjuntas que requieran de la autorización de más de un titular para realizar la operación.

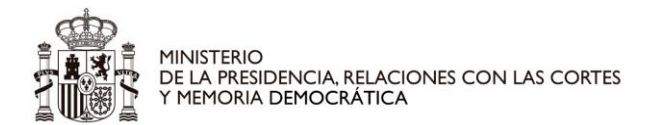

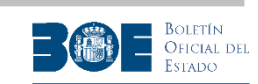

| Inicia 🌢                                              | Buscar Q.                                               | Ayuda 🖬                                             | Mi Perfil 🔺                                                                                                    |
|-------------------------------------------------------|---------------------------------------------------------|-----------------------------------------------------|----------------------------------------------------------------------------------------------------|
|                                                       | Martes, 7 de Enero de                                   | 2020 09:49:49 CET                                   |                                                                                                    |
|                                                       |                                                         |                                                     | Desconectar 🖒                                                                                                    |
| S                                                     | ubasta SUB-RC-                                          | 2020-280500011                                      | 1                                                                                                    |
|                                                       |                                                         |                                                     | States (Section 1)                                                                                                    |
|                                                       |                                                         |                                                     | Añadir a favoritas 👔                                                                                                    |
|                                                       |                                                         |                                                     |                                                                                                    |
| amarida annaral Autoridad a                           | estern Loter Rola                                       | elenador Buine                                      |                                                                                                    |
| macios general - Autoridae g                          | ettera tolet kela                                       | cienados Pojas                                      |                                                                                                    |
|                                                       |                                                         |                                                     |                                                                                                    |
| Constitución o                                        | de depósito prev                                        | io para participar                                  | r en la subasta                                                                                                    |
| SUBASTA: SUB-RC-2020-2                                | 805000111                                               |                                                     |                                                                                                    |
|                                                       |                                                         |                                                     |                                                                                                    |
| Datos bancarios para realizar                         | el depósito                                             |                                                     |                                                                                                    |
|                                                       |                                                         |                                                     |                                                                                                    |
| Marque esta opción si el tit                          | ular de la cuenta es una so                             | cledad y usted está autoriza                        | do                                                                                                    |
|                                                       |                                                         |                                                     |                                                                                                    |
|                                                       | NIF 11111111R                                           |                                                     |                                                                                                    |
| No                                                    | mbre Nombre Apellido                                    | 1 Apellido2                                         |                                                                                                    |
| Ime                                                   | orte: 100.00€                                           |                                                     |                                                                                                    |
| Chilero I                                             | BAN-                                                    |                                                     |                                                                                                    |
| course .                                              | DHIN:                                                   |                                                     |                                                                                                    |
|                                                       | Constitu                                                | ir danlahn                                          |                                                                                                    |
|                                                       | 00110                                                   |                                                     |                                                                                                    |
| Var a second to be a danked                           |                                                         |                                                     |                                                                                                    |
| condiciones:                                          | para parucipar por via                                  | celematica en una subasc                            | a, en las siguientes                                                                                                    |
|                                                       |                                                         |                                                     |                                                                                                    |
| una de las entidades ba                               | ncarias colaboradoras.                                  | COOLO TOWN OF ONE COE                               | nta bancana perteneciente a                                                                                                    |
| 2. El deposito se va a con<br>Tributaria con fecha de | hoy y por la cantidad in                                | dicada en el campo "Imp                             | porte". Dicho depósito                                                                                                    |
| 3. La constitución del dep                            | ósito podrá devengar la                                 | comisión bancaria que ca                            | da entidad colaboradora                                                                                                    |
| <ol> <li>4. Si usted no es el mejor</li> </ol>        | postor de la subasta:                                   | ncana.                                              |                                                                                                    |
| () Si no ha pujado o<br>haya concluido er             | on reserva de puja, se o<br>n el Portal de Subastas o   | rdenará la devolución cu<br>cuando la subasta (o el | ando la subasta completa<br>lote al que corresponde el                                                                                                    |
| depósito, si la sul<br>Autoridad Gestor               | basta contiene lotes de a                               | adjudicación separada) se                           | a cancelada por la                                                                                                    |
| 🔅 Si ha pujado con                                    | reserva de puja, se orde                                | mará la devolución cuand                            | lo la Autoridad Gestora                                                                                                    |
| contiene lotes de                                     | la subasta completa o e<br>adjudicación separada.       | i lote al que corresponde                           | el depúsito, si la subasta                                                                                                    |
| 5. Si usted es el mejor po                            | stor de la subasta:                                     |                                                     | the state of the state of the s |
| de la Autoridad G                                     | estora de la subasta. Si                                | por alguna circunstancia                            | fuera necesario devolver                                                                                                    |
| el importe de est<br>Portal de Subasta                | s en dicha operación.                                   | rse a la Autoridad Gestori                          | a, sko kotervención del                                                                                                    |
| O Debe ingresar la<br>Autoridad Gestori               | diferencia entre el precio<br>a cuanto ésta se lo requi | o ofrecido y el depósito re<br>era                  | alizado en la cuenta de la                                                                                                    |
|                                                       |                                                         |                                                     |                                                                                                    |
|                                                       | V                                                       | liver                                               |                                                                                                    |

33.- Depósito realizado por el titular de la cuenta.

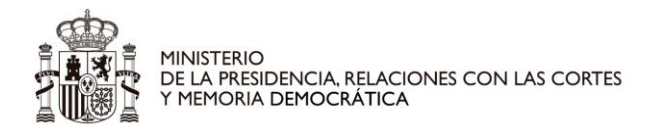

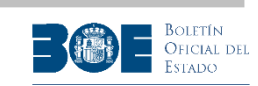

| thice a                            |                                                      | Buscar Q                                                 |                           | Ayuda 🖬                            | Mi Perfil 💄                                               |
|------------------------------------|------------------------------------------------------|----------------------------------------------------------|---------------------------|------------------------------------|-----------------------------------------------------------|
|                                    | Ma                                                   | rtes, 7 de Enero                                         | de 2020                   | 09:59:52 Ct                        | π                                                         |
|                                    |                                                      |                                                          |                           |                                    | Desconectar 🖒                                             |
|                                    | Suba                                                 | sta SUB-R                                                | C-2020                    | -2805000                           | 111                                                       |
|                                    |                                                      |                                                          |                           |                                    |                                                           |
|                                    |                                                      |                                                          |                           |                                    | Añadir a favoritas 😘                                      |
|                                    |                                                      |                                                          |                           |                                    |                                                           |
|                                    |                                                      |                                                          |                           |                                    |                                                           |
| nformación ger                     | ieral Autor                                          | idad gestora                                             | Lotes                     | Relacionad                         | os Pujas                                                  |
|                                    |                                                      |                                                          |                           |                                    |                                                           |
|                                    |                                                      |                                                          |                           |                                    |                                                           |
| Constit                            | ución de d                                           | enósito pre                                              | evio na                   | ra narticin                        | ar en la subasta                                          |
| Constra                            |                                                      | oposito pit                                              | calo bo                   | na paracip                         |                                                           |
| UBASTA: SUB-R                      | C-2020-250500                                        | 0111                                                     |                           |                                    |                                                           |
| atos bancarios pa                  | ra realizar el dep                                   | ósito                                                    |                           |                                    |                                                           |
|                                    |                                                      |                                                          |                           |                                    |                                                           |
| Marque esta opr                    | ción si el titular de                                | la cuenta es una                                         | sociedad y                | usted está autor                   | obezr                                                     |
| CIF:                               |                                                      |                                                          |                           |                                    |                                                           |
| RATÓN BOCTAL:                      |                                                      |                                                          |                           |                                    |                                                           |
| Contrast Sectors.                  |                                                      |                                                          |                           |                                    |                                                           |
|                                    |                                                      |                                                          |                           |                                    |                                                           |
|                                    | NOF                                                  | 11111111R                                                |                           |                                    |                                                           |
|                                    | Nombre                                               | Nombre Apellio                                           | do1 Apelli                | io2                                |                                                           |
|                                    | Importe:                                             | 100,00€                                                  |                           |                                    |                                                           |
|                                    | Código IBAN:                                         |                                                          |                           |                                    |                                                           |
|                                    |                                                      | 17222                                                    |                           |                                    |                                                           |
|                                    |                                                      | Cons                                                     | stituir depós             | ito i                              |                                                           |
|                                    |                                                      |                                                          | 1 2                       |                                    |                                                           |
| Va a constituir u<br>condiciones:  | in depósito para                                     | participar por v                                         | ria telémai               | tica en una subi                   | asta, en las siguientes                                   |
| 1 Para formalia                    | ar al danésito di                                    | te processo                                              | e el obtion               | TRAN de une o                      | vente l'annaria partemariante a                           |
| una de las en<br>2. El depósito se | Cidades Dancari                                      | as colaboradora:<br>a favor del Test                     | 2.<br>pro Públici         | en la cuenta d                     | e depósitos de la Agencia                                 |
| Tributaria con<br>guedará indis    | n fecha de hoy y<br>ponible para el                  | por la cantidad<br>interesado.                           | lindicada                 | en el campo "I                     | mporte". Dicho depósito                                   |
| 3. La constitució<br>establezca de | on del depósito p<br>conformidad co                  | podrá devengar<br>on la normativa i                      | la comisió<br>bancaria.   | n bancaria que                     | cada entidad colaboradora                                 |
| 4. Si usted no e                   | s el mejor posto                                     | r de la subasta:                                         |                           | E la develución                    | nuesdo la subaste comolete                                |
| haya co<br>depósit<br>Autorid      | oncluido en el Po<br>o, si la subasta<br>ad Gestora. | contiene lotes d                                         | s o cuand<br>le adjudice  | o la subasta (o<br>sción separada) | el lote al que corresponde el<br>sea cancelada por la     |
| C Si ha p<br>finalice              | ujado con resen<br>o cancele la sut                  | va de puja, se or<br>basta completa o                    | rdenará la<br>o el lote a | devolución cua<br>que correspon    | ndo la Autoridad Gestora<br>de el depósito, si la subasta |
| contien<br>5. Si usted es el       | e lotes de adjud<br>I mejor postor d                 | licación separad<br>e la subasta:                        | a.                        |                                    |                                                           |
| (); El Porta                       | i de Subastas o                                      | rdenará automá                                           | licamente                 | la transferenci                    | a de su depósito a la cuenta                              |
| el impo<br>Portel d                | rte de este depl<br>le Subastas en d                 | s de la subasta.<br>Sito, debe solici<br>Sicha operación | si por alg<br>itarse a la | Autoridad Gest                     | ora, sin intervención del                                 |
| (P Dehe in                         | gresar la difere                                     | ncia entre el pre                                        | cio ofreci                | do y el depósito                   | realizado en la cuenta de la                              |
| A. A                               |                                                      | the second second second                                 |                           |                                    |                                                           |
| Autorid                            | ad Gestora cuar                                      | nto esta se lo rec                                       | quiera                    |                                    |                                                           |

34.- Depósito realizado por el apoderado de la cuenta
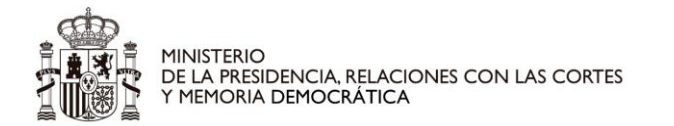

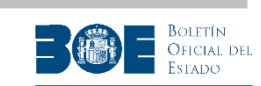

| Inicio 🌰                    | Buscar 🔍                          | Ayuda 🕲      | Mi Perfil 💄          |
|-----------------------------|-----------------------------------|--------------|----------------------|
|                             | Martes, 7 de Enero de 2020        | 10:47:47 CE  | π                    |
|                             |                                   |              | Desconectar 🖒        |
|                             | Subacta SUB-PC-2020               | -2805000     | 111                  |
|                             |                                   | 5-2805000    | 111                  |
|                             |                                   |              | Añadir a favoritas 🏡 |
|                             |                                   |              |                      |
|                             |                                   |              |                      |
| Información general Aut     | oridad gestora Lotes Relacio      | nados Pujas  |                      |
|                             |                                   |              |                      |
| Constitución                | de denásito previo p              | ara particin | ar on la subasta     |
| Constitución                | de deposito previo po             | ara particip | al ell la subasta    |
| SUBASTA: SUB-RC-2020-       | 2805000111                        |              |                      |
|                             |                                   |              |                      |
| 6 La constitución del depós | sito se ha realizado de forma sat | isfactoria.  |                      |
| Su NRC es NRC-DE-PRUI       | EBA                               |              |                      |
| A partir de este moment     | o puede puiar en esta subasta.    |              |                      |
|                             |                                   |              |                      |
|                             | Volver                            |              |                      |
|                             |                                   |              |                      |
|                             |                                   |              |                      |

35.- Depósito constituido

Por motivos de seguridad, la plataforma de depósitos de la AEAT impide que un usuario realice varios depósitos por el mismo importe, en el mismo día. Si un usuario desea realizar esta operación (varios depósitos iguales, en el mismo día), el Portal le informará de esta circunstancia y le ofrecerá la posibilidad de incrementar el importe de sus sucesivos depósitos, tantos céntimos como necesite, hasta que pueda completar la operación. Para ello, le presentará la siguiente pantalla:

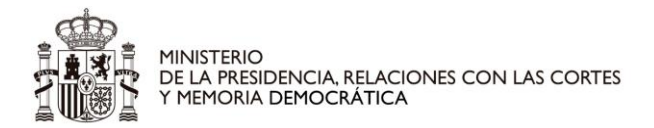

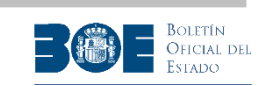

| Inicio 🍙                                          | Buscar 🤉                                                | Ayuda 🛛                    | Mi Perfil 👃                     |
|---------------------------------------------------|---------------------------------------------------------|----------------------------|---------------------------------|
|                                                   | Martes, 7 de Enero de                                   | 2020 10:56:58 CET          |                                 |
|                                                   |                                                         |                            | Desconectar (                   |
|                                                   | Subasta SUB-                                            | JA-2019-1200               |                                 |
|                                                   |                                                         |                            |                                 |
|                                                   |                                                         |                            | Añadir a favoritas 🍾            |
|                                                   |                                                         |                            |                                 |
| Información general Auto                          | ridad gestora Lotes Re                                  | lacionados Pujas           |                                 |
|                                                   |                                                         |                            |                                 |
| Constant of Constant                              | de des Calles                                           |                            | and the sector state            |
| Constitucion                                      | n de deposito prev                                      | io para participa          | ar en la subasta                |
| SUBASTA: SUB-JA-2019                              | -1200                                                   |                            |                                 |
| Dates hansarias para saalia                       | ar al dagónito                                          |                            |                                 |
| Datos bancarios para realiz                       |                                                         |                            |                                 |
| Marque esta opción si el                          | titular de la cuenta es una so                          | ciedad v usted está autori | zado                            |
|                                                   |                                                         |                            |                                 |
| NI                                                | F 111111111                                             |                            |                                 |
| Nombr                                             | Nombre Apellido1 Apellid                                | 02                         |                                 |
| Importe                                           | • 100.00 C                                              | ~                          |                                 |
| Importe                                           | . 100,00 C                                              |                            |                                 |
| 🌔 En el día de hoy ya ha                          | realizado u <mark>n d</mark> epósito por es             | te importe.                |                                 |
| Por motivos de segurid<br>hacer un depósito al dí | ad y para evitar que por err<br>a con el mismo importe. | or se realicen depósitos o | duplicados, solo se puede       |
| Si usted lo desea puede                           | e incrementar en 0,01 € el ir                           | mporte de su depósito pa   | ara continuar con la operación. |
|                                                   |                                                         | 0.01 €                     |                                 |
|                                                   |                                                         |                            |                                 |
|                                                   |                                                         |                            |                                 |
| Código I                                          | BAN: ES111111111111                                     | 11111111                   |                                 |
|                                                   | Constitu                                                | ir depósito                |                                 |
|                                                   | Consul                                                  | an and a state of the      |                                 |
|                                                   |                                                         |                            |                                 |

36.- Constituir un depósito duplicado.

Si un usuario incrementa el importe de su depósito con esta operación y resulta ganador de la subasta, el importe incrementado será el que reciba la Autoridad Gestora para ser descontado del importe total de la adjudicación.

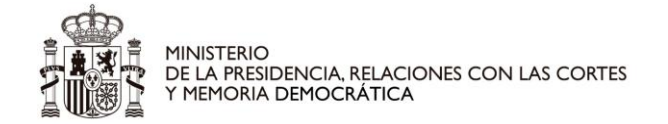

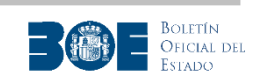

# 6. Realización de una puja

Una vez realizado el depósito, el usuario accederá a la pantalla de pujas donde podrá realizar la puja que desee.

En esta pantalla, el usuario encontrará el valor de su mejor puja y de la puja más alta realizada para la subasta (o el lote, en caso de caso de contener lotes de adjudicación separada), así como el tiempo restante para la finalización del período de pujas. Además, podrá indicar el importe y enviar su puja.

**<u>NOTA IMPORTANTE</u>**: Recuerde que deberá refrescar la pantalla para mantener actualizada la información relativa a las pujas existentes y al tiempo restante.

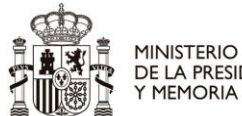

MINISTERIO DE LA PRESIDENCIA, RELACIONES CON LAS CORTES Y MEMORIA DEMOCRÁTICA

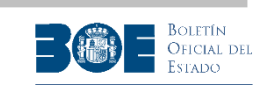

| Inicio 🌧                                                                                                    | Buscar Q                                                                                                    | Ayuda 🛛                                                                                                 | Mi Perfil 🚨                                                                                                    |
|----------------------------------------------------------------------------------------------------|----------------------------------------------------------------------------------------------------|----------------------------------------------------------------------------------------------------|----------------------------------------------------------------------------------------------------|
| M                                                                                                    | artes, 14 de Enero de                                                                                          | 2020 09:01:53                                                                                           | 3 CET                                                                                                    |
|                                                                                                    |                                                                                                    |                                                                                                    | Desconectar 🖒                                                                                                    |
|                                                                                                    | Subasta SUB                                                                                                    | -JA-2019-120                                                                                            | 00                                                                                                    |
|                                                                                                    |                                                                                                    |                                                                                                    | Añadir a favoritas 🙀                                                                                                    |
|                                                                                                    |                                                                                                    |                                                                                                    | -                                                                                                    |
| Información general Autoridad g                                                                                                    | estora Lotes Re                                                                                                | lacionados Puja                                                                                         | 15                                                                                                    |
| Pujas                                                                                                    |                                                                                                    |                                                                                                    |                                                                                                    |
| 1 La subasta contiene varios lot                                                                                                    | es que se subastan o                                                                                           | le forma conjunta                                                                                       | ł                                                                                                    |
| Tiempo restante de la subasta:                                                                                                    | 01 dias, 00 horas, 3                                                                                           | 7 minutos, 28 se                                                                                        | gundos.                                                                                                    |
| ADVERTENCIA: El tiempo re<br>cuenta que la hora de finaliz<br>la Ley 1/2000, de 7 de enero,<br>29 de julio, por el que se apru<br>Recuerde que para que la i | stante mostrado tier<br>ación puede retra:<br>de Enjuiciamiento C<br>eba el Reglamento C<br>nformación de esta | e carácter meran<br>sarse, conforme a<br>ivil y al artículo 10<br>seneral de Recaud<br>a página se actu | nente informativo. Debe tener en<br>a lo dispuesto en el artículo 649.1 de<br>04.2 del Real Decreto 939/2005, de<br>lación.<br>alice debe refrescarla. |
|                                                                                                    | Defee                                                                                                    |                                                                                                    |                                                                                                    |
|                                                                                                    | Kerres                                                                                                    | car pagina                                                                                              |                                                                                                    |
|                                                                                                    |                                                                                                    |                                                                                                    |                                                                                                    |
|                                                                                                    | Puja n                                                                                                    | nás alta                                                                                                |                                                                                                    |
| Importe de la puja más alta en esta                                                                                                    | subasta: 1.000,00                                                                                              | c                                                                                                    |                                                                                                    |
|                                                                                                    | Mis                                                                                                    | pujas                                                                                                   |                                                                                                    |
| No ha pujado o no ha confirmado ni                                                                                                    | nguna puja en esta s                                                                                           | ubasta.                                                                                                 |                                                                                                    |
|                                                                                                    | Pujar en e                                                                                                    | sta subasta                                                                                             |                                                                                                    |
| Debe tener en cuenta que seg<br>se hacen públicas las condicio<br>Portal de Subastas, únicamen<br>descartando las pujas envi                                 | ún la <u>Resolución de l</u><br>nes en las que se de<br>nte se permitirá a d<br>adas anteriorment              | a Agencia Estatal<br>sarrollarán los pro<br>cada postor conf<br>e que no hayan                          | Boletín Oficial del Estado, por la que<br>ocedimientos de enajenación en el<br>firmar la última puja enviada,<br>sido confirmadas.                     |
| Para pujar seleccione el importe                                                                                                    | y pulse "Enviar pu                                                                                             | ıja".                                                                                                   |                                                                                                    |
| Puede seleccionar otro rango de imi                                                                                                    | ortes pulsando el bot                                                                                          | ón "Rango siguient                                                                                      | te" o "Rango anterior".                                                                                                    |
| Importe de l                                                                                                    | a puja: 200,00 €                                                                                               | Y                                                                                                    | Rango siguiente                                                                                                    |
|                                                                                                    |                                                                                                    |                                                                                                    |                                                                                                    |
|                                                                                                    | End                                                                                                    | ar nuia                                                                                                 |                                                                                                    |
|                                                                                                    | E III                                                                                                    | an Parta                                                                                                |                                                                                                    |

37.- Seleccionar un importe de puja con posibilidad de avanzar al rango siguiente de pujas

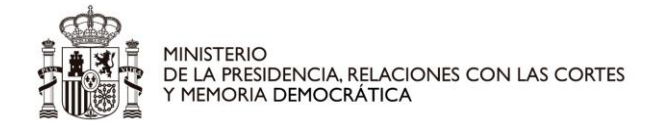

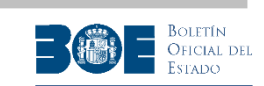

Si la Autoridad Gestora de la subasta ha determinado el importe mínimo de la puja y el valor del tramo permitido entre pujas, la pantalla anterior le ofrecerá un desplegable con las 100 primeras pujas posibles. Si el postor desea realizar una puja superior a las propuestas en el desplegable, deberá seleccionar el botón "Rango siguiente" para obtener en el desplegable los importes de las 100 siguientes pujas posibles.

Podrá repetir esta operación tantas veces como necesite hasta que se muestre en el desplegable el importe deseado para su puja. Cuando el importe del valor de la subasta sea muy alto y se necesiten muchos tramos para alcanzarlo, el Portal ofrecerá la opción de seleccionar un número de rango determinado para alcanzar más fácilmente el tramo deseado hasta alcanzar el valor de la subasta, utilizando la opción "Ir al número de rango".

Cuando el postor avance en los rangos de puja, el Portal también le permitirá volver a los rangos anteriores habilitándole el botón seleccionable "Rango anterior", tal como aparece en la siguiente pantalla.

| iede seleccionar otro rango de | importes pulsando el botó | on "Rango siguiente" o | "Rango anterior". |
|--------------------------------|---------------------------|------------------------|-------------------|
| Importe de la puja:            | 10.300,00 € ▼             | Rango siguiente        | Rango anterior    |
|                                |                           |                        | `                 |

38.- Opción de avanzar o volver al rango anterior de pujas

Si el valor de la subasta es muy elevado respecto al valor determinado por la Autoridad Gestora para el tramo de puja, para alcanzar más rápidamente el valor deseado de puja, además de la opción de avanzar al rango siguiente, el Portal habilitará la opción de avanzar un número determinado de rangos.

Si se indica el valor más alto de los rangos ofrecidos por el Portal en el campo "**Ir a rango número**", en el desplegable "**Importe de la puja**" se presentará el rango de pujas que incluye el valor de la subasta.

La pantalla de pujas, en este caso, incluirá las siguientes opciones:

| Si desea alcanzar más rápidamente<br>siguiente opción de seleccionar un | e en el desplegable '<br>número de rango. F | "Importe de la puja" el v<br>El número de rango selec | /alor deseado, puede utilizar la<br>ccionado puede ir desde el 1 hast |
|-------------------------------------------------------------------------|---------------------------------------------|-------------------------------------------------------|-----------------------------------------------------------------------|
| aquel en el que se encuentre el im                                      | porte que coincide c                        | on el valor de la subasta                             | i.                                                                    |
| Ir a rang                                                               | go número (de 1 a 5                         | 5000):                                                | Seleccionar                                                           |
|                                                                         |                                             |                                                       |                                                                       |
|                                                                         |                                             |                                                       |                                                                       |
| Puede seleccionar otro rango de im                                      | portes pulsando el l                        | botón "Rango siguiente"                               | o "Rango anterior".                                                   |
| Importo de la puis                                                      | 301.00 € ▼                                  | Rango siguiente                                       | Rango anterior                                                        |
| Transita de la puise                                                    | 301 00 € ▼                                  | Rango siguiente                                       | Rango anterior                                                        |

39.- Opción de avanzar un número determinado de rangos de pujas

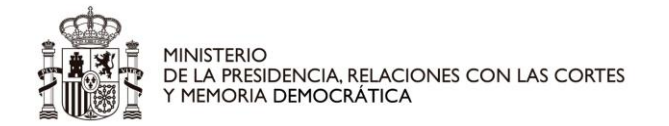

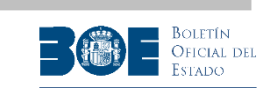

Si la Autoridad Gestora de la subasta NO ha determinado el importe mínimo de la puja y el valor del tramo permitido entre pujas, la pantalla de pujas le permitirá introducir el importe que desee para su puja, tal como se indica en las pantallas siguientes:

| Tuido 🗖                                                                                             | Buscar 9.                                                                                                    | Ayuda 🔮                                                                                                    | Mi Perfil 💄                                                                                         |
|----------------------------------------------------------------------------------------------------|----------------------------------------------------------------------------------------------------|----------------------------------------------------------------------------------------------------|----------------------------------------------------------------------------------------------------|
|                                                                                                    | Jueves, 9 de Enero de                                                                                                    | 2020 12:16:47 CET                                                                                          |                                                                                                    |
|                                                                                                    |                                                                                                    |                                                                                                    | Desconectar 😃                                                                                       |
|                                                                                                    | Subasta SUB-                                                                                                    | JA-2019-1200                                                                                               |                                                                                                    |
|                                                                                                    |                                                                                                    |                                                                                                    | Eliminar de favoritas 😪                                                                             |
|                                                                                                    |                                                                                                    |                                                                                                    |                                                                                                    |
| Información general Aut                                                                             | oridad gestora Lotes Rel                                                                                                    | acionados Pujas                                                                                            |                                                                                                    |
| ıjas                                                                                                |                                                                                                    |                                                                                                    |                                                                                                    |
| La subasta contiene va                                                                              | rios lotes que se subastan de                                                                                                  | e forma conjunta.                                                                                          |                                                                                                    |
|                                                                                                    |                                                                                                    |                                                                                                    |                                                                                                    |
| Tiempo restante de la su                                                                            | basta: 05 dias, 21 horas, 22                                                                                                   | 2 minutos, 34 segundos.                                                                                    |                                                                                                    |
| ADVERTENCIA: El tie<br>cuenta que la hora de<br>Ley 1/2000, de 7 de er<br>de julio, por el que se   | impo restante mostrado tien<br>inalización puede retrasarse<br>sero, de Enjuiciamiento Civil<br>aprueba el Reglamento Gene     | e carácter meramente in<br>, conforme a lo dispuesto<br>y al artículo 104.2 del Re<br>ral de Recaudación.  | formativo. Debe tener en<br>o en el artículo 649.1 de la<br>eal Decreto 939/2005, de 29             |
| Recuerde que para q                                                                                 | ue la información de esta                                                                                                    | página se actualice de                                                                                     | ebe refrescarla.                                                                                    |
|                                                                                                    | Refresc                                                                                                    | ar página                                                                                                  |                                                                                                    |
|                                                                                                    |                                                                                                    |                                                                                                    |                                                                                                    |
|                                                                                                    | Puja m                                                                                                    | as alta                                                                                                    |                                                                                                    |
| porte de la puja más alta                                                                           | en esta subasta: 2,41 €                                                                                                    |                                                                                                    |                                                                                                    |
|                                                                                                    | 1922<br>                                                                                                    |                                                                                                    |                                                                                                    |
|                                                                                                    | Mis p                                                                                                    | oujas                                                                                                    |                                                                                                    |
| ha pujado o no ha confirm                                                                           | nado ninguna puja en esta su                                                                                                   | ubasta.                                                                                                    |                                                                                                    |
|                                                                                                    | Pujar en es                                                                                                    | sta subasta                                                                                                |                                                                                                    |
| Debe tener en cuenta (<br>se hacen públicas las c<br>Portal de Subastas, ún<br>descartando las puja | que según la <u>Resolución de la</u><br>ondiciones en las que se des<br>icamente se permitirá a c<br>os enviadas anteriormente | a Agencia Estatal Boletin<br>arrollarán los procedimie<br>ada postor confirmar l<br>e que no hayan sido co | Oficial del Estado, por la que<br>ntos de enajenación en el<br>a última puja enviada,<br>nfirmadas. |
| ra pujar seleccione el ir                                                                           | nporte y pulse "Enviar puj                                                                                                    | ja".                                                                                                    |                                                                                                    |
|                                                                                                    | Importe de la puja:                                                                                                    | , c                                                                                                    |                                                                                                    |
|                                                                                                    |                                                                                                    |                                                                                                    |                                                                                                    |
|                                                                                                    |                                                                                                    |                                                                                                    |                                                                                                    |

40.- Puja sin tramos definidos. Paso1.

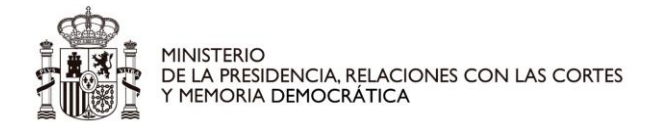

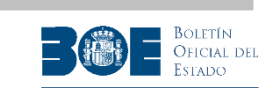

El usuario deberá incluir la parte entera y la decimal del valor de su puja, en las cajas dispuestas para ello, tal como se indica en el ejemplo de la siguiente pantalla:

| Inicio 🏫                                           | Buscar 9,                                                         | Ayuda 🛛                                           | Mi Perfil 💄                                                        |
|----------------------------------------------------|-------------------------------------------------------------------|---------------------------------------------------|--------------------------------------------------------------------|
|                                                    | Jueves, 9 de Enero de                                             | 2020 12:18:25 CE                                  | т                                                                  |
|                                                    |                                                                   |                                                   | Desconectar 🖒                                                      |
|                                                    | Subasta SUB-                                                      | JA-2019-1200                                      |                                                                    |
|                                                    |                                                                   |                                                   | Fliminar de favoritas 💊                                            |
|                                                    |                                                                   |                                                   |                                                                    |
| Información general Auto                           | ridad gestora Lotes Re                                            | lacionados Pujas                                  |                                                                    |
| vujas                                              |                                                                   |                                                   |                                                                    |
| La subasta contiene var                            | ios lotes que se subastan d                                       | e forma conjunta.                                 |                                                                    |
|                                                    |                                                                   |                                                   |                                                                    |
| Tiempo restante de la sul                          | asta: 05 días, 21 horas, 2                                        | 0 minutos, 56 segund                              | os.                                                                |
| ADVERTENCIA: El tie                                | mpo restante mostrado tier                                        | e carácter meramente                              | informativo. Debe tener en                                         |
| cuenta que la hora de f<br>Ley 1/2000, de 7 de en  | nalización puede retrasarse<br>ero, de Enjuiciamiento Civil       | , conforme a lo dispue<br>y al artículo 104.2 de  | sto en el artículo 649.1 de la<br>Real Decreto 939/2005, de 29     |
| de julio, por el que se a                          | prueba el Reglamento Gen                                          | eral de Recaudación.                              | daha rafrarcarta                                                   |
| Recuerde que para q                                | le la información de esta                                         | pagina se actualice                               | debe refrescaria.                                                  |
|                                                    | Refres                                                            | ar página                                         |                                                                    |
|                                                    |                                                                   |                                                   |                                                                    |
|                                                    | Puja n                                                            | nás alta                                          |                                                                    |
| mporte de la puja más alta e                       | n esta subasta: 2,41 €                                            |                                                   |                                                                    |
|                                                    |                                                                   |                                                   |                                                                    |
|                                                    | Mis                                                               | pujas                                             |                                                                    |
| lo ha pujado o no ha confirm                       | ado ninguna puja en esta s                                        | ubasta.                                           |                                                                    |
|                                                    | Pujar en e                                                        | sta subasta                                       |                                                                    |
|                                                    |                                                                   |                                                   |                                                                    |
| Debe tener en cuenta o<br>se hacen públicas las co | ue según la <u>Resolución de l</u><br>indiciones en las que se de | a Agencia Estatal Bole<br>arrollarán los procedir | tin Oficial del Estado, por la que<br>nientos de enajenación en el |
| Portal de Subastas, úni<br>descartando las puja    | camente se permitirá a o<br>s enviadas anteriorment               | ada postor confirma<br>e que no hayan sido        | ar la última puja enviada,<br>confirmadas.                         |
| ara pujar seleccione el in                         | porte y pulse "Enviar pu                                          | ja".                                              |                                                                    |
|                                                    |                                                                   |                                                   |                                                                    |
|                                                    | Importe de la puja:                                               | 1500 , 00 €                                       |                                                                    |
|                                                    |                                                                   |                                                   |                                                                    |
|                                                    | Envi                                                              | ar puja                                           |                                                                    |

41.- Puja sin tramos definidos. Paso2.

<u>NOTA IMPORTANTE</u>: Para las subastas iniciadas a partir del 01/12/2018, el Portal de subastas únicamente permitirá confirmar la última puja enviada, por lo que una vez se envíe una puja pulsando el botón "Enviar puja", si el usuario tiene una puja anterior pendiente de confirmación, ésta caducará y no podrá ser confirmada en ningún momento posterior.

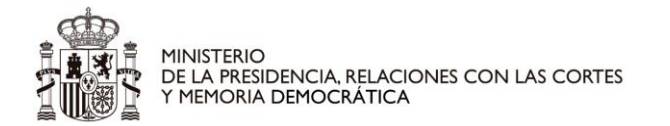

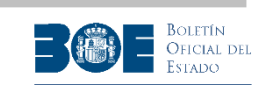

| Inicio 🏫                                                                                                    | Buscar 🔍                                                                                                    | Ayuda 🛛                                                                                                    | Mi Perfil 💄                                                                                                    |  |
|----------------------------------------------------------------------------------------------------|----------------------------------------------------------------------------------------------------|----------------------------------------------------------------------------------------------------|----------------------------------------------------------------------------------------------------|--|
|                                                                                                    | Martes, 7 de Enero de                                                                                                    | 2020 11:33:29 CET                                                                                                    |                                                                                                    |  |
|                                                                                                    |                                                                                                    |                                                                                                    | Desconectar 🖒                                                                                                    |  |
| Pu                                                                                                    | ja para la subasta<br>Importe: 1.                                                                                                    | a SUB-JA-2019-<br>500,00 euros                                                                                                    | 1200                                                                                                    |  |
| <ol> <li>Antes de pujar por prime</li> </ol>                                                                                                    | ra vez en la subasta debe                                                                                                    | aceptar las condiciones                                                                                                    | de ejecución de la subasta.                                                                                                    |  |
| Condiciones de ejecu                                                                                                    | ición de la subasta                                                                                                    |                                                                                                    |                                                                                                    |  |
| Lea detenidamente las<br>estas condiciones.                                                                                                    | condiciones de ejecuc                                                                                                    | ión. Para participar er                                                                                                    | ı la subasta debe aceptar                                                                                                    |  |
| El procedimiento de suba<br>1/2000, de 7 de enero, d<br>de 28 de mayo de 1862,<br>por el que se aprueba el<br>de desarrollo.                                                                                                    | sta es exclusivamente ele<br>e Enjuiciamiento Civil, pa<br>para las subastas notaria<br>Reglamento General de R                                                                                                    | ectrónico, rigiéndose por<br>ra las subastas judiciale:<br>les y en el Real Decreto<br>ecaudación, así como po                                                                                                    | lo previsto en la Ley<br>s, en la Ley del Notariado<br>939/2005, de 29 de julio,<br>or su respectiva normativa                                                                                                    |  |
| De acuerdo con el artícul<br>constar expresamente qu<br>en el procedimiento de e<br>pujas no superen los por<br>recuerda que las cargas,<br>subsistentes y que, por e<br>quedar subrogado en la r<br>Si tiene alguna duda, a<br>portal. | o 668 de la Ley 1/2000, d<br>le se entiende que todo li<br>jecución o asume su inexi<br>centajes del tipo de la sub<br>gravámenes y asientos al<br>l solo hecho de participar<br>responsabilidad derivada d<br>antes de continuar, con | le 7 de enero, de Enjuici<br>citador acepta como bas<br>istencia, así como las col<br>pasta establecidos en el<br>nteriores al crédito del a<br>en la subasta, el licitado<br>de aquellos si el remate<br>sulte la normativa en | amiento Civil, se hace<br>tante la titulación existente<br>nsecuencias de que sus<br>artículo 670. Además se<br>ctor continuarán<br>or los admite y acepta<br>se adjudicara a su favor.<br>el apartado <u>Ayuda</u> del |  |
| Conozco y acepto las cond                                                                                                    | iciones de ejecución menci                                                                                                    | onadas *                                                                                                    |                                                                                                    |  |
| * Este campo es obligatorio                                                                                                    | )                                                                                                    |                                                                                                    |                                                                                                    |  |
|                                                                                                    | Continuar                                                                                                    | Volver                                                                                                    |                                                                                                    |  |

42.- Leer y aceptar las condiciones de la puja.

Una vez aceptadas las condiciones de ejecución de las subastas, le solicitará que verifique su puja enviándole un código de verificación a su correo electrónico y a su teléfono móvil, que tendrá que introducir en la pantalla siguiente. El usuario debe mantener la pantalla abierta mientras consulta su código de verificación en su correo electrónico o en su teléfono.

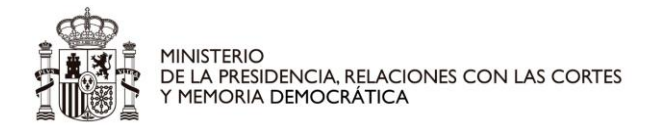

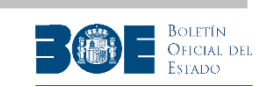

| Inicio 💧                                                           | Buscar Q                                            | Ayuda 😧                                                | Mi Perfil 💄                  |   |
|--------------------------------------------------------------------|-----------------------------------------------------|--------------------------------------------------------|------------------------------|---|
|                                                                    | Martes, 7 de Enero d                                | de 2020 11:36:49 CET                                   |                              |   |
|                                                                    |                                                     |                                                        | Desconectar                  | Ċ |
| Pu                                                                 | ja para la subas<br>Importe: 1                      | ta SUB-JA-2019-1<br>.500,00 euros                      | .200                         |   |
| 🔗 Para que la puja sea váli                                        | da debe confirmarse.                                |                                                        |                              |   |
| Se ha enviado un correo<br>verificarla.<br>También se ha enviado u | electrónico a la direcció<br>n SMS al teléfono 9999 | n direccion_correo@correo.<br>99999 con el mismo codio | es con un código para<br>10. |   |
| Introduzca el código de verific                                    | ación recibido en su corre                          | o electrónico o teléfono móv                           | vil:                         |   |
|                                                                    | Código                                              |                                                        |                              |   |
|                                                                    | Confirmar                                           | Cancelar                                               |                              |   |

43.- Insertar el código de verificación enviado al correo electrónico o teléfono.

Una vez introducido el código de verificación, si el usuario está realizando su primera puja en una subasta (o en un lote, si la subasta tiene lotes de adjudicación separada), tendrá que indicar en nombre de quien está realizando la puja.

Puede ser en su propio nombre (de la persona física que se ha identificado), en régimen de gananciales o en representación de un tercero. Si el usuario está representando a una sociedad, aunque esté utilizando un certificado de representante de la sociedad o haya realizado el depósito con una cuenta de la sociedad, **deberá indicar en este paso que la puja la realiza en nombre de un tercero** (en este caso, una sociedad).

Esta información se le solicitará **únicamente** en el momento de realizar la primera puja en cada subasta o lote. Las pujas sucesivas se entenderán realizadas con las mismas características que la primera.

En cada subasta (o lote si la subasta tiene lotes de adjudicación separada) el usuario sólo podrá participar de una forma, es decir, no podrá participar personalmente y a la vez representado por un tercero o en régimen de gananciales con otro postor.

Dependiendo de la opción seleccionada, el Portal le solicitará datos adicionales o no, tal como aparecen en las siguientes pantallas.

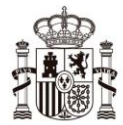

MINISTERIO DE LA PRESIDENCIA, RELACIONES CON LAS CORTES Y MEMORIA DEMOCRÁTICA

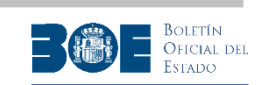

**NOTA IMPORTANTE**: Si el postor ha sido identificado por la Autoridad Gestora de la subasta como representante de un acreedor o de un interesado, el Portal no le solicitará esta información sobre la forma de actuación ya que sólo se le permitirá actuar en nombre de su representado. Si en la misma subasta, el postor está identificado como representante de más de un interesado o acreedor, se entenderá que actúa de forma conjunta en nombre de todos ellos. En ningún caso podrá actuar de forma individual en nombre de más de un representado.

Si indica que actúa en nombre propio, estará realizando la puja a nombre de la persona física identificada entre paréntesis en esa opción. El certificado correspondiente a la puja se emitirá indicando que la persona física que realiza la puja en el Portal está actuando en su propio nombre (es decir, a título personal).

| Inicio 🌧                                                                                                    | Buscar 9,                                                                                        | Ayuda 🥹                                                                                        | Mi Perfil 👃                                                |
|----------------------------------------------------------------------------------------------------|--------------------------------------------------------------------------------------------------|------------------------------------------------------------------------------------------------|------------------------------------------------------------|
|                                                                                                    | Martes, 7 de Enero de                                                                            | 2020 11:42:50 CET                                                                              |                                                            |
|                                                                                                    |                                                                                                  |                                                                                                | Desconectar 🖒                                              |
|                                                                                                    | Subasta SUB                                                                                      | -JA-2019-1200                                                                                  |                                                            |
| Confirmación de puja                                                                                            |                                                                                                  |                                                                                                |                                                            |
| Indique si para esta subast<br>Debe tener en cuenta que<br>persona jurídica, si quie<br>paso que actúa en "repr | a actúa en todo o en pa<br>aunque esté utilizano<br>re actuar en nombre<br>esentación de otras p | arte en nombre de otra pa<br>lo un certificado de rep<br>de esa persona jurídica<br>personas". | ersona.<br>presentante de una<br>a, deberá indicar en este |
| Seleccione la forma de actuació                                                                                 | ón:<br>Nombre Apellido1 Apell                                                                    | ido2 ) 🔷 Actúo en re                                                                           | igimen de ganaciales.                                      |
| Actúo en representación, en                                                                                     | todo o en parte, de otra:                                                                        | s personas.                                                                                    |                                                            |
| Si usted actúa en régimen<br>adjudicatario, deberá acrec<br>correspondiente documenta                           | de ganaciales, o repres<br>litarlo posteriormente a<br>ación.                                    | enta en todo o en parte a<br>nte la autoridad gestora (                                        | otras personas, y resulta<br>de la subasta aportando la    |
| Conozco y acepto la res                                                                                         | ponsabilidad para actua                                                                          | ar en la modalidad selecci                                                                     | onada en la subasta                                        |
|                                                                                                    | Continuar                                                                                        | Cancelar                                                                                       |                                                            |

44.- Forma de actuación: en nombre propio

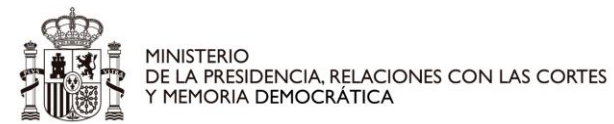

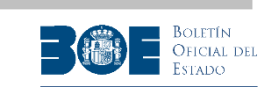

Si indica que actúa en régimen de gananciales, se le solicitarán los datos de la otra persona.

| Inicio 🏠                                                                                                    | Buscar 🔍                                                                                                    | Ayuda 😧                                                         | Mi Perfil 🔺                                                                    |
|----------------------------------------------------------------------------------------------------|----------------------------------------------------------------------------------------------------|-----------------------------------------------------------------|--------------------------------------------------------------------------------|
|                                                                                                    | Martes, 7 de Enero de 2020                                                                                    | 11:46:18 CET                                                    |                                                                                |
|                                                                                                    |                                                                                                    |                                                                 | Desconectar 🖒                                                                  |
|                                                                                                    | Subasta SUB-JA-2                                                                                              | 2019-1200                                                       |                                                                                |
|                                                                                                    |                                                                                                    |                                                                 |                                                                                |
| Confirmación de puja                                                                                                    |                                                                                                    |                                                                 |                                                                                |
| 1 Indique si para esta subasi                                                                                                    | ta actúa en todo o en parte en                                                                                | nombre de otra pe                                               | ersona.                                                                        |
| Debe tener en cuenta que<br>persona jurídica, si quie<br>paso que actúa en "repr                                                            | aunque esté utilizando un o<br>re actuar en nombre de esa<br>esentación de otras person                       | certificado de rep<br>a persona jurídica<br>as".                | resentante de una<br>a, deberá indicar en este                                 |
| Seleccione la forma de actuaci                                                                                                    | ón:                                                                                                    |                                                                 |                                                                                |
| Actúo en nombre propio (                                                                                                    | Nombre Apellido1 Apellido2                                                                                    | ) 🚺 Actúo en ré                                                 | gimen de ganaciales.                                                           |
| 🗌 Actúo en representación, en                                                                                                    | todo o en parte, de otras perso                                                                               | nas.                                                            |                                                                                |
| Datos del cónyuge:                                                                                                    |                                                                                                    |                                                                 |                                                                                |
| N 1 181 1                                                                                                    |                                                                                                    |                                                                 |                                                                                |
| Nombre y apellidos de                                                                                                    | er conyuge *                                                                                                  |                                                                 |                                                                                |
| Tipo documento ide                                                                                                    | ntificación *                                                                                                 |                                                                 |                                                                                |
| Documento ide                                                                                                    | ntificación *                                                                                                 |                                                                 |                                                                                |
|                                                                                                    |                                                                                                    |                                                                 |                                                                                |
| * Este campo es obligatorio                                                                                                    |                                                                                                    |                                                                 |                                                                                |
|                                                                                                    |                                                                                                    |                                                                 |                                                                                |
| <ul> <li>Si usted actúa en régimen<br/>adjudicatario, deberá acres<br/>correspondiente document</li> <li>Conozco y acepto la res</li> </ul> | de ganaciales, o representa er<br>ditarlo posteriormente ante la<br>ación.<br>sponsabilidad para actuar en la | n todo o en parte a<br>autoridad gestora o<br>modalidad selecci | otras personas, y resulta<br>de la subasta aportando la<br>onada en la subasta |
|                                                                                                    | Continuar                                                                                                    | Cancelar                                                        |                                                                                |

45.- Forma de actuación: en régimen de gananciales

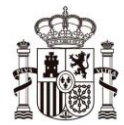

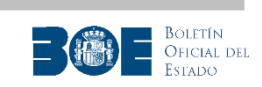

Si indica que actúa en representación de otras personas, se le solicitarán los datos del representado (NIF, NIE o pasaporte si se trata de una persona física o NIF si se trata de una persona jurídica). El certificado correspondiente a la puja se emitirá indicando que la persona física que realiza la puja en el Portal está actuando en todo o en parte en representación de la persona (física ó jurídica) que haya indicado en esta opción. Si resulta adjudicatario deberá acreditar ante la Autoridad gestora la representación y las condiciones de la puja.

Si el postor desea actuar en representación de una persona jurídica, deberá seleccionar esta opción para indicar que la postura la está realizando en nombre de la persona jurídica indicada, **aunque haya utilizado para identificarse en el Portal un certificado electrónico de representante de la persona jurídica**.

Al indicar que actúa en todo o en parte en nombre de terceros, el portal le solicitará el detalle de las personas representadas y su porcentaje de participación, incluido el propio postor, si también participa en la puja.

La pantalla en la que se le solicita el detalle de los representados le permite añadir tantos representados como desee (botón "Añadir representado"), incluyendo su porcentaje de participación. La suma de todos los porcentajes deberá ser 100, por lo que debe incluir el del propio postor si también participa en la puja que está realizando.

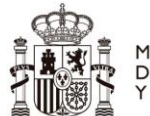

MINISTERIO DE LA PRESIDENCIA, RELACIONES CON LAS CORTES Y MEMORIA DEMOCRÁTICA

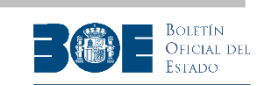

| Martes, 7 de Enero de 2020 11:50:31 CET Desconectar 🖒 Subasta SUB-JA-2019-1200                                                                                                    |
|----------------------------------------------------------------------------------------------------|
| Desconectar 🖒                                                                                                    |
| Subasta SUB-JA-2019-1200                                                                                                    |
|                                                                                                    |
|                                                                                                    |
| Confirmación de puja                                                                                                    |
| <ol> <li>Indique si para esta subasta actúa en todo o en parte en nombre de otra persona.</li> </ol>                                                                                                    |
| Debe tener en cuenta que aunque esté utilizando un certificado de representante de una<br>persona jurídica, si quiere actuar en nombre de esa persona jurídica, deberá indicar en este<br>paso que actúa en "representación de otras personas". |
| Seleccione la forma de actuación:                                                                                                    |
|                                                                                                    |
| <ul> <li>Actúo en nombre propio ( Nombre Apellido1 Apellido2 )</li> <li>Actúo en régimen de ganaciales.</li> </ul>                                                                                                    |
| Actuo en representacion, en todo o en parte, de otras personas.                                                                                                    |
| Datos de los representados:                                                                                                    |
| Nombre o Razón Social del representado *                                                                                                    |
| Tipo documento identificación *                                                                                                    |
| Documento identificación *                                                                                                    |
| Porcentaje de representación *%                                                                                                    |
| * Este campo es obligatorio                                                                                                    |
| Añadir representado                                                                                                    |
|                                                                                                    |
|                                                                                                    |
|                                                                                                    |
| Si usted actúa en régimen de ganaciales, o representa en todo o en parte a otras personas, y resulta<br>adjudicatario, deberá acreditarlo posteriormente ante la autoridad gestora de la subasta aportando la<br>correspondiente documentación. |
| Conozco y acepto la responsabilidad para actuar en la modalidad seleccionada en la subasta                                                                                                    |
| Continuar Cancelar                                                                                                    |

46.- Forma de actuación: representación con detalle de participantes. Pantalla incial.

A medida que se añadan personas representadas, éstas se le mostrarán en un listado como se muestra en la siguiente pantalla:

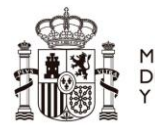

MINISTERIO DE LA PRESIDENCIA, RELACIONES CON LAS CORTES Y MEMORIA DEMOCRÁTICA

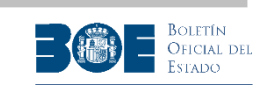

|        | Inicio 🏫                                                                               | Buscar Q                                                | Ayuda 🥑 🛛 Mi Po                                  | erfil 👃        |  |  |  |  |  |
|--------|----------------------------------------------------------------------------------------|---------------------------------------------------------|--------------------------------------------------|----------------|--|--|--|--|--|
|        |                                                                                        | Martes, 7 de Enero de                                   | e 2020 11:56:00 CET                              |                |  |  |  |  |  |
|        |                                                                                        |                                                         |                                                  | Desconectar 🖒  |  |  |  |  |  |
|        | Subasta SUB-14-2019-1200                                                               |                                                         |                                                  |                |  |  |  |  |  |
|        |                                                                                        |                                                         |                                                  |                |  |  |  |  |  |
| Confir | onfirmación de puja                                                                    |                                                         |                                                  |                |  |  |  |  |  |
| 6 Ir   | Indique si para esta subasta actúa en todo o en parte en nombre de otra persona.       |                                                         |                                                  |                |  |  |  |  |  |
| D      | Debe tener en cuenta que aunque esté utilizando un certificado de representante de una |                                                         |                                                  |                |  |  |  |  |  |
| p<br>p | ersona jurídica, si<br>aso que actúa en                                                | i quiere actuar en nombre<br>"representación de otras j | de esa persona jurídica, deberá in<br>personas". | dicar en este  |  |  |  |  |  |
|        | -                                                                                      |                                                         |                                                  |                |  |  |  |  |  |
| Sele   | eccione la forma de a                                                                  | ctuación:                                               |                                                  |                |  |  |  |  |  |
|        | ctúo en nombre prop                                                                    | io ( Nombre Apellido1 Apel                              | lido2 ) 🔷 Actúo en régimen de ga                 | naciales.      |  |  |  |  |  |
|        | ctúo en representació                                                                  | ón, en todo o en parte, de otra                         | s personas.                                      |                |  |  |  |  |  |
|        | Datos de los represen                                                                  | tados:                                                  |                                                  |                |  |  |  |  |  |
|        |                                                                                        |                                                         |                                                  |                |  |  |  |  |  |
|        |                                                                                        | Listado de                                              | representados                                    |                |  |  |  |  |  |
|        | NIF                                                                                    | Nombre y Apellidos                                      | Porcentaje representación                        | Acción         |  |  |  |  |  |
|        | 99999999R                                                                              | Representado 1                                          | 50,00%                                           | 1              |  |  |  |  |  |
|        | 11111111K                                                                              | Representado 2                                          | 50,00%                                           | Ī              |  |  |  |  |  |
|        |                                                                                        |                                                         |                                                  |                |  |  |  |  |  |
|        | Nombre o Razón So                                                                      | cial del representado *                                 |                                                  |                |  |  |  |  |  |
|        | Tipo doc                                                                               | umento identificación *                                 | V                                                |                |  |  |  |  |  |
|        |                                                                                        |                                                         |                                                  |                |  |  |  |  |  |
|        | Doc                                                                                    | umento identificación *                                 |                                                  |                |  |  |  |  |  |
|        | Porcenta                                                                               | aje de representación *                                 | . %                                              |                |  |  |  |  |  |
|        |                                                                                        | -i                                                      |                                                  |                |  |  |  |  |  |
|        | Este campo es obligato                                                                 | 10                                                      |                                                  |                |  |  |  |  |  |
|        |                                                                                        | Añadir re                                               | epresentado                                      |                |  |  |  |  |  |
|        |                                                                                        |                                                         |                                                  |                |  |  |  |  |  |
|        |                                                                                        |                                                         |                                                  |                |  |  |  |  |  |
| 🚺 s    | i usted actúa en réo                                                                   | imen de ganaciales, o repres                            | enta en todo o en parte a otras perso            | nas, y resulta |  |  |  |  |  |
| a      | djudicatario, deberá<br>orrespondiente docu                                            | acreditarlo posteriormente a<br>imentación.             | inte la autoridad gestora de la subasta          | aportando la   |  |  |  |  |  |
|        | Conozco y acepto                                                                       | la responsabilidad para actua                           | ar en la modalidad seleccionada en la :          | subasta        |  |  |  |  |  |
|        |                                                                                        |                                                         |                                                  |                |  |  |  |  |  |
|        |                                                                                        | Continuar                                               | Cancelar                                         |                |  |  |  |  |  |
|        |                                                                                        |                                                         |                                                  |                |  |  |  |  |  |

47.- Forma de actuación: representación con detalle de participantes. Pantalla final

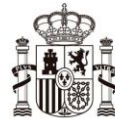

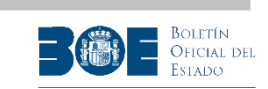

Una vez complete los datos del 100% de la representación, podrá continuar si acepta las condiciones de la representación.

A continuación, si el usuario está realizando su primera puja en una subasta (o en un lote, si la subasta tiene lotes de adjudicación separada), le solicitará que indique si desea realizar reserva de puja. Si indica que **NO**, su depósito le será devuelto en el momento de conclusión de la subasta en el Portal de Subastas, si no ha resultado ganador. Si indica que **SI**, su depósito será retenido hasta que la subasta (o el lote, si la subasta contiene lotes de adjudicación separada) sea adjudicada y finalizada por la Autoridad Gestora, para contemplar el caso de que los postores con pujas más altas no resulten finalmente adjudicatarios y pueda ser el nuevo ganador.

**NOTA IMPORTANTE:** Una vez realice una puja indicando que desea realizar reserva, todas las pujas sucesivas de la misma subasta (o del mismo lote, si la subasta está constituida por lotes de adjudicación separada) se realizarán con reserva de puja. Asimismo, una vez realice una puja indicando que NO desea realizar reserva, todas las pujas sucesivas de la misma subasta (o del mismo lote, si la subasta está constituida por lotes de adjudicación separada) se realizarán con reserva de puja.

Además, si realiza una puja por importe inferior a la puja máxima, se entenderá que la está realizando con reserva de puja y así se lo advertirá el Portal.

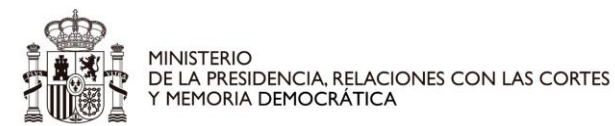

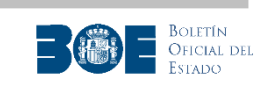

| Inicio 🏠                                                                                                    | Buscar 🔍                                                                                                    | Ayuda 😧                                                                                                    | Mi Perfil 💄                                                                                                    |  |
|----------------------------------------------------------------------------------------------------|----------------------------------------------------------------------------------------------------|----------------------------------------------------------------------------------------------------|----------------------------------------------------------------------------------------------------|--|
|                                                                                                    | Martes, 7 de Enero de                                                                                                    | e 2020 12:00:27 CET                                                                                                    |                                                                                                    |  |
|                                                                                                    |                                                                                                    |                                                                                                    | Desconectar 🖒                                                                                                    |  |
|                                                                                                    | Subasta SUB                                                                                                    | -JA-2019-1200                                                                                                    |                                                                                                    |  |
| Confirmación de puja                                                                                                    |                                                                                                    |                                                                                                    |                                                                                                    |  |
| <ul> <li>Indique si desea reservar<br/>el adjudicatario no comple<br/>En ese caso el adjudicatari<br/>hayan reservado su puja.</li> <li>Debe tener en cuenta que<br/>que la Autoridad Gestora f<br/>si la subasta contiene lote:</li> </ul> | la puja para el supuesto<br>te en el plazo de tiempo<br>io será el siguiente post<br>en caso de reservar la p<br>inalice o cancele la suba<br>s de adjudicación separa | o de que su mejor puja no<br>o establecido el importe to<br>or con mejor puja extraíd<br>puja no se le devolverá el<br>asta completa, o el lote al<br>ada. | resulte ser la adjudicataria y<br>tal que ofreció en la subasta.<br>o únicamente de aquellos<br>importe del depósito hasta<br>que corresponde el depósito, |  |
| ¿Desea reservar sus pujas par                                                                                                    | ra esta subasta?                                                                                                    |                                                                                                    |                                                                                                    |  |
| ○ NO, no c                                                                                                    | leseo reservar mis pujas.                                                                                                    | • SÍ, deseo reservar                                                                                                    | mis pujas.                                                                                                    |  |
|                                                                                                    | Continuar                                                                                                    | Cancelar                                                                                                    |                                                                                                    |  |

48.- Seleccionar si desea reserva de puja.

Si el usuario postor continúa con la operación, el Portal le presentará un resumen de todos los datos de la puja que va a realizar para que **la revise detalladamente antes de proceder a su confirmación** ( o cancelación si desea modificar alguno de los datos).

**<u>NOTA IMPORTANTE</u>**: Tenga en cuenta que si confirma la puja en la siguiente pantalla, ésta quedará realizada definitivamente en el Portal y **no podrá retirarse, ni modificarse ninguno de sus datos**.

Asimismo, las pujas enviadas al Portal que no sean confirmadas por el interesado antes de la fecha de finalización de la subasta, no tendrán validez en el Portal, ya que el proceso de puja no se habrá completado correctamente.

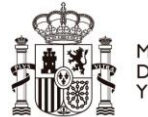

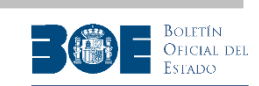

| Inicio 🏠                                                                                                | Buscar Q                                                                                                  | Ayuda 😗                                            | Mi Perfil 🔺                                                     |
|----------------------------------------------------------------------------------------------------|----------------------------------------------------------------------------------------------------|----------------------------------------------------|-----------------------------------------------------------------|
|                                                                                                    | Martes, 7 de Ener                                                                                         | o de 2020 12:43:03                                 | CET                                                             |
|                                                                                                    |                                                                                                    |                                                    | Desconectar 🖰                                                   |
|                                                                                                    | Subasta SI                                                                                                | JB-JA-2019-120                                     | 0                                                               |
| Confirmación de p                                                                                       | uja                                                                                                    |                                                    |                                                                 |
| <ol> <li>La puja que usted<br/>favor, revísela y s<br/>cancelada.</li> </ol>                            | l ha enviado al Portal de Sub<br>i es correcta confírmela. Una                                            | astas Electrónicas es la<br>vez confirmada la puja | que se indica a continuación, por<br>no podrá ser modificada ni |
| Datos de la puja                                                                                        |                                                                                                    |                                                    |                                                                 |
| Subasta:                                                                                                | SUB-JA-2019-120                                                                                           | 00                                                 |                                                                 |
| Importe:                                                                                                | 1.500,00€                                                                                                 |                                                    |                                                                 |
| Reserva de pu                                                                                           | uja: Sí                                                                                                   |                                                    |                                                                 |
| Forma de actua                                                                                          | ción: En nombre propio                                                                                    | o ( Nombre Apellido1 /                             | Apellido2 )                                                     |
| Datos de la consign<br>Cuenta bancaria: ES12<br>Titular: Non<br>Importe: 100<br>NRC: NRC<br>Fecha: 07/0 | ación del depósito:<br>34567890123456789012<br>hbre Apellido1 Apellido2<br>,01 €<br>-DE-PRUEBA<br>D1/2020 |                                                    |                                                                 |

49.- Resumen y confirmación de puja

Si actúa en nombre de terceros, en esta pantalla de confirmación de puja se le mostrará el detalle de todos los representados en esta puja, como se muestra en la siguiente pantalla:

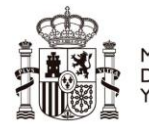

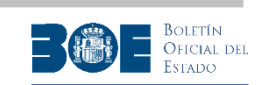

|                                    | Inic                                                               | io 🏫                                                                                                 | Buscar Q                                                    | Ayuda 😧                     | Mi Perfil 💄                                                       |
|------------------------------------|--------------------------------------------------------------------|----------------------------------------------------------------------------------------------------|-------------------------------------------------------------|-----------------------------|-------------------------------------------------------------------|
|                                    |                                                                    | М                                                                                                    | artes, 7 de Enero de 2020                                   | 12:03:08                    | CET                                                               |
|                                    |                                                                    |                                                                                                    |                                                             |                             | Desconectar 🖰                                                     |
|                                    |                                                                    |                                                                                                    | Subasta SUB-14-2                                            | 019-12                      | 00                                                                |
|                                    |                                                                    |                                                                                                    |                                                             | .017 12                     |                                                                   |
| Co                                 | onfirmación                                                        | de puja                                                                                              |                                                             |                             |                                                                   |
| ¢                                  | La puja que<br>favor, revíse<br>cancelada.                         | usted ha enviado<br>Ila y si es correcta                                                             | al Portal de Subastas Electr<br>confírmela. Una vez confiri | ónicas es la<br>mada la puj | que se indica a continuación, por<br>a no podrá ser modificada ni |
| Da                                 | atos de la puj                                                     | a                                                                                                    |                                                             |                             |                                                                   |
|                                    | Su                                                                 | basta:                                                                                               | SUB-JA-2019-1200                                            |                             |                                                                   |
|                                    | Im                                                                 | porte:                                                                                               | 1.500,00€                                                   |                             |                                                                   |
|                                    | Reserv                                                             | a de puja:                                                                                           | Sí                                                          |                             |                                                                   |
|                                    |                                                                    |                                                                                                    | En representación de:                                       |                             |                                                                   |
|                                    | Forma de                                                           | e actuación:                                                                                         | ③ Representado 1 -                                          | 999999999R                  | (50,00%)                                                          |
|                                    |                                                                    |                                                                                                    | ③ Representado 2 -                                          | 11111111K                   | (50,00%)                                                          |
| Da<br>Cu<br>Tit<br>Im<br>NR<br>Fee | atos de la con<br>enta bancaria:<br>ular:<br>porte:<br>.C:<br>cha: | signación del d<br>ES123456789012345<br>999999999 - Nombr<br>100,01 €<br>NRC-DE-PRUEBA<br>07/01/2020 | epósito:<br>6789012<br>e Apellido1 Apellido2<br>Confirmar   | Cancelar                    |                                                                   |

50.- Resumen y confirmación de puja

Si en el momento en el que un postor va a confirmar su puja, existiese otra puja igual o superior ya confirmada, el Portal mostrará un aviso al postor para que éste pueda decidir si continúa con la confirmación o no.

El Portal le mostrará una de las dos pantallas siguientes, dependiendo de si el postor ha establecido o no la reserva de postura anteriormente.

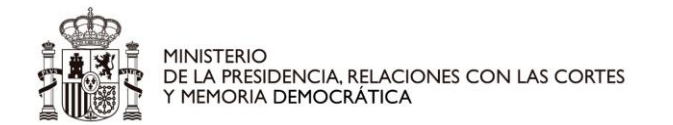

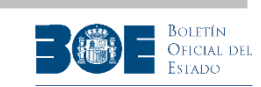

| Inicio 🏠                                                  | Buscar Q                                                         | Ayuda 🛛                                   | Mi Perfil 🔺                                            |
|-----------------------------------------------------------|------------------------------------------------------------------|-------------------------------------------|--------------------------------------------------------|
|                                                           | Martes, 7 de Enero de 2020                                       | 12:47:59 CE                               | ET                                                     |
|                                                           |                                                                  |                                           | Desconectar 🖒                                          |
|                                                           | Subasta SUB-JA-2                                                 | 2019-1200                                 |                                                        |
| Confirmación de puja                                      |                                                                  |                                           |                                                        |
| En esta subasta ya existe u<br>euros) ¿desea confirmar ig | ina puja de otro postor por un<br>ualmente su puja por la cantid | a cantidad may<br>lad de <b>2,41 eu</b> i | or o igual que la suya, ( <b>2,41</b><br>r <b>os</b> ? |
| Si acepta, la reserva de las                              | pujas para esta subasta es ol                                    | oligatoria.                               |                                                        |
| Acepto la reserva de las                                  | pujas para esta subasta                                          |                                           |                                                        |
|                                                           | Sí                                                               | No                                        |                                                        |

51.- Puja igual o inferior a una existente. Postor sin reserva de postura establecida con anterioridad.

| Inicio 🏠                                             | Buscar 🔍                                                    | Ayuda 😧                                        | Mi Perfil 🔺                                   |
|------------------------------------------------------|-------------------------------------------------------------|------------------------------------------------|-----------------------------------------------|
|                                                      | Martes, 14 de Enero de 2                                    | 2020 09:17:26 CET                              |                                               |
|                                                      |                                                             |                                                | Desconectar 🖒                                 |
|                                                      | Subasta SUB-J                                               | A-2019-1200                                    |                                               |
| Confirmación de puja                                 |                                                             |                                                |                                               |
| En esta subasta ya existe<br>(1.000,00 euros) ¿desea | e una puja de otro postor po<br>a confirmar igualmente su p | r una cantidad mayor<br>uja por la cantidad de | o igual que la suya,<br><b>200,00 euros</b> ? |
|                                                      | Sí                                                          | No                                             |                                               |

52.- Puja igual o inferior a una existente. Postor con reserva de postura establecida con anterioridad.

Una vez finalizado correctamente el proceso de puja, obtendrá la siguiente pantalla indicándole que la puja se ha realizado y ha quedado confirmada. El Portal enviará al usuario, a través del correo electrónico, una comunicación de confirmación de su puja. También podrá consultar sus certificados de puja accediendo a "Mi perfil".

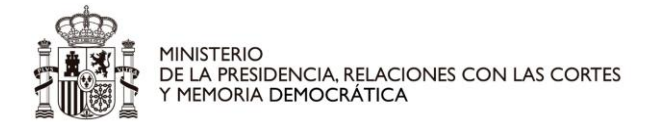

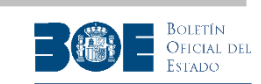

| Inicio 🗅                   | Buscar 🔍                | Ayuda 🔋           | Mi Perfil 💄   |
|----------------------------|-------------------------|-------------------|---------------|
|                            | Martes, 7 de Enero de 2 | 2020 13:14:09 CET |               |
|                            |                         |                   | Desconectar 🖒 |
|                            | Subasta SUB-JA          | -2019-1200        |               |
| Confirmación de puja       |                         |                   |               |
| 🖉 La puja ha sido confirma | da correctamente.       |                   |               |
|                            | Vol                     | ver               |               |

53.- Puja confirmada

Podrá obtener información sobre las pujas de la subasta en la solapa "**Pujas**". Durante la celebración de la subasta, el usuario siempre tendrá disponible la información de la mejor puja de la subasta y de su mejor puja, indicándole si la suya es la ganadora en ese momento.

El Portal de Subastas enviará un correo electrónico informativo a los usuarios que teniendo la puja máxima de una subasta o de un lote, esta puja se vea sobrepasada por primera vez por la de otro postor. No obstante, dicho correo **no tendrá carácter de notificación oficial** por lo que el usuario interesado en una subasta o en un lote, deberá comprobar la información de las pujas en el Portal hasta la conclusión de la subasta.

El usuario deberá además, tener en cuenta que, aunque la duración del proceso de subasta esté establecido inicialmente en veinte días naturales, este plazo se verá ampliado si en la última hora se recibe alguna puja que supere la máxima anterior, de acuerdo a la normativa reguladora. El tiempo de la subasta se prorrogará de forma que el tiempo restante de ejecución de la subasta vuelva a ser de una hora, hasta un máximo de 24 horas, cada vez que haya una puja de este tipo. Asimismo, para las subastas iniciadas a partir del 1 de junio de 2016 y que contengan lotes de adjudicación separada, la ampliación del período de pujas afectará exclusivamente al lote donde se supere la puja máxima en la última hora.

| Tiem                    | po restante de la subasta: 01 días, 00 horas, 37 minutos, 28 segundos.                                                                                                    |
|-------------------------|----------------------------------------------------------------------------------------------------|
| AD<br>cue<br>la l<br>29 | VERTENCIA: El tiempo restante mostrado tiene carácter meramente informativo. Debe tener en<br>enta que la hora de finalización puede retrasarse, conforme a lo dispuesto en el artículo 649.1 de<br>Ley 1/2000, de 7 de enero, de Enjuiciamiento Civil y al artículo 104.2 del Real Decreto 939/2005, de<br>de julio, por el que se aprueba el Reglamento General de Recaudación. |
| Re                      | cuerde que para que la información de esta página se actualice debe refrescarla.                                                                                                    |
|                         | Refrescar página                                                                                                    |
|                         |                                                                                                    |

54.- Tiempo de la subasta en pantalla de pujas

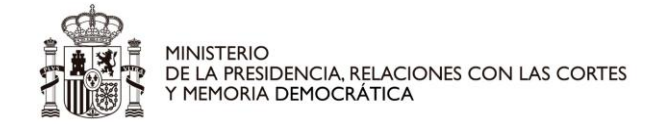

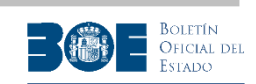

# 7. Subasta concluida

Una subasta está concluida cuando ya se ha terminado el período de pujas en el Portal de Subastas. Las subastas con lotes de adjudicación separada se darán por concluidas en el Portal de subastas, cuando haya concluido el período de pujas para todos sus lotes. En este caso, la fecha de conclusión de la subasta será el valor más alto de las fechas de conclusión de sus lotes.

**<u>NOTA IMPORTANTE</u>**: No olvide refrescar la pantalla para tener actualizada la información de la subasta, donde se indicará si ésta ha concluido.

Si la subasta está concluida, cualquier usuario podrá consultar el certificado de cierre, que incluye las fechas relevantes en el proceso de subasta (publicación, inicio, suspensión, cancelación y cierre), así como el importe de la puja máxima de la subasta, o de los lotes si los hubiera.

|                                                                                                    | Buscar 🔍                                                                          | Ayuda 😗                                    | Iniciar sesión 💄 |  |  |  |  |
|----------------------------------------------------------------------------------------------------|-----------------------------------------------------------------------------------|--------------------------------------------|------------------|--|--|--|--|
|                                                                                                    | Jueves, 9 de Ener                                                                 | o de 2020 12:05:04 CB                      | ET               |  |  |  |  |
| Subasta SUB-JA-2019-40080                                                                                         |                                                                                   |                                            |                  |  |  |  |  |
| LA SUBASTA HA CONCLUIDO SU PERIODO DE PUJAS (se encuentra pendiente de finalización<br>por la Autoridad Gestora). |                                                                                   |                                            |                  |  |  |  |  |
| Certificado de                                                                                                    | e cierre de la subasta en el P                                                    | ortal de Subastas                          |                  |  |  |  |  |
|                                                                                                    | Autoridad aastara Latas                                                           | Duine                                      |                  |  |  |  |  |
| nformación general                                                                                                | Autoridad gestora Lotes                                                           | Pujas                                      |                  |  |  |  |  |
| nformación general                                                                                                | Autoridad gestora Lotes                                                           | Pujas                                      |                  |  |  |  |  |
| as                                                                                                    | Autonuau gestora – Lotes                                                          | rujas                                      |                  |  |  |  |  |
| as<br>La subasta contier                                                                                          | ne varios lotes que se subast                                                     | an de forma separada.                      |                  |  |  |  |  |
| as<br>La subasta contier                                                                                          | ne varios lotes que se subast                                                     | an de forma separada.                      |                  |  |  |  |  |
| as<br>La subasta contier<br>as máximas                                                                            | ne varios lotes que se subast                                                     | an de forma separada.                      |                  |  |  |  |  |
| ias<br>La subasta contier<br>as máximas<br>Lote                                                                   | ne varios lotes que se subast                                                     | an de forma separada.<br>Importe de la puj | ia               |  |  |  |  |
| as<br>La subasta contier<br>as máximas<br>Lote<br>12                                                              | ne varios lotes que se subast                                                     | an de forma separada.<br>Importe de la puj | ja               |  |  |  |  |
| ias<br>La subasta contier<br>as máximas<br>Lote<br>12                                                             | ne varios lotes que se subast<br>733,30 €<br>Sin puja                             | an de forma separada.<br>Importe de la puj | ja               |  |  |  |  |
| as máximas<br>La subasta contier<br>as máximas<br>Lote<br>12<br>15<br>18                                          | ne varios lotes que se subast<br>733,30 €<br>Sin puja<br>4.509,05 €               | an de forma separada.<br>Importe de la puj | ja               |  |  |  |  |
| as máximas<br>La subasta contier<br>as máximas<br>Lote<br>12<br>15<br>18<br>21                                    | ne varios lotes que se subast<br>733,30 €<br>Sin puja<br>4.509,05 €<br>3.065,79 € | an de forma separada.<br>Importe de la puj | ja               |  |  |  |  |

55.- Información pública de pujas y certificado de cierre para subasta concluida.

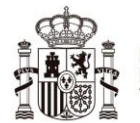

MINISTERIO DE LA PRESIDENCIA, RELACIONES CON LAS CORTES Y MEMORIA DEMOCRÁTICA

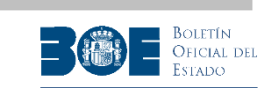

Los usuarios registrados que hayan resultado ganadores o hayan realizado reserva de postura, tendrán además disponible el certificado de su mejor puja, en esta misma página.

| Inicio 🌧                                                                                | Buscar Q                             | Ayuda 🛛             | Mi Perfil 💄               |
|-----------------------------------------------------------------------------------------|--------------------------------------|---------------------|---------------------------|
|                                                                                         | Lunes, 13 de Enero de                | 2020 13:10:44 CET   |                           |
|                                                                                         |                                      |                     | Desconectar 🖒             |
|                                                                                         | Subasta SUB                          | JA-2019-1200        |                           |
|                                                                                         |                                      |                     | Eliminar de favoritas     |
|                                                                                         |                                      |                     |                           |
| LA SUBASTA HA CONO<br>por la Autoridad Gest                                             | CLUIDO SU PERIODO DE<br>ora).        | PUJAS (se encuentra | pendiente de finalización |
| Certificado de cierr                                                                    | e de la subasta en el Porta          | l de Subastas       |                           |
| Información general Auto                                                                | ridad gestora Lotes Re               | lacionados Pujas    |                           |
| Pujas                                                                                   |                                      |                     |                           |
| La subasta contiene van                                                                 | ios lotes que se subastan o          | le forma conjunta.  |                           |
|                                                                                         | Puja n                               | nás alta            |                           |
| Importe de la puja más alta e                                                           | n esta subasta: 1.000,00             | c                   |                           |
|                                                                                         | Mis                                  | pujas               |                           |
| <ol> <li>Actualmente su puja es</li> </ol>                                              | la mejor de todas las reali          | zadas.              |                           |
| Importe de mi mejor puja en<br>Fecha y hora: 13/01/2020 1<br>Puja en representación de: | esta subasta: 1.000,00 €<br>11:59:34 |                     |                           |
| ③ Representado1 - (NIF/                                                                 | NIE 11111111 ) - (60,009             | 6)                  |                           |
| ③ Representado2 - (PAS)                                                                 | APORTE 12345) - (40,00%              | )                   |                           |
| Certificado de mi mejor p                                                               | uja al cierre de la subasta          |                     |                           |
|                                                                                         | Volver a la p                        | ágina de inicio     |                           |
|                                                                                         |                                      |                     |                           |
|                                                                                         |                                      |                     |                           |

56.- Información de subasta concluida para postores ganadores o con reserva de postura.

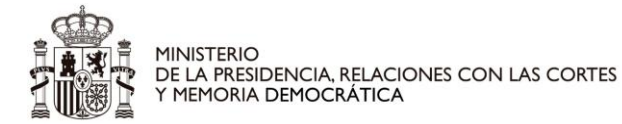

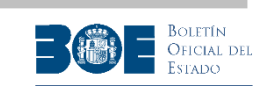

Una vez concluida la subasta, el Portal comunicará a la Autoridad Gestora el resultado de dicha subasta. Además, ordenará la devolución de los depósitos de todos aquellos postores que no hayan resultado ganadores y no hayan realizado una reserva de su puja. También podrá ordenar el ingreso del depósito correspondiente al postor de la puja ganadora en la cuenta de la Autoridad Gestora, dependiendo de lo establecido para cada tipo de subasta. En cualquier caso, el usuario podrá consultar el estado de sus depósitos en los datos de su perfil del Portal de subastas.

**NOTA IMPORTANTE:** La liquidación final de la subasta será gestionada por la Autoridad Gestora sin intervención del Portal de Subastas. Así, será dicha Autoridad Gestora quien designe el postor ganador, le indique el número de cuenta en la que debe ingresar el importe para completar el pago y le adjudique finalmente el bien subastado.

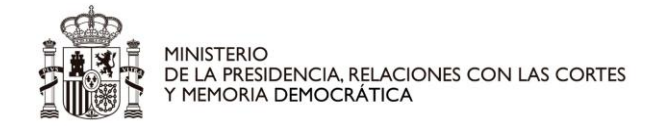

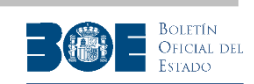

## 8. Subasta o lote finalizados

La subasta (o el lote, si la subastas contiene lotes de adjudicación separada) se dará por finalizada en el Portal de subastas en el momento en el que la Autoridad Gestora así lo comunique al Portal. En ese momento, el Portal procederá a ordenar la devolución de todos los depósitos de los postores que hubieran realizado reserva de puja y que no resultasen finalmente ganadores de la subasta.

Si la subasta está finalizada, en la pantalla de pujas puede encontrarse el certificado de cierre de subastas.

| Ir                      | nicio 🍙           | Buscar 9,                                               | Ayuda 🥹                 | Mi Perfil 🔺          |
|-------------------------|-------------------|---------------------------------------------------------|-------------------------|----------------------|
|                         |                   | Jueves, 9 de Enero de 2020                              | 11:52:03 CET            |                      |
|                         |                   |                                                         |                         | Desconectar 🖒        |
|                         |                   | Subasta SUB-JC-2                                        | 019-000094              |                      |
|                         |                   |                                                         |                         | Añadir a favoritas 🏡 |
|                         |                   |                                                         |                         |                      |
| LA SUBAS                | STA HA SIDO FI    | NALIZADA POR LA AUTOR<br>e la subasta en el Portal de S | IDAD GESTORA.           |                      |
| Información go<br>Pujas | eneral Autorida   | d gestora Lotes Relacion                                | ados <b>Pujas</b>       |                      |
| 1 La subasta            | a contiene varios | lotes que se subastan de form                           | na separada.            |                      |
| Lote 1                  | Lote 4            |                                                         |                         |                      |
| Lote 2                  |                   |                                                         |                         |                      |
| Lote 3                  |                   | Puja                                                    | más alta                |                      |
|                         | Importe de la p   | ouja más alta en el lote 4 de e                         | esta subasta: 18.394,   | 74 €                 |
| Lote 4                  |                   | Mi                                                      |                         |                      |
|                         |                   | MIS                                                     | pujas                   |                      |
|                         | No ha pujado o    | no ha confirmado ninguna p                              | uja en el lote 4 de est | a subasta.           |
|                         |                   | Volver a la búso                                        | lueda                   |                      |

57.- Subasta finalizada

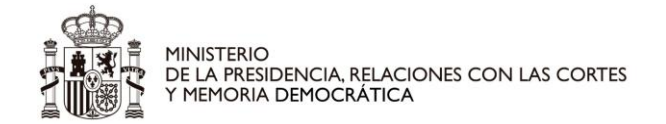

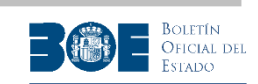

### 9. Subasta cancelada

La autoridad Gestora puede cancelar la subasta (o un lote, si la subasta contiene lotes de adjudicación separada) en cualquier momento, mientras la subasta no esté concluida.

La cancelación de la subasta (o del lote) por la Autoridad Gestora implica que todos los depósitos de los postores, tanto si han realizado o no reserva de puja, sean liberados ordenando la devolución al depositante.

| Inicio 🏫                      | Buscar 🤉                     | Ayuda 😗           | Mi Perfil 💄             |
|-------------------------------|------------------------------|-------------------|-------------------------|
|                               | Jueves, 9 de Enero de        | 2020 11:49:34 CET |                         |
|                               |                              |                   | Desconectar 🖒           |
|                               | Subasta SUB-J                | A-2019-100609     |                         |
|                               |                              |                   | Eliminar de favoritae 🔶 |
|                               |                              |                   |                         |
|                               |                              |                   |                         |
| La subasta ha sido ca         | ncelada por la autoridad     | gestora.          |                         |
|                               |                              |                   |                         |
| Certificado de cierre         | e de la subasta en el Portal | de Subastas       |                         |
|                               |                              |                   |                         |
| Información general Autor     | idad gestora Bienes R        | elacionados Pujas |                         |
|                               |                              |                   |                         |
|                               | Puja m                       | iás alta          |                         |
| Sin puias en esta subasta     |                              |                   |                         |
|                               |                              |                   |                         |
|                               | Mis p                        | oujas             |                         |
| No ha aviada o ao ha ana£arra | de electron entre en este es | -                 |                         |
| No na pujado o no na confirma | ido ninguna puja en esta si  | ubasta.           |                         |
|                               | Volver a la                  | búsqueda          |                         |
|                               |                              |                   |                         |
|                               |                              |                   |                         |

58.- Subasta cancelada

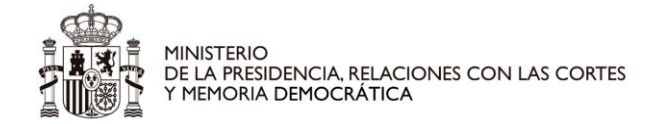

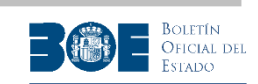

### 10. Subasta suspendida

La Autoridad Gestora puede suspender la subasta durante un plazo determinado y en cualquier momento, mientras no haya concluido su ejecución en el Portal de subastas.

Cuando la Autoridad Gestora suspende una subasta debe indicar una fecha de reanudación prevista. Si no la reanuda con anterioridad, cuando se alcanza dicha fecha, el sistema automáticamente procede a reanudar la celebración de la subasta. Durante el período de suspensión, todos los depósitos de los postores y las pujas realizadas, tanto si han realizado o no reserva de puja, serán conservados para la reanudación de la subasta.

La reanudación de la subasta se realizará por el tiempo restante de ejecución en el momento de la suspensión. Es decir, si en el momento de la suspensión faltaban 3 días para su conclusión, en el momento de la reanudación después de ser suspendida, le restarán tres días para su conclusión.

| Inicio 🍙                  | Buscar 9,                   | Ayuda 🛛              | Mi Perfil 👃          |
|---------------------------|-----------------------------|----------------------|----------------------|
|                           | Martes, 7 de Enero de 2     | 020 13:51:43 CET     |                      |
|                           |                             |                      | Desconectar 🖒        |
| S                         | ubasta SUB-RC-20            | 20-280500011         | 1                    |
|                           |                             |                      |                      |
|                           |                             |                      | Anadir a favoritas 🎲 |
|                           |                             |                      |                      |
| La subasta se encuent     | ra temporalmente susper     | dida.                |                      |
| Fecha de reanudación pr   | evista: 10-01-2020 12:00:0  | 0 CET (ISO: 2020-01- | 10T12:00:00+01:00)   |
| Advertencia: La Autorida  | d Gestora puede reanudar la | subasta en cualquier | momento.             |
|                           |                             |                      |                      |
| Información general Autor | idad gestora Bienes Rel     | acionados Pujas      |                      |
| Datos de la subasta       |                             |                      |                      |
|                           |                             |                      |                      |
| Identificado              | sub-RC-2                    | 020-2805000111       |                      |
| Tipo de subas             | RECAUDA                     | CIÓN TRIBUTARIA      |                      |
| Lotes                     | Sin lotes                   |                      |                      |
| Anuncio BO                | E 12345678                  | Pasdfg               |                      |
| Valor subast              | a 10.000,00                 | ¢                    |                      |
| Tasación                  | 10.000,00                   | ¢                    |                      |
| Puja mínim                | a 200,00 €                  |                      |                      |
| Tramos entre p            | ujas 100,00 €               |                      |                      |
| Importe del dep           | ósito 100,00 €              |                      |                      |
|                           |                             |                      |                      |
| Información complement    | itaria de la subasta        |                      |                      |
| Documentos                |                             |                      |                      |
|                           |                             |                      |                      |
| Condiciones subasta       | £                           |                      |                      |
|                           |                             |                      |                      |
|                           | Volver a la t               | vúsqueda             |                      |
|                           |                             |                      |                      |

59.- Subasta suspendida

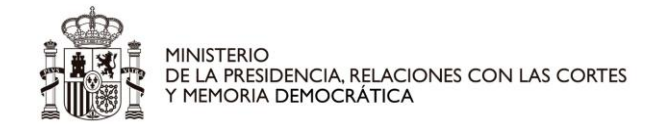

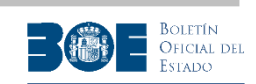

### 11. Mi perfil

#### 11.1 Mis favoritas

La solapa "**Mis favoritas**" recoge todas las subastas que el usuario haya decidido marcar (ver procedimiento descrito en el apartado 4 de este documento) por ser de su interés, sin necesidad de buscarlas cada vez que necesite consultarlas y facilitar así su acceso.

| IL                                                                       | nicio 🏫                                            | Buscar 🔍              | Ayuda 📀                  | Mi Perfil                         | 4                                                                                                    |
|--------------------------------------------------------------------------|----------------------------------------------------|-----------------------|--------------------------|-----------------------------------|----------------------------------------------------------------------------------------------------|
|                                                                          |                                                    | Jueves, 9 de Enero de | 2020 11:33:47            | CET                               |                                                                                                    |
|                                                                          |                                                    |                       |                          |                                   | Desconectar ୯                                                                                                    |
|                                                                          | Perfil                                             | de nombre apellide    | 01 APELLIDO2             |                                   |                                                                                                    |
| Mis favoritas                                                            | Mis denósitos                                      | Mis puias Mis búsque  | das Misidatos            | Cambiar contraseña                |                                                                                                    |
| Mis favoritas                                                            | Mis depósitos                                      | Mis pujas Mis búsque  | das Misdatos             | Cambiar contraseña                |                                                                                                    |
| Mis favoritas<br>lis favoritas                                           | Mis depósitos                                      | Mis pujas Mis búsque  | das Misdatos             | Cambiar contraseña                |                                                                                                    |
| Mis favoritas<br>lis favoritas                                           | Mis depósitos                                      | Mis pujas Mis búsque  | das Misdatos             | Cambiar contraseña                | <b>t</b>                                                                                                    |
| Mis favoritas<br>lis favoritas                                           | Mis depósitos<br>Refere                            | Mis pujas Mis búsque  | edas Mis datos           | Cambiar contraseña<br>Descripción | ١.                                                                                                    |
| Mis favoritas<br>lis favoritas<br><u>SUB-RC-202</u>                      | Mis depósitos<br>Refere                            | Mis pujas Mis búsque  | das Mis datos            | Cambiar contraseña<br>Descripción | in the second second se |
| Mis favoritas<br>lis favoritas<br><u>SUB-RC-202</u><br><u>SUB-JA-201</u> | Mis depósitos<br>Refere<br>20-2805000111<br>9-1200 | Mis pujas Mis búsque  | edas Mis datos Mis datos | Cambiar contraseña                | 简<br>×<br>×                                                                                                    |

60.- Mi perfil: Favoritas

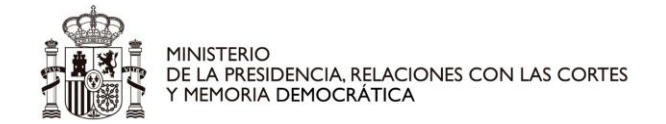

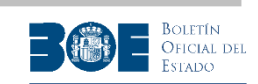

#### 11.2 Mis depósitos

La solapa "**Mis depósitos**" recoge la información sobre los estados de los depósitos realizados por el usuario a través del Portal de Subastas. En la propia pantalla se muestra el panel informativo con el significado de cada uno de los estados que aparecen en la columna "**Info**".

Además, en la columna "**Just**", dependiendo del estado del depósito, aparecen los enlaces a los justificantes de constitución (marcados con la letra "**C**"), devolución (marcados con la letra "**D**") o ingreso a la cuenta de la autoridad gestora (marcados con la letra "**I**").

|                                                                                                    | Inicio 🛧 Buscar 🔍 Ayuda 🥝 Mi Perfil 💄                                                                                                    |                                                                                                    |                                                                                                    |                                                                                                    |                                                                                                    |                                                                                                    |                                                                                                    |                                     |               |
|----------------------------------------------------------------------------------------------------|----------------------------------------------------------------------------------------------------|----------------------------------------------------------------------------------------------------|----------------------------------------------------------------------------------------------------|----------------------------------------------------------------------------------------------------|----------------------------------------------------------------------------------------------------|----------------------------------------------------------------------------------------------------|----------------------------------------------------------------------------------------------------|-------------------------------------|---------------|
|                                                                                                    |                                                                                                    |                                                                                                    | Miér                                                                                                    | coles, 8 de Enero c                                                                                                    | de 2020 14:20                                                                                                    | 8:31 CET                                                                                                    |                                                                                                    |                                     |               |
|                                                                                                    |                                                                                                    | F                                                                                                    | Perfil de                                                                                                    | NOMBRE APEL                                                                                                    | LIDO1 APELLII                                                                                                    | DO2                                                                                                    | D                                                                                                    | escone                              | ectar (       |
| Mis s                                                                                                    | seguimientos                                                                                                    | Mis                                                                                                    | depósitos                                                                                                    | Mis pujas Mis b                                                                                                    | úsquedas Mis                                                                                                    | s datos Cam                                                                                                    | ıbiar contraseñ                                                                                                    | а                                   |               |
| is d                                                                                                    | epósitos                                                                                                    |                                                                                                    | L                                                                                                    |                                                                                                    |                                                                                                    |                                                                                                    |                                                                                                    |                                     |               |
|                                                                                                    | Subasta                                                                                                    | Lote                                                                                                    | Importe<br>(euros)                                                                                                    | NRC<br>Constitución                                                                                                    | Fecha de<br>Constitución                                                                                                    | NRC<br>Devolución                                                                                                    | Fecha de<br>Devolución                                                                                                    | Info                                | Just          |
| <u>SU</u><br>12                                                                                                    | IB-JA-2019-<br>00                                                                                                    |                                                                                                    | 100,01                                                                                                    | NRC-DE-PRUEBA                                                                                                    | 07/01/2020                                                                                                    |                                                                                                    | 08/01/2020                                                                                                    | <u> </u>                            | M             |
| <u>SU</u><br>280                                                                                                    | <u>B-RC-2020-</u><br>05000111                                                                                                    |                                                                                                    | 100,00                                                                                                    | NRC-DE-PRUEBA                                                                                                    | 07/01/2020                                                                                                    |                                                                                                    |                                                                                                    | ø                                   | Jo            |
| for                                                                                                    | mación de                                                                                                    | los d                                                                                                    | lepósitos                                                                                                    |                                                                                                    |                                                                                                    |                                                                                                    |                                                                                                    |                                     |               |
| forr<br>g                                                                                                    | La subasta n<br>Usted realiz<br>definitivame<br><b>automática</b><br>necesario qu                                                                                                    | los d<br>no ha c<br>ó reser<br>ente la<br>a cuano<br>ue cont                                                                                           | epósitos<br>concluido<br>rva de puja.<br>subasta tra<br>do la Autori<br>tacte con el                                                                                                    | . Recibirá su depós<br>s el pago del rema<br>dad Gestora comur<br>portal de subastas                                                                                                    | ito cuando la A<br>tte. <b>La devoluc</b><br>nique al portal l<br>s para solicitar l                                                                          | utoridad Gest<br>c <b>ión se reali</b> z<br>la finalización<br>la devolución                                                                | ora finalice<br>c <b>ará de forma</b><br>de la subasta,<br>de su depósito                                                                                  | No es                               |               |
| forr<br>a                                                                                                    | La subasta i<br>Usted realiz<br>definitivame<br><b>automátice</b><br>necesario qu<br>Ha habido u<br>contacte con                                                                                                 | los d<br>no ha c<br>ó reser<br>ente la<br>a cuant<br>ue cont<br>in erroi<br>n el Po                                                                    | epósitos<br>concluido<br>rva de puja.<br>subasta tra<br>do la Autori<br>tacte con el<br>r en la devo<br>rtal de Suba                                                                             | . Recibirá su depós<br>s el pago del rema<br>dad Gestora comu<br>portal de subastas<br>Ilución de su depós<br>astas                                                                                                  | ito cuando la A<br>ite. <b>La devoluc</b><br>nique al portal l<br>s para solicitar l<br>sito. Si el proble                                                    | utoridad Gest<br>ción se realiz<br>la finalización<br>la devolución<br>ema persiste c                                                       | ora finalice<br>c <b>ará de forma</b><br>de la subasta.<br>de su depósito<br>durante varios                                                                | No es<br>días,                      |               |
| forr<br>a<br>a<br>e                                                                                                    | La subasta i<br>Usted realiz<br>definitivame<br>automática<br>necesario qu<br>Ha habido u<br>contacte con<br>Depósito de                                                                                         | los d<br>no ha c<br>ó reser<br>a cuanc<br>ue cont<br>in erroi<br>n el Po<br>vuelto                                                                     | epósitos<br>concluido<br>rva de puja.<br>subasta tra<br>do la Autori<br>tacte con el<br>r en la devo<br>rtal de Suba<br>correctame                                                               | . Recibirá su depós<br>is el pago del rema<br>dad Gestora comur<br>portal de subastas<br>olución de su depós<br>astas                                                                                                | ito cuando la A<br>ite. <b>La devoluc</b><br>nique al portal l<br>s para solicitar l<br>sito. Si el proble                                                    | utoridad Gest<br>c <b>ión se realiz</b><br>la finalización<br>la devolución<br>ema persiste c                                               | ora finalice<br>cará de forma<br>de la subasta,<br>de su depósito<br>durante varios                                                                        | No es<br>días,                      |               |
| forr<br>©<br>@<br>%                                                                                                    | La subasta i<br>Usted realiz<br>definitivame<br><b>automática</b><br>Ha habido u<br>contacte cor<br>Depósito de<br>El estado de<br>transferenci                                                                  | los d<br>no ha c<br>ó reser<br>a cuanc<br>ue con<br>ue con<br>n el Po<br>vuelto<br>e su cu<br>a a otr                                                  | epósitos<br>concluido<br>rva de puja:<br>subasta tra<br>do la Autori<br>tacte con el<br>r en la devo<br>rtal de Suba<br>correctame<br>enta no per<br>a cuenta de                                 | . Recibirá su depós<br>s el pago del rema<br>dad Gestora comur<br>portal de subastas<br>olución de su depós<br>astas<br>ente<br>mite la devolución<br>al mismo titular.                                              | ito cuando la A<br>te. La devoluc<br>nique al portal l<br>s para solicitar l<br>sito. Si el proble<br>del depósito. P                                         | utoridad Gest<br>ción se realiz<br>la finalización<br>la devolución<br>ema persiste c<br>Puede solicitar                                    | ora finalice<br>cará de forma<br>de la subasta,<br>de su depósito<br>durante varios<br>la devolución                                                       | No es<br>días,<br>mediar            | nte           |
| forr<br>c<br>a<br>c<br>a<br>c<br>c<br>a<br>c<br>c<br>c<br>c<br>c<br>c<br>c<br>c<br>c<br>c<br>c<br>c<br>c | La subasta i<br>Usted realiz<br>definitivame<br><b>automática</b><br>necesario qui<br>Ha habido u<br>contacte con<br>Depósito de<br>El estado de<br>transferenci<br>Se ha orden<br>requiere la o<br>dicho proces | los d<br>no ha c<br>ó reservente la<br>a cuant<br>ue cont<br>ue cont<br>ue cont<br>n el Po<br>vuelto<br>e su cu<br>a a otr<br>nado la<br>coordir<br>so | epósitos<br>concluido<br>rva de puja,<br>subasta tra<br>do la Autori<br>tacte con el<br>r en la devo<br>rtal de Suba<br>correctame<br>enta no per<br>ra cuenta de<br>transferenci<br>ación entre | . Recibirá su depós<br>s el pago del rema<br>dad Gestora comur<br>portal de subastas<br>olución de su depós<br>astas<br>ente<br>mite la devolución<br>el mismo titular.<br>cia de su depósito a<br>entidades bancari | ito cuando la A<br>tte. La devoluc<br>nique al portal I<br>s para solicitar l<br>sito. Si el proble<br>del depósito. P<br>a la Autoridad C<br>ias, AEAT y Ban | utoridad Gest<br>ción se realiz<br>la finalización<br>a devolución<br>ema persiste c<br>Puede solicitar<br>Gestora. El pro<br>ico de España | ora finalice<br>cará de forma<br>de la subasta.<br>de su depósito<br>durante varios<br>la devolución<br>la devolución<br>oceso de trans<br>. Aún no ha fir | No es<br>días,<br>mediai<br>ferenci | nte<br>a<br>D |

61.- Mi perfil: Depósitos

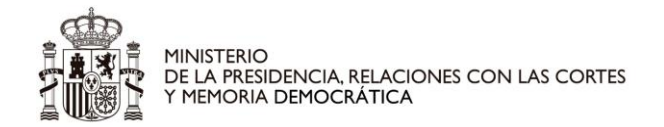

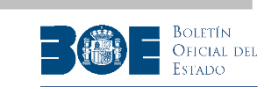

En el caso en que el Portal de subastas haya ordenado la devolución de un depósito pero la entidad financiera indique que el estado de la cuenta bancaria del interesado (cancelada, inoperante, ...) impide realizar dicha operación, el depósito aparecerá marcado con la imagen 🔒.

En este caso, tal como se indica en el panel informativo de la propia pantalla, el interesado podrá aportar una cuenta bancaria alternativa, siempre que tenga el mismo titular que la original, para solicitar la devolución de su depósito por transferencia.

Para ello, deberá seleccionar el enlace habilitado en la imagen 🗟, con lo que accederá a una nueva pantalla donde aparecerán los datos de su depósito y se le solicitará el IBAN de la cuenta alternativa para solicitar la transferencia, tal como se muestra en la siguiente pantalla.

| Inicio                                                                                                    |                                                                                                    | Buscar 🔍                                                                                                    |                                                                                                    | Ayuda 🛛                                                                                                    | Mi Perfil 💄                                                                                                    |
|----------------------------------------------------------------------------------------------------|----------------------------------------------------------------------------------------------------|----------------------------------------------------------------------------------------------------|----------------------------------------------------------------------------------------------------|----------------------------------------------------------------------------------------------------|----------------------------------------------------------------------------------------------------|
|                                                                                                    | Miéro                                                                                                    | coles, 8 de E                                                                                                    | nero de 2020                                                                                                    | 15:25:13 C                                                                                                    | ET                                                                                                    |
|                                                                                                    |                                                                                                    |                                                                                                    |                                                                                                    |                                                                                                    | Desconectar 🖒                                                                                                    |
|                                                                                                    | Perfil de                                                                                                    | NOMBRE                                                                                                    | APELLIDO1                                                                                                    | APELLIDO2                                                                                                    |                                                                                                    |
|                                                                                                    |                                                                                                    | Hombrid                                                                                                    |                                                                                                    |                                                                                                    |                                                                                                    |
| Mis seguimientos                                                                                                    | Mis depósitos                                                                                                    | Mis pujas                                                                                                    | Mis búsqueda                                                                                                    | as Mis datos                                                                                                    | Cambiar contraseña                                                                                                    |
| Devolución<br>La entidad de<br>su constitución<br>titularidad para<br>depósitos estal<br><u>Dirección Gene</u><br><u>Tesoro y Polític</u><br>participación p<br>subastas de la | por transfere<br>crédito no ha podi<br>, por lo que usteca<br>a la devolución de<br>olecido en el apar<br><i>ral de la Agencia</i><br><i>ra Financiera, por</i><br><i>or vía telemática</i><br><i>Agencia Estatal E</i> | ncia de d<br>ido cumplir l<br>d puede com<br>il mismo, de<br>tado quinto<br><u>Estatal de A</u><br>la que se es<br><u>en procedim</u><br>soletín Oficia | epósitos<br>a orden de de<br>unicar en est<br>acuerdo al pr<br>de la <u>"Resoluc</u><br>dministración<br>stablecen el pi<br>ientos de ena<br>I del Estado" | volución de su<br>a página una cu<br>ocedimiento ex<br><i>ción de 13 de oc</i><br><i>Tributaria, y de</i><br><i>rocedimiento, y i</i><br><i>jenación de bie</i> | depósito en la misma cuenta de<br>enta alternativa de su<br>cepcional de devolución de<br><u>tubre de 2016, conjunta de la</u><br><u>e la Secretaría General del</u><br><u>las condiciones para la</u><br><u>nes a través del portal de</u> |
| SUBASTA: SUB-                                                                                                    | JA-2019-1200                                                                                                    |                                                                                                    |                                                                                                    |                                                                                                    |                                                                                                    |
| Datos del depósi                                                                                                    | to no devuelto                                                                                                    |                                                                                                    |                                                                                                    |                                                                                                    |                                                                                                    |
|                                                                                                    |                                                                                                    | N                                                                                                    | IF del Titular:                                                                                                    | 11111111R                                                                                                    |                                                                                                    |
|                                                                                                    |                                                                                                    | Nomb                                                                                                    | re del Titular:                                                                                                    | Apellido1 Ap                                                                                                    | pellido2 Nombre                                                                                                    |
| IBAN                                                                                                    | I de la cuenta de                                                                                                    | constitución                                                                                                    | del depósito:                                                                                                    | ES123456789012                                                                                                    | 23456789012                                                                                                    |
|                                                                                                    | Fecha de                                                                                                    | constitución                                                                                                    | del depósito:                                                                                                    | 07/01/2020                                                                                                    |                                                                                                    |
|                                                                                                    | NRC                                                                                                    | de constitue                                                                                                    | ción depósito:                                                                                                    | NRC-DE-PRUEB/                                                                                                    | 4                                                                                                    |
|                                                                                                    |                                                                                                    |                                                                                                    | Importe:                                                                                                    | 100,01€                                                                                                    |                                                                                                    |
| Datos bancarios p                                                                                                    | ara realizar la trar                                                                                                    | nsferencia                                                                                                    |                                                                                                    |                                                                                                    |                                                                                                    |
| Có                                                                                                    | digo IBAN destino                                                                                                    | de la transfe                                                                                                    | erencia:                                                                                                    |                                                                                                    |                                                                                                    |
|                                                                                                    |                                                                                                    | 9                                                                                                    | olicitar Devoluci                                                                                                    | ón                                                                                                    |                                                                                                    |
|                                                                                                    |                                                                                                    |                                                                                                    | Volver                                                                                                    |                                                                                                    |                                                                                                    |

62.- Mi perfil: Depósitos. Devolución por transferencia a cuenta alternativa

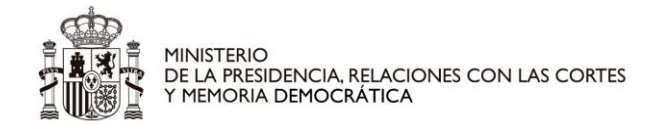

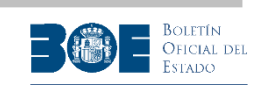

### 11.3Mis Pujas

La solapa "**Mis Pujas**" recoge las pujas que el usuario haya realizado. Permite realizar búsquedas con distintos criterios y acceder al certificado de las pujas realizadas.

| Inicio                            | <b>A</b>  | Bus          | car Q                 | Ayuda 🛛                      | Mi Perfil 👃                     |             |
|-----------------------------------|-----------|--------------|-----------------------|------------------------------|---------------------------------|-------------|
|                                   |           | Lunes, 1     | 3 de Enero de 202     | 0 13:00:27                   | CET                             |             |
|                                   |           |              |                       |                              | De                              | sconectar 🖒 |
|                                   | Porf      | il de NO     |                       |                              |                                 |             |
|                                   | T CH      | il de No     |                       |                              |                                 |             |
| Mis favoritas Mis                 | depósitos | Mis puja     | Mis búsquedas         | Mis datos                    | Cambiar contraseña              |             |
| Buscador de puja                  | as        |              |                       |                              |                                 |             |
|                                   |           |              |                       |                              |                                 |             |
| Para obtener un li                | istado de | sus pujas se | eleccione los criteri | os de búsqued                | a y pulse en el botón <b>Bu</b> | scar.       |
| Fecha de la pu                    | ja —      |              |                       |                              |                                 |             |
| <ul> <li>Último mes</li> </ul>    | 🔵 Último  | s 3 meses    | 🔘 Últimos 6 mese      | s 🕜 Mes de                   | Enero 🔻 de 20                   | 20 🔻        |
|                                   |           |              |                       |                              |                                 |             |
| Tipo de puja                      |           |              |                       |                              |                                 |             |
| <ul> <li>Mostrar única</li> </ul> | mente mi  | s mejores pu | ijas de cada subasta  | a/lote 🔵 Mos                 | trar todas mis pujas            |             |
|                                   |           |              |                       |                              |                                 |             |
|                                   |           |              | Buscar                |                              |                                 |             |
|                                   |           |              |                       |                              |                                 |             |
| Listado de pujas                  |           |              |                       |                              |                                 |             |
|                                   |           |              |                       |                              |                                 |             |
| Subasta                           | Lote C    | od. Verif.   | Importe (euros)       | Fecha                        | de Confirmación                 | Certificado |
| SUB-JA-2019-1200                  | - E       | B8DD         | 1.000,00              | 13/01/2020 1<br>(ISO: 2020-0 | 1:59:34<br>1-13T11:59:34+01:00) | () ver      |
|                                   |           |              |                       |                              |                                 |             |

63.- Mi perfil: Pujas

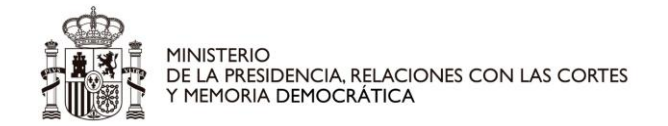

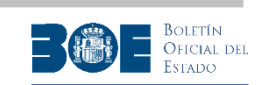

### 11.4 Mis búsquedas

La opción "**Mis búsquedas**" recoge todas las búsquedas que el usuario haya guardado (ver procedimiento en el apartado 1 de este documento), para ser ejecutadas siempre que lo necesite. Permite editar el nombre de cada búsqueda e indicar si desea recibir una alerta por correo electrónico cuando haya alguna subasta que cumpla con los criterios de la búsqueda almacenada.

| Jueves, 9 de En<br>Perfil de NOMBRE A<br>Mis favoritas Mis depósitos Mis pujas Mis<br>Mis Búsquedas | PELLIDO1 APELLIDO2                            | nbiar contraseña | Desconectar 🖒 |
|----------------------------------------------------------------------------------------------------|-----------------------------------------------|------------------|---------------|
| <b>Perfil de</b> NOMBRE A<br>Mis favoritas Mis depósitos Mis pujas Mis<br>Mis Búsquedas             | PELLIDO1 APELLIDO2<br>búsquedas Mis datos Can | nbiar contraseña | Desconectar 🖒 |
| Perfil de NOMBRE A<br>Mis favoritas Mis depósitos Mis pujas Mis<br>Mis Búsquedas                    | PELLIDO1 APELLIDO2<br>búsquedas Mis datos Can | nbiar contraseña |               |
| Mis favoritas Mis depósitos Mis pujas Mis<br>Mis Búsquedas                                          | búsquedas Mis datos Can                       | nbiar contraseña |               |
| Mis Búsquedas                                                                                       |                                               |                  |               |
| Búsqueda                                                                                            | Modificar                                     |                  | Ū             |
| Búsqueda1                                                                                           | 1                                             | ~                | ×             |
| Búsqueda2                                                                                           | 1                                             |                  | ×             |

64.- Mi perfil: Búsquedas

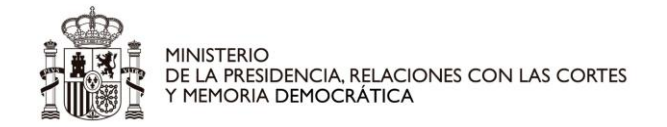

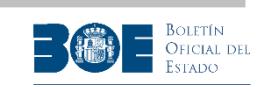

### 11.5 Mis datos (modificación, desbloqueo y baja de usuario)

La opción "**Mis datos**", recoge los datos del usuario. Permite la modificación de todos ellos, salvo los obtenidos por el sistema de identificación (nombre y documento de identificación).

El usuario podrá modificar en esta pantalla la dirección de correo electrónico o el número de teléfono móvil. En ese caso, se le mostrará una advertencia indicando que si confirma los cambios se cerrarán todas las sesiones que tenga abiertas en el Portal de Subastas, y deberá conectarse de nuevo. Será imprescindible que el usuario lea y acepte esa advertencia, tras lo cual el Portal le enviará los correspondientes códigos para validar los nuevos datos.

Además podrá darse de baja en el Portal si no ha participado en ninguna subasta o si todas las subastas en las que haya participado están finalizadas.

| <page-header>            Deconectar ©                 Deconectar ©                 Mis depósito                 Mis depósito                 Mis depósito                 Mis depósito                 Mis depósito                 Mis depósito                 Mis depósito                 Mis depósito                 Mombre y Apellido               Mombre y Apellido               Mombre de la vía               Documento identificación               Mimero               Duplicado Portal               Bio               Pueta               Coneco electrónico           Madd             Posivicoi           Madd             Pis           Sepáña             Correo electrónico           999999999</page-header> | Inicio 🌢 Bus                          | car ۹            | Ayuda 🕲       | Mi              | Perfil 💄      |
|----------------------------------------------------------------------------------------------------|---------------------------------------|------------------|---------------|-----------------|---------------|
| <image/> Percenter ♥                                                                                                    | Lunes, 27 c                           | le Septiembre d  | e 2021 11:17: | 39 CET          |               |
| <section-header><section-header><section-header><section-header><section-header><section-header><section-header><form></form></section-header></section-header></section-header></section-header></section-header></section-header></section-header>                                                                                                    |                                       |                  |               |                 | Desconectar 🖒 |
|                                                                                                    | Perfil de N                           | IOMBRE AP        | ELLIDO1 AP    | ELLIDO2         |               |
| Mis datos         Nombre y Apellidos       NOMBRE APELLIDO1 APELLIDO2         Tipo documento identificación       NIF/NE♥         Documento identificación       1111111A         Tipo de vía •       CALLE ♥         Nombre de la vía •       Pueba         Número •       1         Duplicado Portal       1         Bloque       1         Pueta       1         Pueta       1         Código postal       2050         Localidad •       Madrid         Peis •       España         Correo electrónico •       direccion_correo@correo.es         Teléfono móvil •       999999999                                                                                                    | Mis favoritas Mis depósitos Mis puja: | s Mis búsqueo    | as Mis datos  | Cambiar contras | eña           |
| Mis datos                                                                                                    |                                       |                  |               |                 |               |
| <form>         Nombre y Apellides       NOMBRE APELLIDO1 APELLIDO2         Tipo documento identificación       INFINE®         Documento identificación       INTINITA         Tipo de vía •       CALLE         Nombre de la vía •       Pueba         Número •      </form>                                                                                                    | MIS datos                             |                  |               |                 |               |
| Tipo documento identificación       INF/NE©         Documento identificación       IIIIIIIA         Tipo de vía •       CALLE ♥         Nombre de la vía •       Prueba         Número •       1         Duplicado Portal       Bloque         Bloque       Bloque         Escalera       Piso         Puerta       Piso         Resto dirección       Código postal         Código postal       20050         Localidad •       Madrid         Provincia       Madrid         País •       España         Correo electrónico •       direccion_correo@correo.es         Teléfono móvil •       393939393                                                                                                    | Nombre v Apellidos                    | NOMBRE APEL      |               |                 |               |
| In po declinento identificación   Decumento identificación   Tipo de vía •   CALLE   Nombre de la vía •   Prueba   Número •   Duplicado Portal   Bloque   Escalera   Piso   Puerta   Resto dirección   Código postal   28050   Localidad •   Madrid   Provincia   Madrid   Pisi •   España   Correo electrónico •   direccion_correo@correo es   Teléfono móvil •   99999999                                                                                                    | Tina desumente identificación         |                  |               |                 |               |
| Documento identificación       Immuna         Tipo de vía °       CALLE         Nombre de la vía °       Prueba         Número °       1         Duplicado Portal       1         Bloque       1         Bloque       1         Pueta       1         Puerta       1         Código postal       28050         Localidad °       Madrid         País °       España         Correo electrónico °       direccion_correo@correo.es         Teléfono móvil °       1939393939                                                                                                    | Decumento identificación              |                  |               |                 |               |
| Tipo de via •       CALLE         Nombre de la vía •       Prueba         Número •       1         Duplicado Portal                                                                                                    |                                       |                  |               |                 |               |
| Nombre de la vía * Prueba<br>Número * 1<br>Duplicado Portal<br>Bloque<br>Escalera<br>Piso<br>Puerta<br>Resto dirección<br>Código postal 28050<br>Localidad * Madrid<br>Provincia Madrid<br>Provincia Madrid<br>País * España<br>Correo electrónico * direccion_correo@correo.es<br>Teléfono móvil * 99999999                                                                                                    | Tipo de via *                         | CALLE            | $\mathbf{r}$  |                 |               |
| Número * 1<br>Duplicado Portal<br>Bloque<br>Escalera<br>Piso<br>Puerta<br>Resto dirección<br>Código postal 28050<br>Localidad * Madrid<br>Provincia Madrid ♥<br>País * España<br>Correo electrónico * direccion_correo@correo.es<br>Teléfono móvil * 99999999                                                                                                    | Nombre de la vía *                    | Prueba           |               |                 |               |
| Duplicado Portal         Bloque         Escalera         Piso         Puerta         Resto dirección         Código postal         28050         Localidad *         Madrid         Provincia         Madrid         País *         España         Correo electrónico *         direccion_correo@correo.es         Teléfono móvil *         999999999                                                                                                    | Número *                              | 1                |               |                 |               |
| Bloque<br>Escalera<br>Piso<br>Puerta<br>Resto dirección<br>Código postal 28050<br>Localidad ● Madrid<br>Provincia Madrid ♥<br>País ● España ♥<br>Correo electrónico ● direccion_correo@correo.es<br>Teléfono móvil ● 99999999 9                                                                                                    | Duplicado Portal                      |                  |               |                 |               |
| Escalera<br>Piso<br>Puerta<br>Resto dirección<br>Código postal 28050<br>Localidad * Madrid<br>Provincia Madrid<br>Provincia Madrid<br>País * España<br>Correo electrónico • direccion_correo@correo.es<br>Teléfono móvil • 99999999                                                                                                    | Bloque                                |                  |               |                 |               |
| Piso<br>Puerta<br>Resto dirección<br>Código postal 28050<br>Localidad * Madrid<br>Provincia Madrid ♥<br>País * España ♥<br>Correo electrónico * direccion_correo@correo.es<br>Teléfono móvil * 99999999 9                                                                                                    | Escalera                              |                  |               |                 |               |
| Puerta         Resto dirección         Código postal       28050         Localidad *       Madrid         Provincia       Madrid         País *       España         Correo electrónico *       direccion_correo@correo.es         Teléfono móvil *       999999999                                                                                                    | Piso                                  |                  |               |                 |               |
| Resto dirección         Código postal       28050         Localidad *       Madrid         Provincia       Madrid         País *       España         Correo electrónico *       direccion_correo@correo.es         Teléfono móvil *       999999999         * Este campo es obligatorio                                                                                                    | Puerta                                |                  |               |                 |               |
| Código postal 28050<br>Localidad * Madrid<br>Provincia Madrid V<br>País * España V<br>Correo electrónico * direccion_correo@correo.es<br>Teléfono móvil * 999999999<br>* Este campo es obligatorio                                                                                                    | Resto dirección                       |                  |               |                 |               |
| Localidad * Madrid<br>Provincia Madrid<br>País * España<br>Correo electrónico * direccion_correo@correo.es<br>Teléfono móvil * 999999999<br>* Este campo es obligatorio                                                                                                    | Código postal                         | 28050            |               |                 |               |
| Provincia Madrid<br>País * España<br>Correo electrónico * direccion_correo@correo.es<br>Teléfono móvil * 999999999<br>* Este campo es obligatorio                                                                                                    | Localidad *                           | Madrid           |               |                 |               |
| País * España<br>Correo electrónico * direccion_correo@correo.es<br>Teléfono móvil * 999999999<br>* Este campo es obligatorio                                                                                                    | Provincia                             | Madrid           | Y             |                 |               |
| Correo electrónico * direccion_correo@correo.es<br>Teléfono móvil * 999999999<br>* Este campo es obligatorio                                                                                                    | País *                                | España           |               | V               |               |
| Teléfono móvil * 999999999<br>* Este campo es obligatorio                                                                                                    | Correo electrónico *                  | direccion_correc | @correo.es    |                 |               |
| * Este campo es obligatorio                                                                                                    | Teléfono móvil *                      | 999999999        | 7             |                 |               |
| * Este campo es obligatorio                                                                                                    |                                       |                  |               |                 |               |
| Foviar Darse de baia                                                                                                    | * Este campo es obligatorio           |                  |               |                 |               |
| Envior Donoo do boja                                                                                                    |                                       | Enviar           | Darse de baja |                 |               |

65.- Mi perfil: Modificando la identificación de usuario.

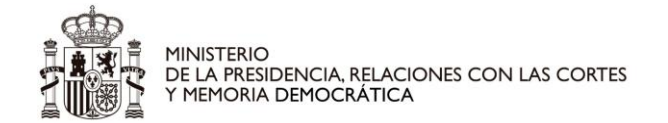

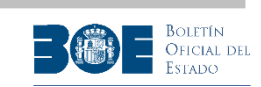

### 11.6 Cambiar contraseña

En la solapa "**Cambiar contraseña**", el usuario podrá modificar su contraseña, proporcionando una que sea diferente de las cinco últimas que haya tenido previamente.

|                                                                                                    | as Mis búsquedas                                                                 | Mis datos                                       | Cambiar contraseña                                                                              |
|----------------------------------------------------------------------------------------------------|----------------------------------------------------------------------------------|-------------------------------------------------|-------------------------------------------------------------------------------------------------|
| odificación de la contraseña                                                                                                    |                                                                                  |                                                 |                                                                                                 |
| Se comprobará la robustez de la nu condiciones:                                                                                                    | eva contraseña prop                                                              | uesta, tenien                                   | ndo en cuenta las siguientes                                                                    |
| ③ Tener al menos ocho caract                                                                                                    | eres.                                                                            |                                                 |                                                                                                 |
| ③ No aparecer en ningún dicc                                                                                                    | onario, o ser facilme                                                            | nte deducible                                   | e desde éstos.                                                                                  |
| $\odot$ No ser demasiado predecibl                                                                                                    | e.                                                                               |                                                 |                                                                                                 |
| Ocntener, al menos, un cara<br>símbolo entre los siguientes<br>puntos, más, menos, igual,<br>interrogación, quión bajo).                                                                                | acter en minúscula, u<br>. , ; : + - = @ # \$ 9<br>arroba, almohadilla,          | in carácter ei<br>% & ! ? _ (p<br>dolar, porcei | n mayúscula, un número y un<br>ounto, coma, punto y coma, dos<br>ntaje, ampersand, exclamación, |
| 5,5,5,7,                                                                                                    |                                                                                  |                                                 |                                                                                                 |
| Para cambiar la contraseña por este<br>recuerda, el procedimiento es estab<br><u>su contraseña?</u>                                                                                                    | : medio es necesario<br>lecer una nueva. Par                                     | conocer la ci<br>a ello debera                  | ontraseña ACTUAL. Si no la<br>á acceder a la página <u>¿Ha olvida</u>                           |
| Para cambiar la contraseña por este<br>recuerda, el procedimiento es estat<br><u>su contraseña?</u><br>Datos del usuario                                                                                | e medio es necesario<br>lecer una nueva. Par                                     | conocer la c<br>a ello debera                   | ontraseña ACTUAL. Si no la<br>á acceder a la página <u>¿Ha olvida</u>                           |
| Para cambiar la contraseña por este<br>recuerda, el procedimiento es estat<br><u>su contraseña?</u><br>Datos del usuario<br>Correo electrónico                                                          | e medio es necesario<br>lecer una nueva. Par<br>direccion_correo@co              | conocer la c<br>ra ello debera<br>rreo.es       | ontraseña ACTUAL. Si no la<br>á acceder a la página <u>¿Ha olvida</u>                           |
| Para cambiar la contraseña por este<br>recuerda, el procedimiento es estat<br><u>su contraseña?</u><br>Datos del usuario<br>Correo electrónico<br>Teléfono                                              | e medio es necesario<br>lecer una nueva. Par<br>direccion_correo@co<br>999999999 | conocer la c<br>ra ello debera<br>rreo.es       | ontraseña ACTUAL. Si no la<br>á acceder a la página <u>¿Ha olvida</u>                           |
| Para cambiar la contraseña por este<br>recuerda, el procedimiento es estat<br><u>su contraseña?</u><br>Datos del usuario<br>Correo electrónico<br>Teléfono<br>Contraseña actual *                       | e medio es necesario<br>lecer una nueva. Par<br>direccion_correo@co<br>999999999 | conocer la c<br>ra ello debera<br>rreo.es       | ontraseña ACTUAL. Si no la<br>á acceder a la página <u>¿Ha olvida</u>                           |
| Para cambiar la contraseña por este<br>recuerda, el procedimiento es estat<br><u>su contraseña?</u><br>Datos del usuario<br>Correo electrónico<br>Teléfono<br>Contraseña actual *<br>Contraseña nueva * | e medio es necesario<br>lecer una nueva. Par<br>direccion_correo@co<br>999999999 | conocer la c<br>ra ello debera                  | ontraseña ACTUAL. Si no la<br>á acceder a la página <u>¿Ha olvida</u>                           |
| Para cambiar la contraseña por este<br>recuerda, el procedimiento es estat<br><u>su contraseña?</u><br>Datos del usuario<br>Correo electrónico<br>Teléfono<br>Contraseña actual *<br>Contraseña nueva * | e medio es necesario<br>lecer una nueva. Par<br>direccion_correo@co<br>999999999 | conocer la co<br>ra ello debera                 | ontraseña ACTUAL. Si no la<br>á acceder a la página <u>¿Ha olvida</u>                           |

66.- Mi perfil: cambiar contraseña.

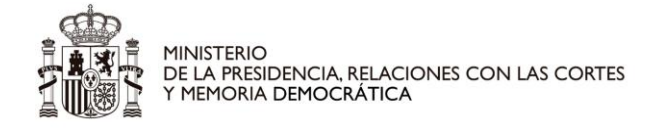

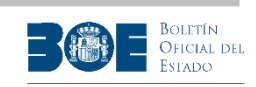

## 12. Dispositivos móviles de pantalla pequeña

La visualización de las pantallas del Portal de subastas en dispositivos móviles de pantalla pequeña puede variar ligeramente, especialmente en aquellas pantallas que contienen distintas solapas, que pueden presentarse en ese caso, como una lista desplegable de opciones. A continuación se incluyen algunas pantallas a modo de ejemplo de visualización en pantalla pequeña.

| A Portal de Subastas                                         |
|--------------------------------------------------------------|
| Q ? _                                                        |
| Martes, 14 de Enero de 2020<br>15:45:25 CET                  |
| Desconectar 🖰                                                |
| Subasta SUB-JA-2019-1200                                     |
| Añadir a favoritas 🖒                                         |
| Información general $\sim$                                   |
| Datos de la subasta                                          |
| Identificador                                                |
| SUB-JA-2019-1200                                             |
| Tipo de subasta                                              |
| JUDICIAL EN VIA DE APREMIO                                   |
| Fecha de inicio                                              |
| 26-12-2019 09:39:21 CET (ISO: 2019-12-<br>26T09:39:21+01:00) |

67.- Detalle de subasta

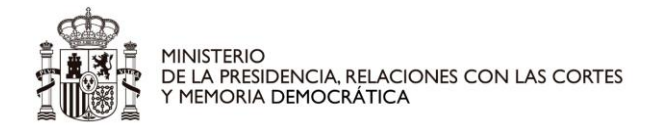

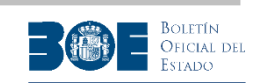

| Portal de                                 | Subastas                  |
|-------------------------------------------|---------------------------|
| <b>Q ?</b>                                | 2                         |
| Martes, 14 de<br>15:47:                   | e Enero de 2020<br>40 CET |
|                                           | Desconectar 😃             |
| Subasta SUB                               | -JA-2019-1200             |
|                                           | Añadir a favoritas 🏠      |
| Información gener                         | al 🔨                      |
| Información gener                         | al                        |
| Autoridad gestora                         |                           |
| Lotes                                     |                           |
| Relacionados                              |                           |
| Pujas                                     |                           |
| Fecha                                     | de inicio                 |
| 26-12-2019 09:39:21<br>26T09:39:21+01:00) | CET (ISO: 2019-12-        |
| Fecha de                                  | conclusión                |

68.- Detalle subasta, con opciones desplegadas

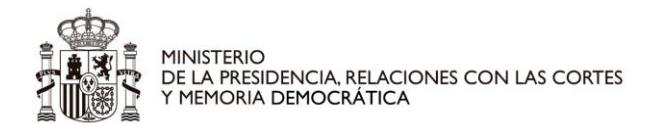

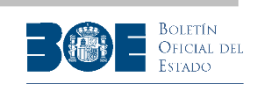

| A Portal de Subastas                                                                |              |
|-------------------------------------------------------------------------------------|--------------|
| Q ?                                                                                 | 8            |
| Lunes, 13 de Enero de 2020<br>12:17:08 CET                                          |              |
| Desconectar                                                                         | Ċ            |
| Perfil de nombre apellido1 apellid                                                  | 002          |
| Mis favoritas                                                                       | $\sim$       |
| Mis favoritas                                                                       |              |
| SUB-JA-2019                                                                         | <u>-1200</u> |
| CERT. CAF                                                                           | RGAS.        |
| ELIMINAR                                                                            | ×            |
| Acerca del Portal                                                                   |              |
| Agencia Estatal Boletín Oficial del Estado<br>Avda. de Manoteras, 54 - 28050 Madrid |              |

69.- Mi perfil
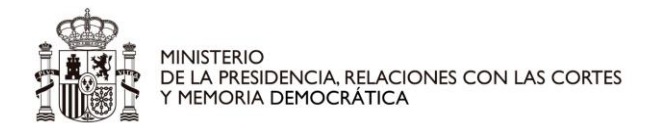

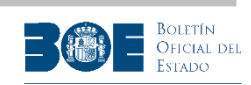

| Portal de Subastas                                                                  |
|-------------------------------------------------------------------------------------|
| Q ?                                                                                 |
| Lunes, 13 de Enero de 2020<br>12:17:58 CET                                          |
| Desconectar 📛                                                                       |
| Perfil de nombre apellido1 apellido2                                                |
|                                                                                     |
| Mis favoritas                                                                       |
| Mis favoritas                                                                       |
| Mis depósitos                                                                       |
| Mis pujas                                                                           |
| Mis búsquedas                                                                       |
| Mis datos                                                                           |
| Cambiar contraseña                                                                  |
| Agencia Estatal Boletín Oficial del Estado<br>Avda. de Manoteras, 54 - 28050 Madrid |

70.- Mi perfil, con opciones desplegadas

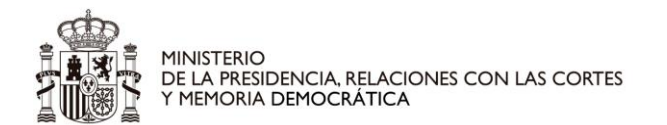

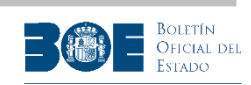

| Portal de Subastas                                                                               |
|--------------------------------------------------------------------------------------------------|
| Q ?                                                                                              |
| Lunes, 13 de Enero de 2020<br>12:11:19 CET                                                       |
| Desconectar 📛                                                                                    |
| Preguntas frecuentes $\sim$                                                                      |
| Preguntas frecuentes                                                                             |
| Manual de usuario                                                                                |
| ③ <u>General</u>                                                                                 |
| <u>¿Qué es el Portal de Subastas</u><br><u>electrónicas de la Agencia Estatal</u><br><u>BOE?</u> |
| ③ ¿Dónde se localiza el Portal de<br>Subastas?                                                   |
|                                                                                                  |
| ③ ¿Quién es la Autoridad Gestora de<br>una subasta?                                              |

71.- Pantalla de ayuda

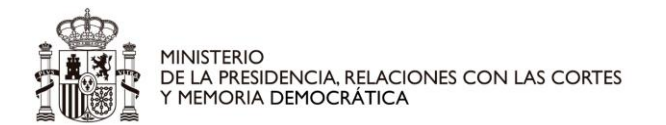

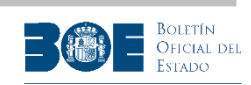

| A Portal de Subastas                                                        |
|-----------------------------------------------------------------------------|
| Q ?                                                                         |
| Lunes, 13 de Enero de 2020<br>12:12:54 CET                                  |
| Desconectar 📛                                                               |
| Preguntas frecuentes                                                        |
| Preguntas frecuentes                                                        |
| Normativa                                                                   |
| Condiciones                                                                 |
| Contactar                                                                   |
| Novedades                                                                   |
| ¿Qué es el Portal de Subastas<br>electrónicas de la Agencia Estatal<br>BOE? |
| ③ ¿Dónde se localiza el Portal de<br>Subastas?                              |
|                                                                             |
|                                                                             |

72.- Pantalla de ayuda, con opciones desplegadas